# AMP2-16V Series

• AMP2-16V-M • AMP2-E16V-M

Modular Audio/Video Management and Monitoring Platform

User Guide (Software Release: V7.0x)

Part Number 821116, Revision J

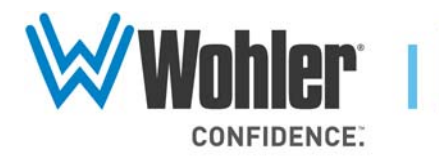

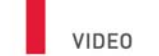

31055 Huntwood Avenue Hayward, California 94544 USA

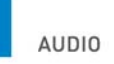

1 800 5 WOHLER

+1 (510) 870-0810

Fax +1 (510) 870-0811

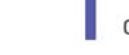

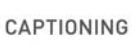

www.wohler.com info@wohler.com

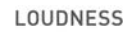

© 2014 Wohler Technologies, Inc. All rights reserved.

This publication is protected by federal copyright law. No part of this publication may be copied or distributed, stored in a retrieval system, or translated into any human or computer language in any form or by any means electronic, mechanical, manual, magnetic, or otherwise, or disclosed to third parties without the express written permission of Wohler Technologies.

#### Reproduction

Licensed users and authorized distributors of Wohler Technologies, Inc. products may copy this document for use with Wohler Technologies., Inc. products provided that the copyright notice above is included in all reproductions.

#### **Customer Support**

Wohler Technologies, Inc. 31055 Huntwood Avenue Hayward, CA 94544 www.wohler.com

Phone: 510-870-0810 FAX: 510-870-0811 US Toll Free: 1-888-596-4537 (1-888-5-WOHLER) Web: www.wohler.com Sales: sales@wohler.com Support: support@wohler.com

#### **Disclaimers**

Even though Wohler Technologies, Inc. has tested its equipment and software, and reviewed the documentation, Wohler Technologies, Inc makes no warranty or representation, either express or implied, with respect to software, documentation, their quality, performance, merchantability, or fitness for a particular purpose.

In no event will Wohler Technologies, Inc. be liable for direct, indirect, special, incidental, or consequential damages resulting from any defect in the hardware, software, or its documentation, even if advised of the possibility of such damages.

Some states do not allow the exclusion or limitation for incidental or consequential damages, so the above exclusion or limitation may not apply to you.

#### Printing

This document is intended to be printed on a duplex printer, such that the copy appears on both sides of each page. This ensures that all new chapters start on a right-facing page.

This document looks best when printed on a color printer since some images may be indistinct when printed on a black and white printer.

#### **PDF**

All text strings appearing in this shade of blue are hyperlinks.

#### Other Technologies and Products

Dolby is a registered trademark of Dolby Laboratories, Inc.

Microsoft Windows, and Internet Explorer are registered trademarks of Microsoft Corporation.

#### Last Update

April 29, 2014

# Table of Contents

| Preface    | xi                                                 |
|------------|----------------------------------------------------|
|            | Introductionxi                                     |
|            | Overviewxi                                         |
|            | Topicsxi                                           |
|            | What's New? xii                                    |
|            | Dedicated Enhanced Loudness Screen xii             |
| Chapter 1. | Quick Start1                                       |
|            | Introduction1                                      |
|            | Overview1                                          |
|            | Topics1                                            |
|            | Front Panel Features2                              |
|            | User Interface3                                    |
|            | Meters and Data Screens3                           |
|            | Help4                                              |
|            | Setting Up Your Monitor for the First Time5        |
|            | I. Configure the Monitor Mixer5                    |
|            | II. Create Channel Clusters7                       |
|            | III. Arrange the Main Screens9                     |
|            | IV. Select the Metadata to Display on the Screen10 |
|            | Status Data10                                      |
|            | SMPTE 2020 Metadata11                              |
|            | Dolby Metadata13                                   |
|            | V. Save Your Setup in a Preset15                   |
|            | Getting Support16                                  |
| Chapter 2. | Installation                                       |
|            | Introduction17                                     |

| Overview                                                        | 17 |
|-----------------------------------------------------------------|----|
| Topics                                                          | 17 |
| Safety                                                          | 18 |
| Important Safety Instructions                                   | 18 |
| Safety Symbols                                                  | 19 |
| Installation Recommendations                                    | 19 |
| Mounting                                                        | 19 |
| Heat Dissipation                                                | 19 |
| Sympathetic Vibration                                           | 20 |
| Mechanical Bracing                                              | 20 |
| Connections and Cable Recommendations                           | 20 |
| Electrical Interference                                         | 20 |
| Power                                                           | 21 |
| Compliance                                                      | 21 |
| FCC                                                             | 21 |
| IC-ECES-003                                                     | 21 |
| Rear Panel Connectors                                           | 22 |
| Standard Connectors                                             | 22 |
| Optional I/O Modules and Rear Panel Connectors                  | 23 |
| Basic Connections                                               | 24 |
| Chapter 3. The "How Do I" Chapter                               | 25 |
|                                                                 | 25 |
| Overview                                                        | 25 |
| Topics                                                          | 25 |
| Notation                                                        | 26 |
| Frequently Asked Questions                                      |    |
| How Do I Select the Inputs I Want to Hear in the Speakers?      | 28 |
| How Do I Cluster Meters Pairs Together for Easy<br>Readability? | 29 |
| How Do I View the Loudness Screen?                              |    |
|                                                                 |    |

| How Do I Set the Way Loudness is Calculated?                               |
|----------------------------------------------------------------------------|
| How Do I Set Up for External Surround Sound?                               |
| How Do I Configure a Stereo Downmix for My External<br>Surround Sound?     |
| How Do I Synchronize Internal Speaker Audio with an External Video Source? |
| How Do I Synchronize External Surround Sound Audio<br>with Video?          |
| How Do I Monitor Dolby Bitstreams?                                         |
| How Do I Decode and Monitor a Single Dolby Bitstream? .<br>39              |
| How do I Display Dolby CRC Error Counts?                                   |
| How do I Display Dolby E Line Number (Guard Band)?43                       |
| How Do I Use Presets to Change Inputs?                                     |
| How Do I Quickly Recall Presets from the Main Screen? 46                   |
| How Do I Set Up a SuperPair to Monitor Intercom or Other Sources?47        |
| How Do I Set Up a SuperPair Volume Control?48                              |
| How Do I Mix Any Input(s) to Any Output(s)?50                              |
| How Do I Adjust Mixer Levels from the Main Screen?51                       |
| How do I Show Mixer Output Levels on the Level Meters? 52                  |
| How Do I Configure the Audio Inputs or Outputs?54                          |
| How Do I Set the Clock Source?                                             |
| How Do I Terminate/Unterminate AES Inputs?57                               |
| How Do I Lock Entry to the Menus?                                          |
| How Do I Find Software Version Information?59                              |
| Features and Screens                                                       |

| Chapter 4. Features and Screens | <br>61 |
|---------------------------------|--------|
| Introduction                    | <br>61 |

| Overview                             | 61 |
|--------------------------------------|----|
| Topics                               | 61 |
| Main Screen                          | 62 |
| Simultaneous Multi-Format Monitoring | 63 |
| Monitoring Cluster Selection         | 63 |
| Main Screen Arrangements             | 64 |
| Instant Stereo Downmix               | 67 |
| Loudness Monitoring                  | 68 |
| Loudness Screen                      | 68 |
| High Quality Audio System            | 70 |
| Internal Router and Mixer            | 71 |
| Audio Processor Cards                | 73 |
| Genlock Input                        | 73 |
| Audio Monitoring Delay               | 74 |
| SDI Input Audio Monitoring Delay     | 74 |
| SDI Output Re-Embedding              | 74 |
| Toslink (SPDIF) Optical Input        | 75 |
| Wide Selection of Video Formats      | 75 |
| Dolby E Line Position Display        | 76 |
| Dolby CRC Error Counter Display      | 77 |
| Dolby Zoom Screen                    | 77 |
| SuperPair Input                      | 80 |
| Standard and Custom Meter Scales     | 80 |
| Phase Monitoring                     | 80 |
| Status/Metadata Hot Keys             | 81 |
| 32 Complete System Presets           | 81 |
| Automated Preset Changes             | 81 |
| Bright, Clear Displays               | 81 |
| Menu Lock                            | 82 |

| Chapter 5. | Menu List                                  | 3 |
|------------|--------------------------------------------|---|
|            | Introduction83                             | 3 |
|            | Overview                                   | 3 |
|            | Topics                                     | 3 |
|            | Menu Navigation Overview84                 | 4 |
|            | 3G SDI I/O Configuration Menu86            | 5 |
|            | 5.1 Downmix Parameters Screen              | 9 |
|            | AES Input Configuration Menu90             | C |
|            | AES/Analog Output Configuration Menus      | 1 |
|            | Follow Monitor Mode Controls92             | 2 |
|            | Free Mix Mode Controls93                   | 3 |
|            | Arbitrary Phase Measurement Menu94         | 4 |
|            | Audio Processor Card Menu96                | 5 |
|            | Automation Menu                            | 3 |
|            | Controls99                                 | 9 |
|            | Adding an Auto Mode Hot Key 100            | C |
|            | Cluster Configuration Screen100            | C |
|            | Configuration Selection Menu102            | 2 |
|            | Dolby Decoder Configuration Menu           | 3 |
|            | Ethernet Setup Screen 109                  | 9 |
|            | Hardware Configuration Menu110             | C |
|            | Hot Key Configuration Menu<br>1 Through 8  | 3 |
|            | Hot Key Configuration Menu<br>9 Through 16 | 5 |
|            | Label Menu                                 | 5 |
|            | Loudness Clusters Menu116                  | 5 |
|            | Loudness Measurement Menu117               | 7 |
|            | Main Screen Configuration Menu             | C |
|            | Metadata Select Menu12 <sup>2</sup>        | 1 |
|            | Meter Configuration Menu123                | 3 |

|           | Monitor Mixer Configuration Menu         | 125 |
|-----------|------------------------------------------|-----|
|           | Option Configuration Menu                | 128 |
|           | Preset Management Menu                   | 129 |
|           | Select Menu Lock Combination             | 131 |
|           | SMTPE 2020 Configuration Menu            | 133 |
|           | Status Select Menu                       | 134 |
|           | Unit Information Menu                    | 135 |
| Chapter 6 | 6. Input/Output Modules and Options      | 137 |
|           | Introduction                             | 137 |
|           | Overview                                 | 137 |
|           | Topics                                   | 137 |
|           | Distinctions Among Models                | 138 |
|           | Optional I/O Modules                     | 138 |
|           | Standard Models                          | 139 |
|           | Menu Modifications for Input I/O Modules | 139 |
|           | 3G/HD/SD-SDI Card                        | 139 |
|           | 3G/HD/SD-SDI Rear Panel Adaptor          | 139 |
|           | Menu Modifications                       | 140 |
|           | Inputs                                   | 140 |
|           | Outputs                                  | 140 |
|           | Connector Pin Outs                       | 141 |
|           | AES Input Card                           | 142 |
|           | AES Input Rear Panel Adaptor             | 142 |
|           | Menu Modifications                       | 142 |
|           | AES Output Card                          | 143 |
|           | Rear Panel Adaptor                       | 143 |
|           | Menu Modifications                       | 143 |
|           | AVB Listener Card                        | 144 |
|           | Rear Panel Adaptor                       | 144 |
|           | Menu Modifications                       | 144 |

|            | Analog I/O Card 144                | 4 |
|------------|------------------------------------|---|
|            | Rear Panel Adaptor14               | 4 |
|            | Menu Modifications14               | 4 |
|            | Connector Pin Outs 14              | 5 |
|            | Analog I/O and SPDIF TOSLINK Card  | 7 |
|            | Rear Panel Adaptor14               | 7 |
|            | Menu Modifications148              | 8 |
|            | Connector Pin-Outs148              | 8 |
|            | Dolby D/E/DD+ Card 148             | 8 |
|            | Adding a Redundant Power Supply149 | 9 |
|            | Precautions149                     | 9 |
|            | Requirements                       | 9 |
|            | Adding the AC Power Supply 149     | 9 |
|            | Adding the DC Power Module150      | 0 |
|            | Adding/Removing Modules152         | 2 |
|            | Precautions152                     | 2 |
|            | Requirements                       | 2 |
|            | Adding a Dolby D/E/DD+ Card15      | 3 |
|            | Removing a Dolby D/E/DD+ Card      | 9 |
|            | Adding an I/O Module160            | 0 |
|            | Adding a 3G Option Card160         | 0 |
|            | Adding a Non-3G Card I/O Module    | 1 |
|            | Removing an I/O Module162          | 2 |
|            | Option Kits 163                    | 3 |
| Chapter 7. | Specifications                     | 5 |
|            | Introduction                       | 5 |

|            | Overview                 | 165   |
|------------|--------------------------|-------|
|            | Topics                   | 165   |
|            | Compliance               | 166   |
|            | Standards                | 166   |
|            | Specifications           | 166   |
| Chapter 8. | Troubleshooting          | . 169 |
|            | Introduction             | 169   |
|            | Overview                 | 169   |
|            | Topics                   | 169   |
|            | Normal Messages          | 170   |
|            | No IP Address            | 170   |
|            | Inconsistent Module List | 171   |
|            | Restart                  | 171   |
|            | Error Messages           | 172   |
|            | Front Panel Error        | 172   |
|            | Minor Issue              | 172   |
|            | Serial Port Access       | 173   |

# Preface

# Introduction

### Overview

The preface lists the new features and functionality for this release.

### Topics

| Topics                             | Page |
|------------------------------------|------|
| Introduction                       | i    |
| What's New?                        | ii   |
| Dedicated Enhanced Loudness Screen | ii   |

# What's New?

In the latest software release, we added support for the 16-channel AVB listener card. Chapter 6, table 6-7 has ordering information for the option kit to add this card to your AMP2-16V.

In the previous software release, we added a new **Loudness Measurement Screen**, as well as a new **Loudness Measurement Menu** and hot key to support the new functions. The new capabilities add no cost to the product and they are available for download as a software upgrade to existing AMP2-16V Series monitors from the Wohler web site www.Wohler.com.

# **Dedicated Enhanced Loudness Screen**

The new **Loudness Screen** offers either manual **Start/Stop** monitoring or **Continuous** monitoring according to ITU BS.1770-3 or EBU R128 standards. This screen is accessible from the **Main Screen** with a simple press of the new **Loudness** hot key.

The new Loudness **Screen** accurately displays additional loudness data:

- Maximum True Peak loudness of the program
- Maximum loudness of the program
- **Program Average** loudness
- **LRA** (Loudness RAnge)
- Loudness measured within the loudness window, including Over and/or Under visual alarms
- Reference Level
- **Graphical Displays** of both **Loudness** measured within the loudness window and the levels of the individual channels contributing to the loudness measurement

Refer to Loudness Screen on page 68 for more information about the new functional capabilities. Refer to Loudness Measurement Menu on page 117 to learn about the loudness parameters which can now be set up.

#### Preface Dedicated Enhanced Loudness Screen

# CHAPTER 1 Quick Start

# Introduction

### Overview

This chapter describes how to use the front panel controls and the user interface menu system. For a more in-depth description of each menu, refer to Chapter 5: Menu List on page 83.

### Topics

| Topics                                     | Page |
|--------------------------------------------|------|
| Introduction                               | 1    |
| Front Panel Features                       | 2    |
| User Interface                             | 3    |
| Setting Up Your Monitor for the First Time | 5    |
| Getting Support                            | 16   |

#### Chapter 1 Quick Start Front Panel Features

# **Front Panel Features**

This section describes the controls on the front panel.

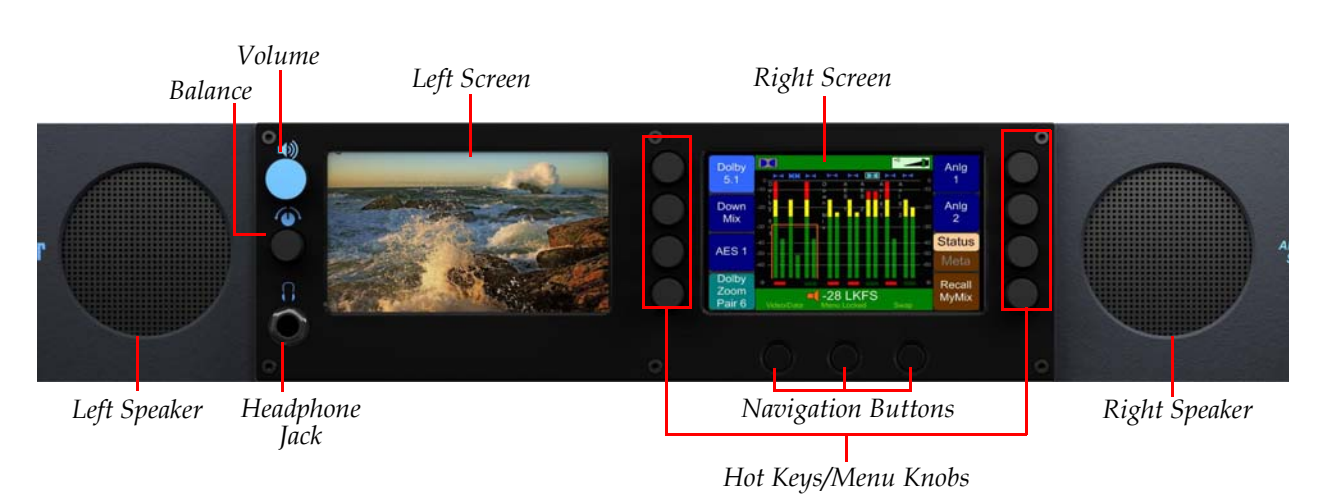

#### Figure 1–1 Front Panel Layout

- **Speakers:** Two Class D amplifiers drive two (left/right) full range speakers.
- **Headphone Jack:** 1/4" stereo jack for optional headphones.
- Balance and Volume Knobs: The top knob controls the Volume. Pressing this control sequences through a 20 dB speaker dip, mute, and then back to the current volume. The bottom knob adjusts the Balance between the speakers. Pressing the knob returns the audio balance to center. Rotating either knob displays the change graphically in the screen header when the Main Screen is displayed. The Balance knob can be changed to a Volume knob for the SuperPair. Refer to How Do I Set Up a SuperPair Volume Control? on page 48.
- **Navigation Buttons**: The three buttons below the right screen typically provide **Help** (left), **Save/Exit** (center), and **Cancel** (right) functions for the configuration menus. Some menus will have other functions for these buttons, but they are always clearly labeled at the bottom of the screen.
- Left Screen: You can configure this screen to display video, meters, or metadata.
- **Right Screen:** You can configure this screen to display meters, metadata, or the configuration menus and context-sensitive help.

• **Rotary Knobs:** You can use the rotary knobs in two ways: by turning the knob either clockwise or counter-clockwise, or by pressing the knob like a button. These eight knobs provide menu navigation and hot key functions.

# User Interface

### Meters and Data Screens

You can select the arrangement of meters, video, and data in five possible configurations on the **Main Screen Configuration Menu**. In our example in Figure 1–2 below, the **Video/Data** button will switch the left screen display from video to data.

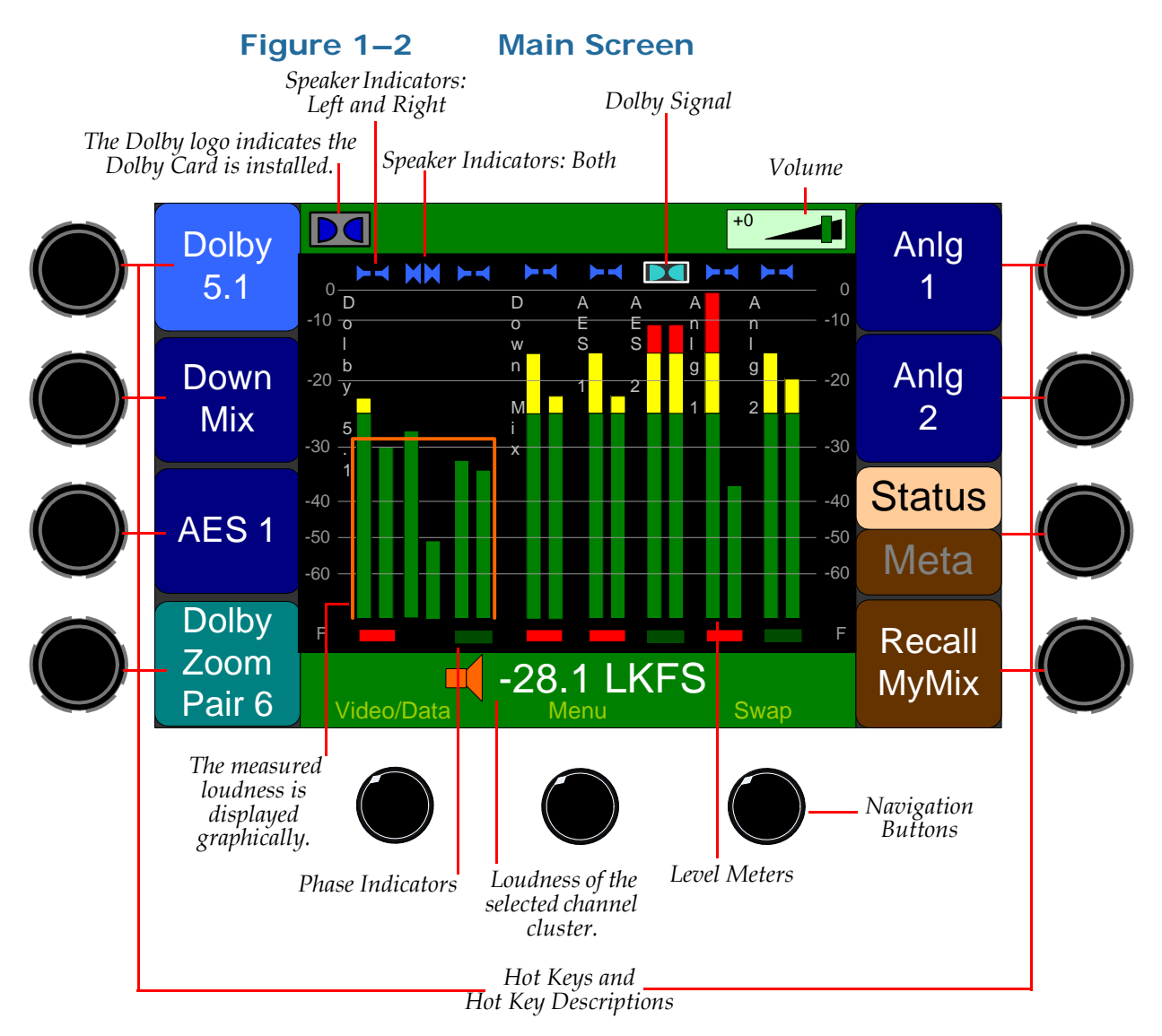

3

#### Help

If at any time you would like assistance with the function of any control, pressing the **Help** button starts the context-sensitive help for the screen as shown in Figure 1–3 below.

On

#### Preset Management Menu Сору Сору То Preset 1 Preset 4 From User Preset 1 User Preset 4 Save Recall Preset 1: **Current Config** Current Liser Preset 1 Config User Preset Powerup Press a control to display help.

Preset 1:

User Preset 1 Preset 4: User Preset 4

Help

#### Figure 1–3 Screen/Menu Help

Rename

Preset

Clear Preset

You can display help for any individual knob or button. For example, press the **Help** button on any screen and then press one of the menu/ screen controls to display help specific to that control. See Figure 1–4 below.

Save / Exit

Cancel

Figure 1–4

#### Individual Control Help

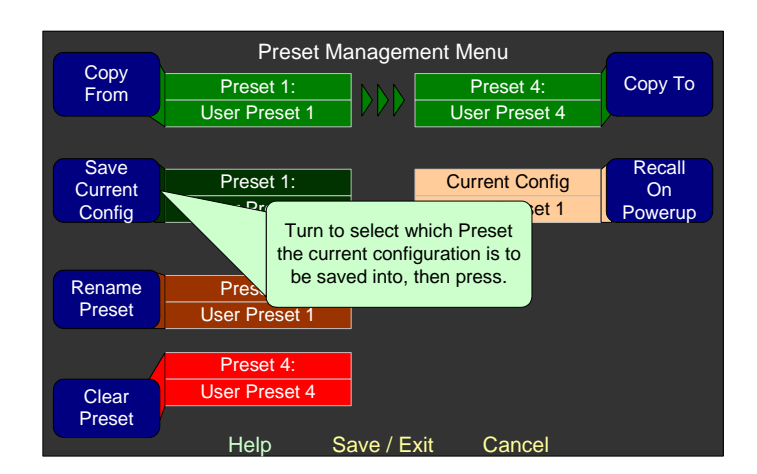

If you do not press/rotate any other controls, the help will disappear from the screen in approximately 15 seconds.

# Setting Up Your Monitor for the First Time

To set up your monitor quickly and efficiently, we recommend that you set up your initial configuration in the order listed below.

- 1. Configure the **Monitor Mixer**: Select the inputs to be monitored.
- 2. Create channel clusters: Cluster the monitored channel meters to make them most readable.
- 3. Arrange the **Main Screen**: Configure the **Main Screen** arrangement.
- 4. Select the metadata to display on the screen (if you want to display metadata).
- 5. Save your setup into a preset.

Press the **Menu** button on the **Main Screen** to display the **Configuration Selection Menu**.

### I. Configure the Monitor Mixer

While the **Monitor Mixer Configuration Menu** (Figure 1–5) provides a number of feature adjustments, only a few are needed for you to get started. (The other feature adjustments are explained later in this manual in Chapter 5: Menu List on page 83.)

#### Figure 1–5Monitor Mixer Configuration Menu

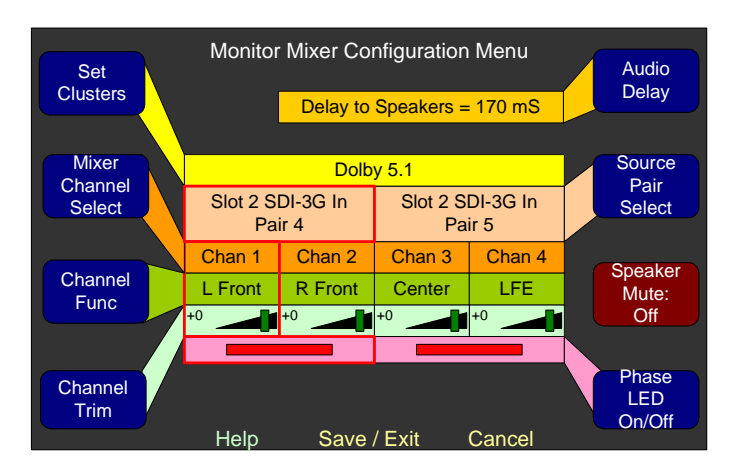

- 1. To get to the **Configure Monitor Mixer Menu**, press the **Menu** button to enter the **Configuration Selection Menu** and then press the **Configure Monitor Mixer** knob.
- 2. Before setting up the monitor mixer, it is wise to plan where you want each channel you need to monitor to appear on the metering screen. Table 1–1 may help.

| Channel<br>Number | Cluster Name<br>(Ex: 5.1<br>Dolby) | Channel<br>Source (Ex:<br>Slot 2: 3G-SDI<br>In/Pair 4) | Channel Function (Circle One)   |
|-------------------|------------------------------------|--------------------------------------------------------|---------------------------------|
| 1                 |                                    |                                                        | LF RF C LFE LS RS LRearS RRearS |
| 2                 |                                    |                                                        | LF RF C LFE LS RS LRearS RRearS |
| 3                 |                                    |                                                        | LF RF C LFE LS RS LRearS RRearS |
| 4                 |                                    |                                                        | LF RF C LFE LS RS LRearS RRearS |
| 5                 |                                    |                                                        | LF RF C LFE LS RS LRearS RRearS |
| 6                 |                                    |                                                        | LF RF C LFE LS RS LRearS RRearS |
| 7                 |                                    |                                                        | LF RF C LFE LS RS LRearS RRearS |
| 8                 |                                    |                                                        | LF RF C LFE LS RS LRearS RRearS |
| 9                 |                                    |                                                        | LF RF C LFE LS RS LRearS RRearS |
| 10                |                                    |                                                        | LF RF C LFE LS RS LRearS RRearS |
| 11                |                                    |                                                        | LF RF C LFE LS RS LRearS RRearS |
| 12                |                                    |                                                        | LF RF C LFE LS RS LRearS RRearS |
| 13                |                                    |                                                        | LF RF C LFE LS RS LRearS RRearS |
| 14                |                                    |                                                        | LF RF C LFE LS RS LRearS RRearS |
| 15                |                                    |                                                        | LF RF C LFE LS RS LRearS RRearS |
| 16                |                                    |                                                        | LF RF C LFE LS RS LRearS RRearS |

| Table  | 1-1 | Channel | List |
|--------|-----|---------|------|
| I GOIC |     | onumer  |      |

- 3. To select the inputs that will source each of the displayed and monitored pairs, rotate the **Mixer Channel Select** knob to the channel pair and then use the **Source Pair Select** to pick a channel pair from the available inputs.
- 4. Then use the **Channel Func**tion to assign a function such as **Left Front**, **Center**, **Left Surround**, or whatever function you want this channel to have. This assignment affects how this signal is treated in other parts of the AMP2-16V, and is essential for correct monitoring operation, especially in terms of the speaker mix, the loudness measurement, and external surround positioning.

After you have completed this process for all the channels you want to monitor, you are ready to move on to the **Cluster Configuration Menu**.

### II. Create Channel Clusters

In the Cluster Configuration Screen, you will group, or cluster the channels together which you consider to be related. For example, if you have set up a discrete 5.1 set of channels (**L Front**, **R Front**, **Center**, **LFE**, **L Sur**, and **R Sur**), then you will want to cluster them together.

1. From the Monitor Mixer Configuration Menu, press the Set Cluster knob to display the Cluster Configuration Screen (Figure 1-6).

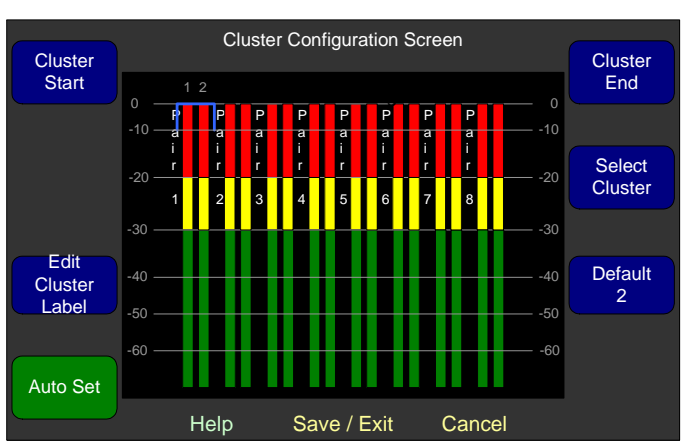

## Figure 1–6Cluster Configuration Screen

- 2. Press the **Auto Set** control to automatically adjust the cluster arrangements to match the **Channel Function** settings made in the **Monitor Mixer Configuration Menu**.
- 3. Add the cluster name that is to appear on the **Main Screen**. Rotate the **Select Cluster** knob to the cluster you want to name.

#### Chapter 1 Quick Start Setting Up Your Monitor for the First Time

4. Press the **Edit Cluster Label** to display the **Label Menu** (Figure 1–7).

#### Figure 1–7 Label Menu

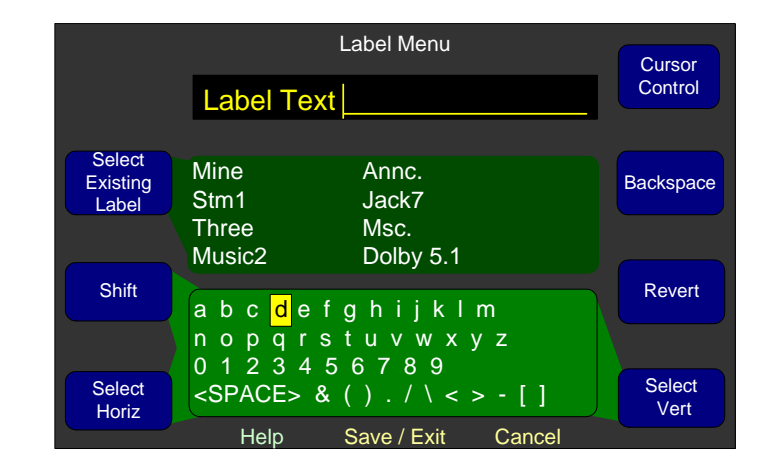

If you see a label in the **Select Existing Label** list that is close to the label you want, rotate the **Select Existing Label** knob until that label is highlighted. Then press the knob to replace the label in the **Label** field with the selected label.

- 5. If needed, press the **Backspace** knob until the unwanted text of the current label disappears, or rotate the **Cursor Control** knob to move the cursor to the location where you want to add text.
- 6. Use the **Shift** button to toggle between upper and lower case letters.
- 7. Turn the **Select Horiz**ontal knob (or the **Select Vert**ical knob) to select the letter to type. Press the knob to type it.
- 8. When you have finished typing the name, press **Save/Exit** to return to the **Cluster Configuration Screen**.
- 9. Repeat Steps 8 through 11 until you have named all the clusters and pairs.
- 10. When you are finished, press **Save/Exit** repeatedly until you reach the **Main Screen**.

### III. Arrange the Main Screens

Depending on your needs, the **Main Screen** provides a number of arrangements from which you can choose.

- 1. From the Main Screen, press Menu to display the Configuration Selection Menu.
- 2. From the **Configuration Selection Menu**, press the **Config Main Screen** knob to display the **Main Screen Configuration Menu**. Refer to Main Screen Arrangements on page 64 to see how the various screen arrangements will appear.

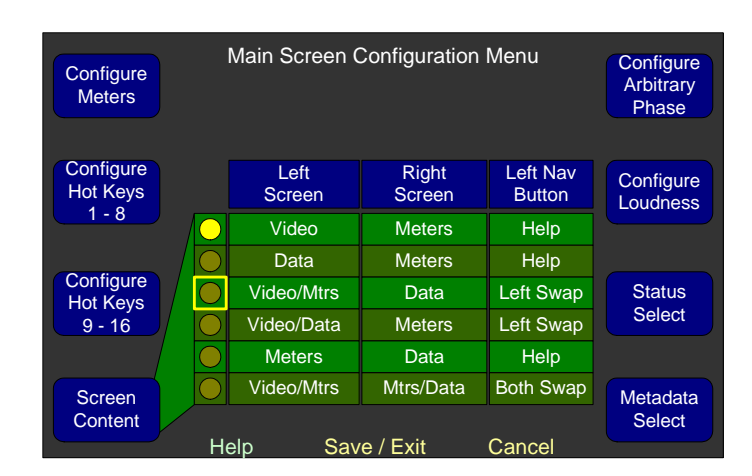

#### Figure 1–8Main Screen Configuration Menu

3. When the **Main Screen Configuration Menu** appears, rotate the **Screen Content** knob to select one of the six available arrangements for the left and right screens (shown in Figure 1–8 above). Rotating the knob moves the highlight box; pressing the knob makes the selection. (In these cases, the left navigation button becomes the SWAP button.)

Data refers to metadata, whether from:

- The optional Dolby D/E / DD+ card,
- The SMPTE 2020 metadata in an SDI stream, or
- The status data in an SDI stream.

If you select a **Main Screen** arrangement that includes data, proceed to the following section to specify exactly what data you want to display.

### IV. Select the Metadata to Display on the Screen

#### Status Data

If you do not wish to display status data, continue on to SMPTE 2020 Metadata on page 11.

1. From the Main Screen Configuration Menu, press the Status Select knob to display the Status Select Menu (Figure 1–9).

#### Figure 1–9 Status Select Menu

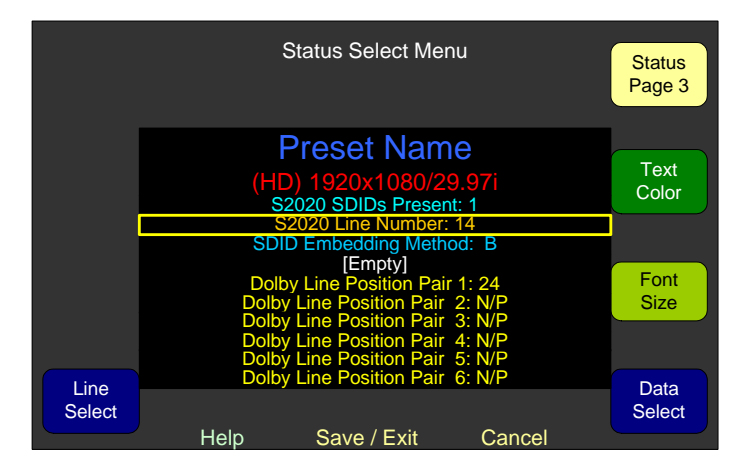

- **Note:** The Lines of data on this display are arranged exactly as they will appear on the **Main Screen**.
- 2. Rotate the **Line Select** knob to scroll the highlight up or down among the lines of text to select the line you want to modify.
- 3. Rotate the **Data Select** knob to select the type of data you want to display on this line. (If you select **[Empty]** a blank line will result on the **Main Screen**. This can be used to separate the data lines so they are easier to read.)
- 4. Rotate the **Text Color** knob to select the text color of your choice. Use brighter colors for data that is more important to you, or dim colors for data that is less important.
- 5. Rotate the **Font Size** knob to select from a small, medium, or large font, according to the importance of the data.
- 6. Rotate the **Status Page** knob clockwise to select among the three available pages.

- 7. Repeat Steps 2 through 6 for Pages 2 and 3 as needed.
- 8. Once you have defined all the status data you want to display, press **Save/Exit** to return to the **Main Screen Configuration Menu**.

#### SMPTE 2020 Metadata

You can display either SMPTE 2020 or Dolby metadata. If you prefer to display Dolby metadata, skip to Dolby Metadata on page 13.

1. From the Main Screen Configuration Menu, press the Metadata Select knob to display the Metadata Select Menu.

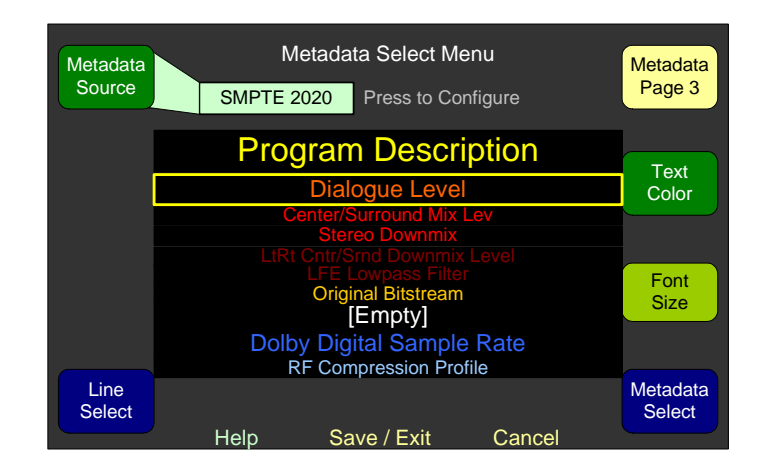

Figure 1–10 Metadata Select Menu

- 2. Rotate the **Metadata Source** knob to display **SMPTE 2020**, rather than **Dolby Decoder**.
- 3. Press the Metadata Source knob to display the SMPTE 2020 Configuration Menu.

#### Chapter 1 Quick Start Setting Up Your Monitor for the First Time

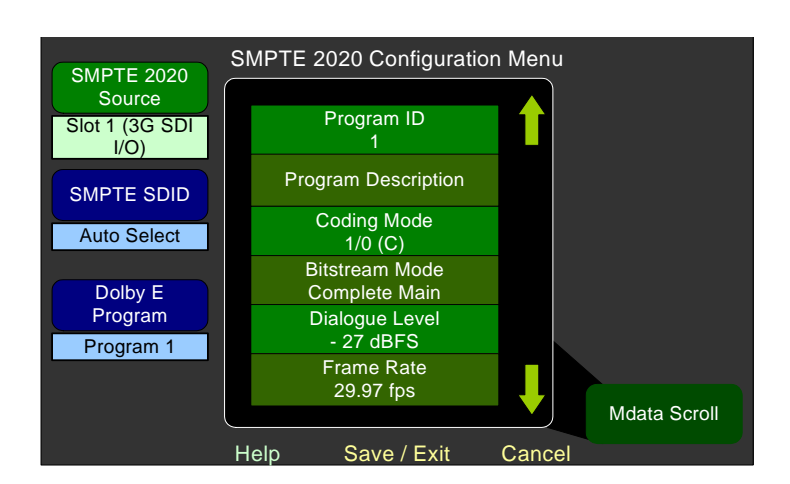

#### Figure 1–11 SMPTE 2020 Configuration Menu

- 4. Rotate the **SMTPE 2020 Source** to select the input card from which the metadata is to be extracted. The possible choices include any of the 3G/HD/SD SDI cards.
- By default, the AMP2-16V will automatically select the lowest numbered SDID containing metadata. If you would prefer to specify a different SDID, rotate the SMPTE SDID to select the desired SMPTE SDID. The ten choices include No Assoc., Pair 1 through Pair 8 and Auto Select.
- 6. Rotate the **Dolby E Program** knob to select the desired Dolby E program.
- 7. Press **Save/Exit** to return to the **Metadata Select Menu** (Figure 1–12 below).

**Note:** Any text line can contain any metadata element.

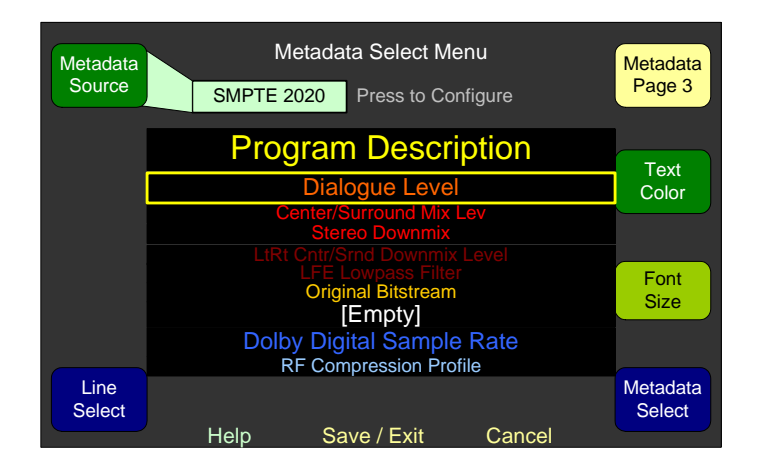

#### Figure 1–12 Metadata Select Menu

- 8. Rotate the **Line Select** knob to scroll the highlight up or down among the lines of text to select the one you want to modify.
- 9. Rotate the **Metadata Select** knob to select the type of data you want to display on this line. (If you select **[Empty]** a blank line will result on the **Main Screen**. This can be used to separate the data lines so they are easier to read.)
- 10. Rotate the **Text Color** knob to select the text color of your choice. Use brighter colors for data that is more important to you, or dim colors for data that is less important.
- 11. Rotate the **Font Size** knob to select from a small, medium, or large font, according to the data line's importance.
- 12. Rotate the **Status Page** knob clockwise to select among the three available pages.
- 13. Repeat Steps 2 through 12 for Pages 2 and 3 if needed.
- 14. Once you have defined all the status data you want to display, press **Save/Exit** to return to the **Main Screen Configuration Menu**.

#### **Dolby Metadata**

- **Note:** Only units equipped with an optional Dolby D/E/DD+ card will show this option.
- 1. On the **Metadata Select Menu**, rotate the **Metadata Source** knob to display **Dolby Decoder**, rather than **SMPTE 2020**.
- 2. Press the knob when **Dolby Decoder** displays to display the **Dolby Decoder Configuration Menu**.

#### Chapter 1 Quick Start Setting Up Your Monitor for the First Time

# Figure 1–13 Dolby Configuration and Metadata Display Menu

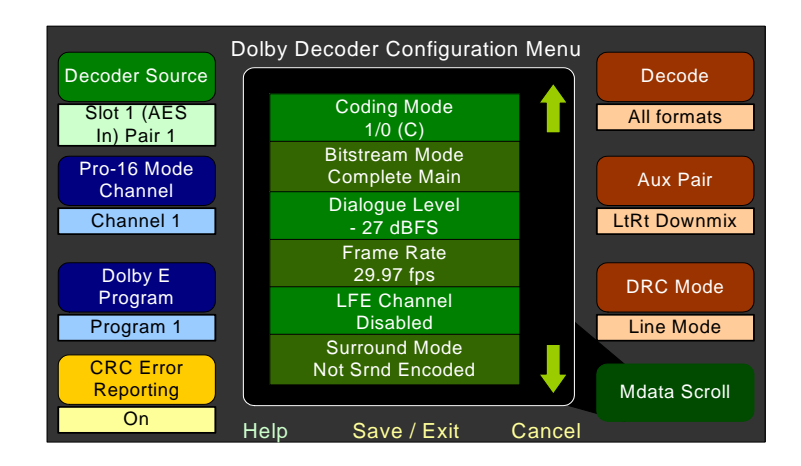

- 3. Rotate the **Decoder Source** knob to select the source for the Dolby D/E/DD+ Card. The choices include all available AES input pairs, all available SDI de-embedded pairs, and **Dolby Zoom Select**.
- 4. Rotate the **Pro-16 Mode Channel** knob to select the stream to decode when two are present in the decoder source pair.
- 5. Rotate the **Dolby E Program** knob to select the Dolby E program. If the selected program is not available, the metadata from Program 1 will display.
- 6. Press the **CRC Error Reporting** knob to toggle **Main Screen** CRC error reporting and counting on or off.
- 7. Rotate the **Decode** knob selects the Dolby stream to decode. The available options include: **All Formats**, **Dolby D Only**, or **Dolby E Only**.
- 8. Rotate the **Aux Pair** knob to select how the Auxiliary Dolby Pair will be treated. The available options include: **Mute**, **Mono**, **LoRo Downmix**, or **LtRt Downmix**.
- 9. Rotate the **DRC Mode** knob to select the DRC Mode. The available options are **None**, **Dialnorm Only**, **Line Mode**, or **RF Mode**.
- 10. Rotate the **Metadata Scroll** knob to scroll through the list of available Dolby metadata items. The metadata items in the list are actively refreshed by the software, and will change to reflect changes in the selected input stream.

11. When you have completed making your selections on the **Dolby Decoder Configuration Menu**, press **Save/Exit** to return to the **Metadata Select Menu**.

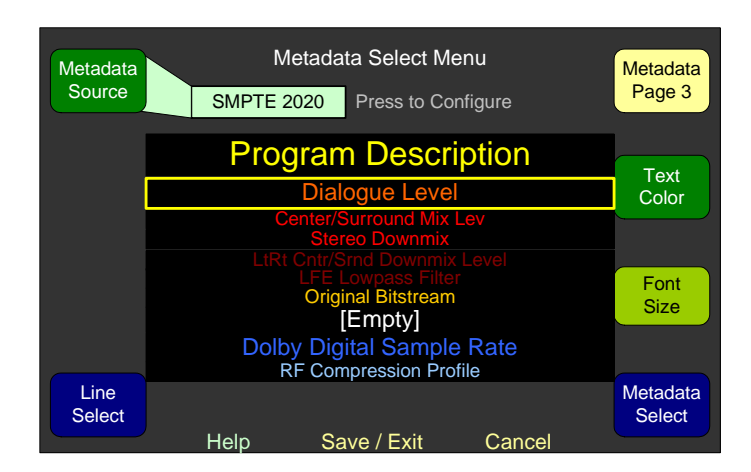

#### Figure 1–14Metadata Select Menu

**Note:** Any text line can contain any metadata element.

- 12. Rotate the **Line Select** knob to scroll the highlight up or down among the lines of text to select the line you want to modify.
- 13. Select the **Text Color**, **Font Size**, and the **Metadata Select** as you did previously.
- 14. Repeat Steps 13 through 14 for Pages 2 and 3 as needed.
- 15. Press the Save/Exit button twice to return to the Configuration Selection Menu.

### V. Save Your Setup in a Preset

Now that you have a basic configuration for your system, we'll save it as a preset so you can reconfigure this way quickly and easily. Note that if you make any change(s) in the menu settings and return to the **Main Screen** without saving them into a preset, a yellow warning flag will appear on the **Main Screen** reminding you to do so.

#### Preset Management Menu Copy Preset 1: Preset 4: Сору То From User Preset 1 User Preset 4 Save Recall Preset 1: **Current Config** On Current User Preset 1 **Current Settings** Config Powerup Rename Preset 1: Preset User Preset 1 Preset 4: User Preset 4 Clear Preset Help Save / Exit Cance

#### Figure 1–15 Preset Management Menu

- 1. From the Main Screen, press Menu to display the Configuration Selection Menu.
- 2. From the **Configuration Selection Menu**, press the **Manage Presets** knob to display the **Preset Management Menu**.
- 3. Rotate the **Save Current Config** control to the number of the preset you would like to save the configuration into and then press the knob.
- 4. You will be presented with the opportunity to name the preset. Typically a short name describing the use of the configuration is appropriate. For example, if the preset will select a number of AES channels for monitoring, name the preset, **AES**.

# **Getting Support**

Should you need to contact Wohler's customer support line (see page ii for our contact information), you will save time on the phone by writing down the software and hardware versions installed in your monitor. Refer to How Do I Find Software Version Information? on page 58 for instructions.

# **CHAPTER 2** Installation

# Introduction

### Overview

This chapter describes how to install the AMP2-16V Series monitor into a standard 19" rack and how to connect the necessary wiring.

### Topics

| Topics                       | Page |
|------------------------------|------|
| Introduction                 | 17   |
| Safety                       | 18   |
| Installation Recommendations | 19   |
| Compliance                   | 21   |
| Rear Panel Connectors        | 22   |
| Basic Connections            | 24   |

# Safety

### Important Safety Instructions

| WARNING:   | Do not use this equipment near water, rain or moisture.                                                                                                    |  |  |
|------------|----------------------------------------------------------------------------------------------------|--|--|
|            | 1. Read, keep, and follow all of these instructions; heed all warnings. Use only a dry cloth to clean the equipment.                                                                        |  |  |
|            | 2. Do not block any ventilation openings. Install only in accordance with the instructions in the section entitled, Installation Recommendations on page 19.                                |  |  |
|            | 3. Do not install near any heat source such as a radiator, heat register, amplifier, or stove.                                                                                              |  |  |
|            | 4. Do not attempt to plug the unit into a two-blade outlet (with only two prongs of equal width).                                                                                           |  |  |
| IMPORTANT: | By design, these monitors will only plug into a three-prong outlet for<br>your safety. If the plug does not fit into your outlet, contact an<br>electrician to replace the obsolete outlet. |  |  |
|            | 5. Protect the power cord from being walked on or pinched, particularly at plug's source on the equipment and at the socket.                                                                |  |  |
|            | Use only the attachments/accessories specified by the manufacturer.                                                                                                    |  |  |
|            | . Unplug the equipment during lightning storms or when unused for long periods of time.                                                                                                    |  |  |
|            | Use of a cart is neither recommended nor approved by Wohler.                                                                                                    |  |  |
|            | . Refer all servicing to qualified service personnel. Servicing will be required under all of the following conditions:                                                                     |  |  |
|            | • The equipment has been damaged in any way, such as when the power-supply cord or plug is damaged.                                                                                         |  |  |
|            | • Objects have fallen onto the equipment; or the equipment has been exposed to rain or moisture, or liquid has been spilled onto the equipment.                                             |  |  |
|            | • The equipment does not operate normally.                                                                                                    |  |  |
|            | • The equipment has been dropped.                                                                                                    |  |  |

### Safety Symbols

| WARNING: | The symbol to the left warns of electric shock hazard inside the unit.                                                                                              |  |  |
|----------|----------------------------------------------------------------------------------------------------|--|--|
| 1        | installing upgrades. Only qualified service personnel are to operate the<br>equipment with covers removed, and are to exercise caution to avoid<br>personal injury. |  |  |

# **Installation Recommendations**

### Mounting

The unit is designed to install into a standard 19" rack mounted at ear level for best high frequency response and visual observation of the monitor screen. Please adhere to the following clearances:

| Clearance | Surface                                  |
|-----------|------------------------------------------|
| 24"       | Front                                    |
| 3″        | Rear                                     |
| 2″        | Sides                                    |
| 1.75″     | Top and Bottom (if either radiates heat) |
| 0"        | Top and Bottom (if no heat)              |

### Heat Dissipation

The ambient temperature inside the mounting enclosure should not exceed 40° Celsius (104° Fahrenheit). Adjacent devices can be rack mounted (or stacked) in proximity to the unit if this temperature is not exceeded. Otherwise, allow a 1RU (1.75″/44.45mm) space above and below the unit for air circulation.

Important: To reduce noise, the monitor does not have any fans. As a result, the heat generated by the class D power amplifiers, power supplies, and other components is vented by slots in the side of the unit. Therefore, as a safety precaution, you must allow proper ventilation on both sides of the unit.

### Sympathetic Vibration

Sympathetic vibration from other equipment (cables, etc.,) in the rack may be serious enough to interfere with the unit's sound quality. The use of thin card stock and/or felt or foam weather-stripping type materials between adjacent vibrating surfaces, or tying up loose cables, etc., may be required to stop vibrations external to the unit.

### Mechanical Bracing

Even though the 2U models are fairly heavy, the chassis is securely attached to the front panel. In addition, the chassis has mounting tabs through which you attach it to the rack rail. This feature will reduce or eliminate rear bracing requirements in many mobile/portable applications. The weight of internal components is distributed fairly evenly around the unit.

#### **Connections and Cable Recommendations**

We recommend that you limit the length of the cables that you use for feeding HD-SDI signals sources to the HD-SDI inputs of the AMPx-E8 Series units and that you use a Belden 1694A cable (or equivalent). The HD-SDI inputs (In 1 and In 2) can be up to 150 meters (492 feet) in length when used with HD signals and 75 meters (246 feet) in length when using 3G signals.

**Note:** The connections of all DB-25 connectors are compatible with Tascam DB-25 to XLR cable assemblies. Consult the factory for availability. All rear panel connectors are female.

### **Electrical Interference**

Be careful to apply proper input termination settings and avoid mismatched cable types and other similar causes of undesired reflections in digital signal systems. If severe enough, such reflections can result in corruption of the digital data stream. As with any audio equipment, maximum immunity from electrical interference requires the use of shielded cable. The internal circuitry ground is connected to the chassis. The unit comes with one 100 - 240 VAC +/- 10%, 150W, 50/60Hz power supply module. A second identical module is an optional accessory for use when redundancy is necessary. These modules plug in to the back panel and are secured with thumbscrews. The power to each supply connects an A/C mains power source through the IEC connector provided on the back panel of each power supply.

When the mains plug or appliance coupler is used as the disconnect device, the disconnect device should remain operable.

## Compliance

### FCC

This equipment has been tested and found to comply with the limits for a Class A digital device, pursuant to part 15 of the FCC Rules. These limits are designed to provide reasonable protection against harmful interference when the equipment is operated in a commercial environment. This equipment generates, uses, and can radiate radio frequency energy and, if not installed and used in accordance with the instruction manual, may cause harmful interference to radio communications. Operation of this equipment in a residential area is likely to cause harmful interference in which case the user will be required to correct the interference at his own expense.

### IC-ECES-003

This Class A digital apparatus complies with Canadian ICES-003.

Cet appareil numérique de la classe A est conforme à la norme NMB-003 du Canada.

## **Rear Panel Connectors**

### Standard Connectors

The AMP2-16V Series monitor back panel contains all of the connectors except for the headphone jack as shown in Figure 2–1 on page 23. Note that, as you are facing the rear panel, the audio module slots are numbered from right to left.

- **Power:** The AMP2-16V Series monitors use a standard IEC power cord for the 100 to 240 VAC power connection. A redundant power supply is optional. (Refer to Option Kits on page 164 for a complete list).
- **Ethernet:** The Ethernet port is used for system software upgrades.
- Serial: This DB-9F connector is used for system software upgrades.
- Genlock Ref Input and Pass-Through (Ref): These BNC connectors are designed to be used in a daisy-chained series arrangement from unit to unit. A 75Ω BNC terminator (not supplied) must be installed in the open Ref connector of the last unit in the chain. These inputs accept composite video sync sources.
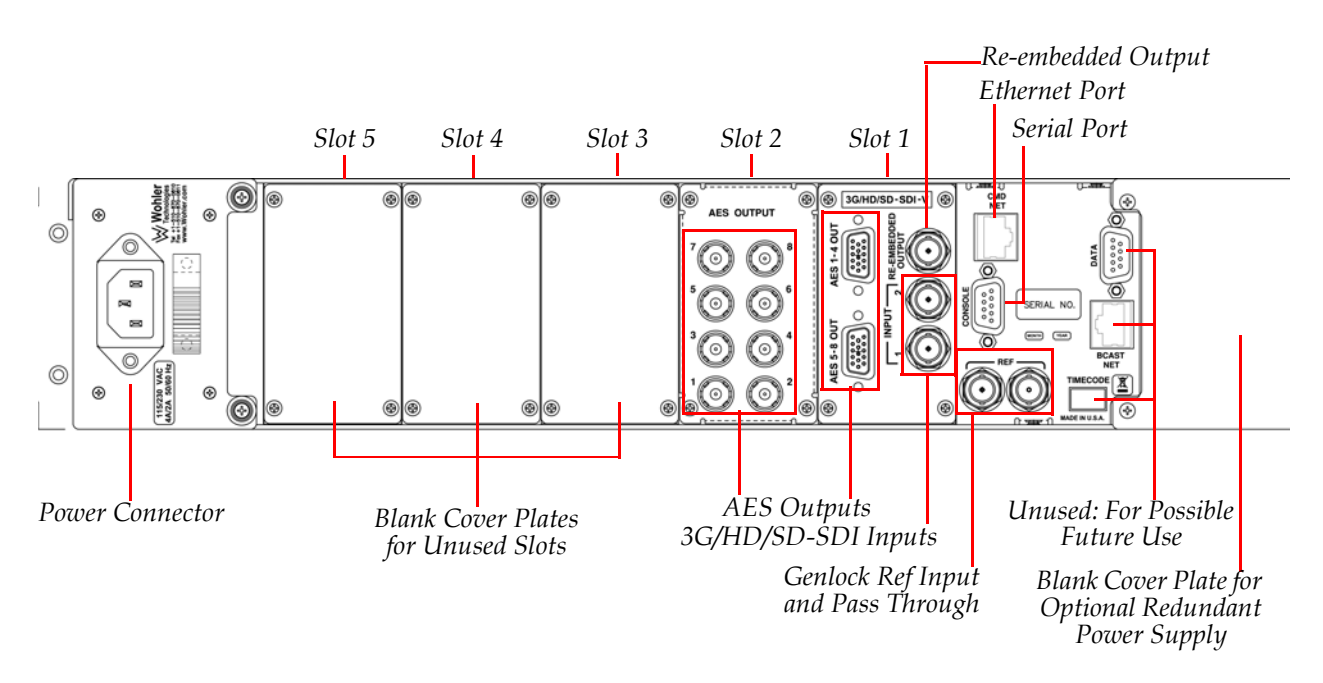

### Figure 2–1 Typical Back Panel Layout

### **Optional I/O Modules and Rear Panel Connectors**

The AMP2-16V Series monitors can include any combination of the optional I/O modules listed in Table 2–1 below.

### Table 2–1 Available Add-On I/O Modules

| I/O Module Name                      | I/O Module Description                                                                                                    |
|--------------------------------------|----------------------------------------------------------------------------------------------------|
| 3G/HD/SD-SDI-V Card                  | Two 3G/HD/SD-SDI inputs<br>8 de-embedded AES pairs outputs<br>1 selected reclocked or re-embedded output<br>(Includes automatic frame rate detection) |
| AES Input Card                       | 16 channel (eight unbalanced AES pairs)                                                                                                    |
| AES Output Card                      | 16 channel (eight unbalanced AES pairs)                                                                                                    |
| Analog I/O Card                      | 8 balanced channels in and 8 balanced channels<br>out                                                                                                 |
| Analog I/O SPDIF TOSLINK Card        | 8 balanced channels in, 8 balanced channels out, and 1 optical SPDIF (TOSLINK) input                                                                  |
| AVB Listener Card                    | Provides capability to listen to two AVB streams<br>carrying up to 8 audio channels in each stream,<br>for a total of 16 channels.                    |
| Dolby Card D/E/DD+ Card <sup>a</sup> | Provides Dolby bitstream decoding for an AES pair or de-embedded SDI of your choice                                                                   |

a The Dolby D/E/DD+ Card is a daughter card and does not occupy one of the vacant slots and does not require its own external connectors.

Refer to Chapter 6: Input/Output Modules and Options on page 137 for more details.

### **Basic Connections**

Usually, the AMP2-16V is sold with a single 3G/HD/SD-SDI-V card in Slot 1. The instructions below assume this configuration.

- 1. Install the AMP2-16V into a standard 19" rack as close to eye-level as possible.
- 2. Connect power from the unit to A/C mains. If you have purchased a redundant power supply, verify you are connecting the second power supply to A/C mains power on a different circuit from the first.
- 3. Connect an SDI video source to the SDI input connector.

### CHAPTER 3 The "How Do I..." Chapter

### Introduction

### Overview

This chapter answers many questions that naturally come up as the AMP2-16V Series monitor is first put into service.

### Topics

| Topics                                                                     | Page |
|----------------------------------------------------------------------------|------|
| Notation                                                                   | 26   |
| How Do I Select the Inputs I Want to Hear in the Speakers?                 | 28   |
| How Do I Cluster Meters Pairs Together for Easy<br>Readability?            |      |
| How Do I View the Loudness Screen?                                         | 30   |
| How Do I Set the Way Loudness is Calculated?                               | 31   |
| How Do I Set Up for External Surround Sound?                               | 32   |
| How Do I Configure a Stereo Downmix for My External Surround Sound?        |      |
| How Do I Synchronize Internal Speaker Audio with an External Video Source? |      |
| How Do I Synchronize External Surround Sound Audio with Video?             |      |
| How Do I Monitor Dolby Bitstreams?                                         | 38   |
| How Do I Decode and Monitor a Single Dolby Bitstream?                      | 39   |
| How do I Display Dolby CRC Error Counts?                                   | 41   |

| Topics                                                            | Page |
|-------------------------------------------------------------------|------|
| How do I Display Dolby E Line Number (Guard Band)?                | 43   |
| How Do I Use Presets to Change Inputs?                            |      |
| How Do I Quickly Recall Presets from the Main Screen?             | 46   |
| How Do I Set Up a SuperPair to Monitor Intercom or Other Sources? | 47   |
| How Do I Set Up a SuperPair Volume Control?                       | 48   |
| How Do I Mix Any Input(s) to Any Output(s)?                       | 50   |
| How Do I Adjust Mixer Levels from the Main Screen?                | 51   |
| How do I Show Mixer Output Levels on the Level Meters?            | 52   |
| How Do I Configure the Audio Inputs or Outputs?                   | 54   |
| How Do I Set the Clock Source?                                    | 54   |
| How Do I Terminate/Unterminate AES Inputs?                        | 56   |
| How Do I Lock Entry to the Menus?                                 | 57   |
| How Do I Find Software Version Information?                       | 58   |

### Notation

In this chapter, we use a shorthand method to show you how to progress from the **Main Screen** to the menus. See Figure 3–1 below.

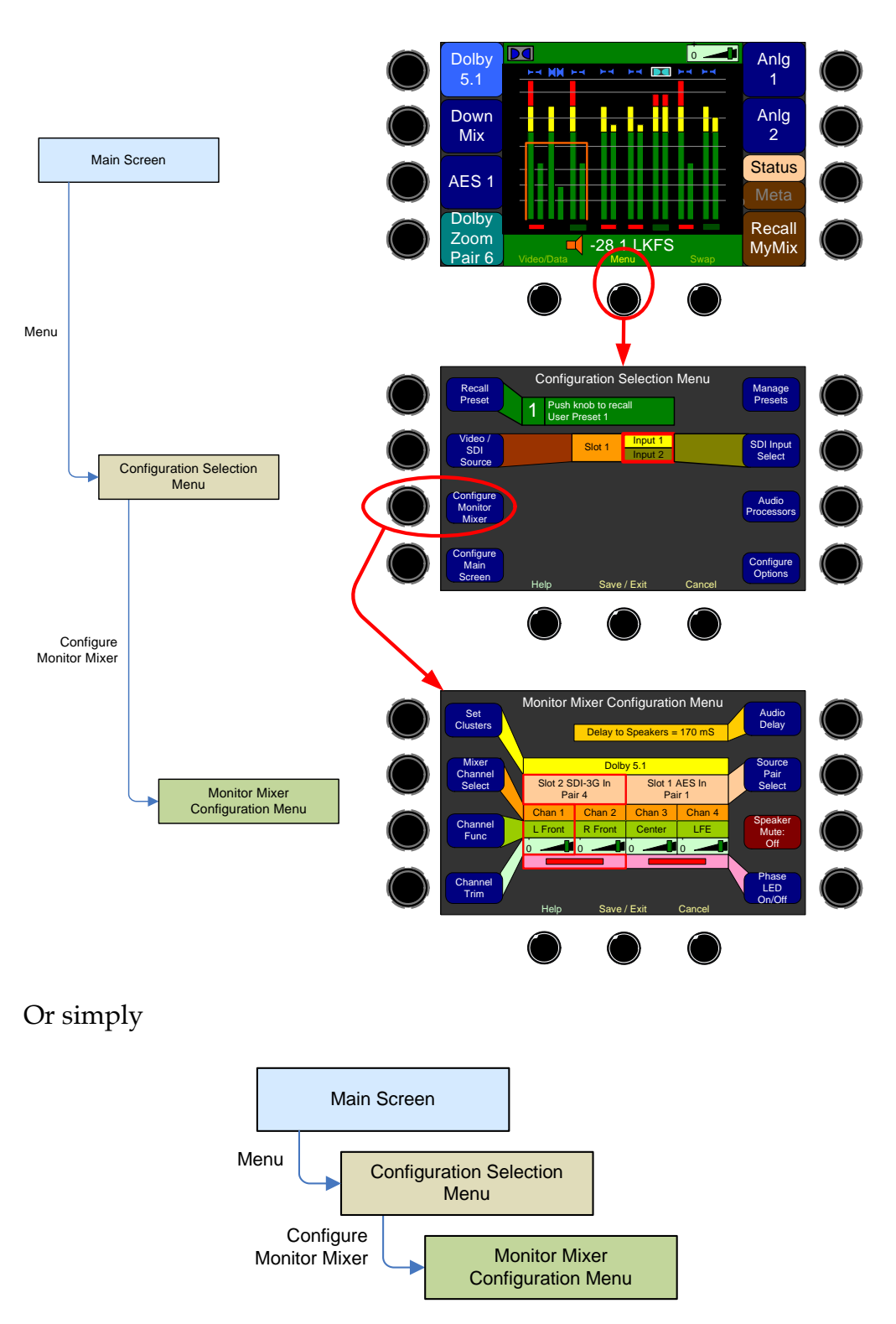

### Figure 3–1 Screen Notation

### Frequently Asked Questions

# How Do I Select the Inputs I Want to Hear in the Speakers?

This selection appears on the Monitor Mixer Configuration Menu.

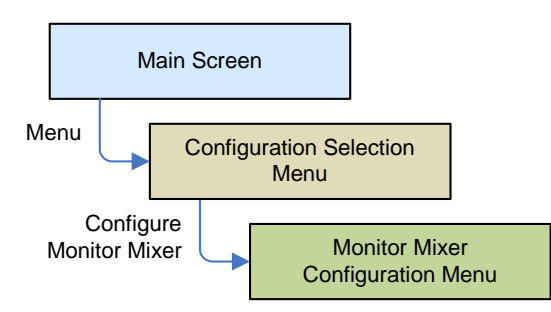

### Figure 3–2

### **Monitor Mixer Configuration Menu**

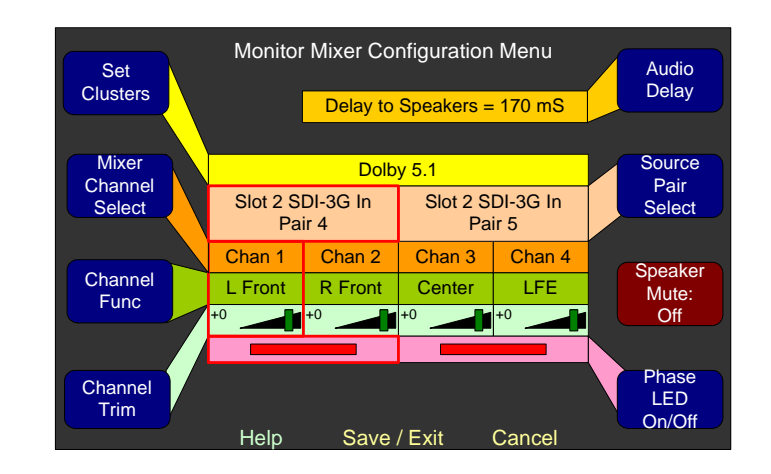

- 1. Rotate the **Mixer Channel Select** knob to select the channel pair to manipulate.
- 2. Rotate the **Source Pair Select** control to select the audio processor card slot and desired input pair on that card.
- 3. Now is also a good time to rotate the **Channel Func**tion control to designate the function of each channel in that pair.

# How Do I Cluster Meters Pairs Together for Easy Readability?

Clustering the meter pairs in logical arrangements enhances the at-aglance readability of the meters. It also assures that the Loudness calculations are accurately represented. After setting up the meter clusters, the **Cluster Select** hot keys are automatically configured so that they select the clusters you defined.

Meter clustering is done in the **Cluster Configuration Screen**:

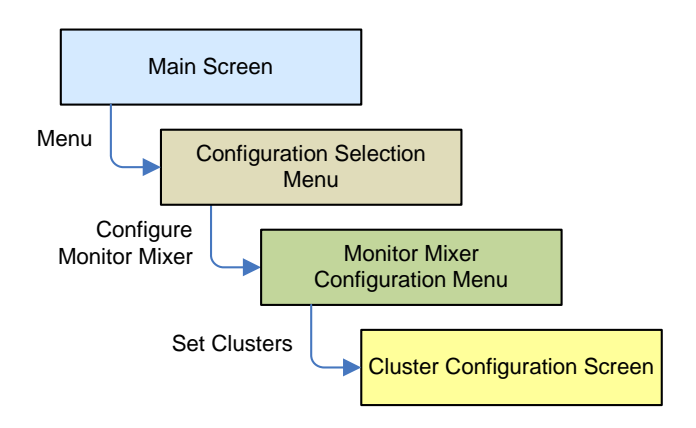

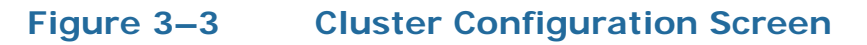

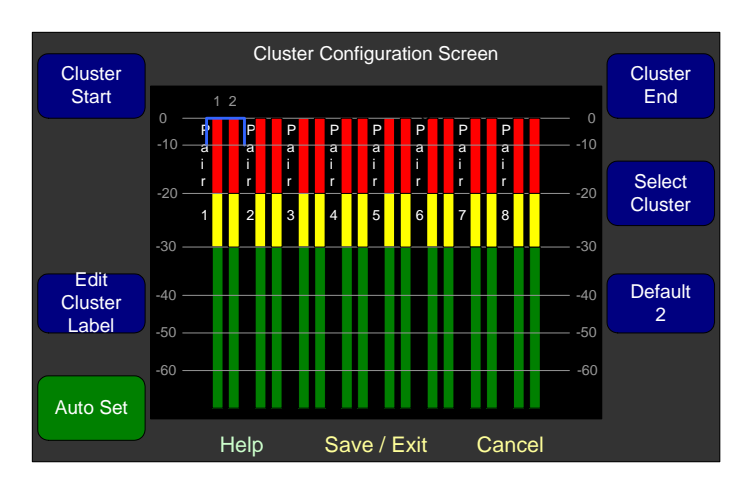

- 1. If you have already assigned the channel functions in the **Monitor Mixer Configuration Menu**, press the **Auto Set** control and proceed to step 4.
- 2. Turn the **Select Cluster** control to select the channel pair that you want the cluster to start on. Note that the blue bracket at the top moves to select the beginning of the cluster.

- 3. Turn the **Cluster End** control so that the blue bracket encompasses the channel pairs you want in the cluster. Press the **Cluster End** control to set the cluster.
- 4. Press the **Edit Cluster Label** control to proceed to a screen that lets you name the cluster. This name will appear on the main screens.

### How Do I View the Loudness Screen?

The **Loudness Screen** will show detailed loudness measurements on the program source you choose. It is quickly accessible from the **Main Screen**, but first you must set up a **Loudness** hot key.

The Loudness hot key is set in either the Hot Key 1-8 or the 9-16 Configuration Menu:

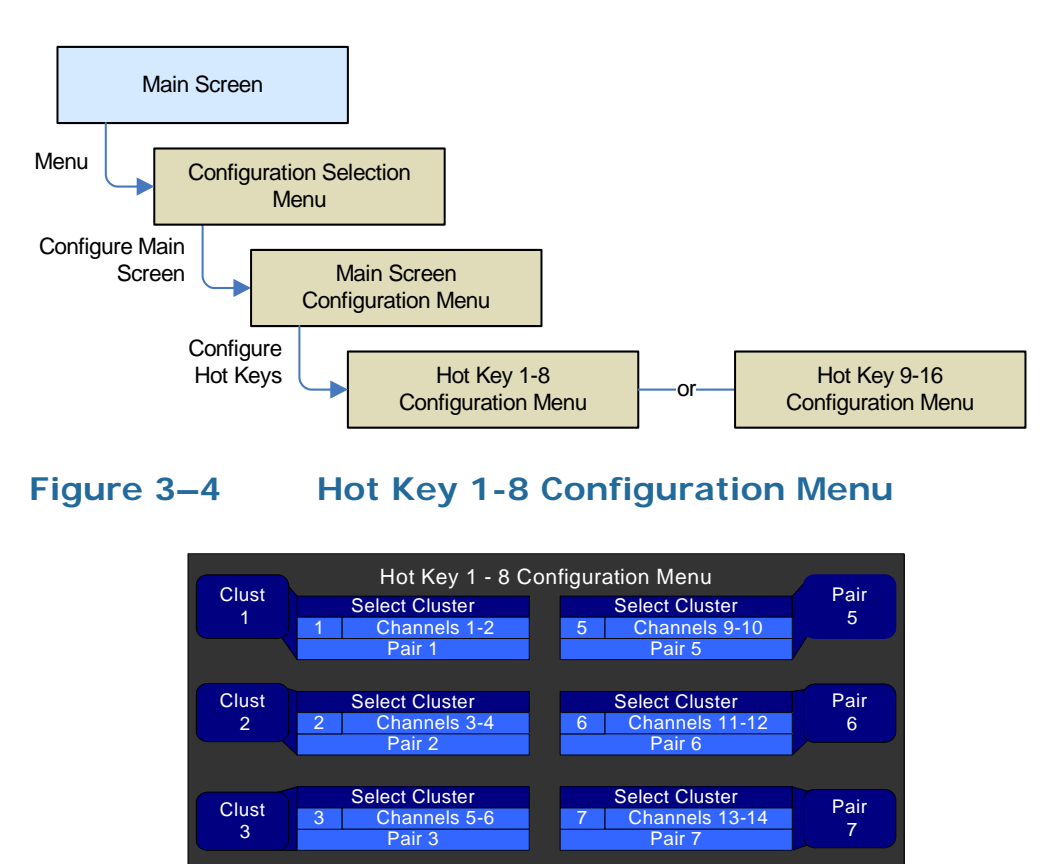

1. Using the hot key that is in the location you want it to be on the Main Screen, Rotate the knob to highlight the function field of the

Save / Exit

Loudness Screen

Cancel

Select Cluster

Help

Channels 7-8 Pair 4

Clust

4

hot key. Repeatedly press the knob until the **Loudness Screen** function is shown.

- 2. When you return to the **Main Screen**, you will see the new **Loudness** hot key. You may press it whenever you would like to view the **Loudness Screen**. When you press it, whatever cluster you have selected for listening will initially appear on the **Loudness Screen**.
- 3. To adjust various parameters that you can use to customize the Loudness Screen for your needs, simply proceed to the Loudness Measurement Menu. Refer to Loudness Measurement Menu on page 117 for complete information on setting up the Loudness Standard, Reference Level, and various timings and features.

### How Do I Set the Way Loudness is Calculated?

The **Loudness Screen** will show detailed loudness measurements on the program source you choose. The way it calculates its readings can be set using the Loudness Measurement Menu on page 117.

Access to the Loudness Measurement Menu is as follows:

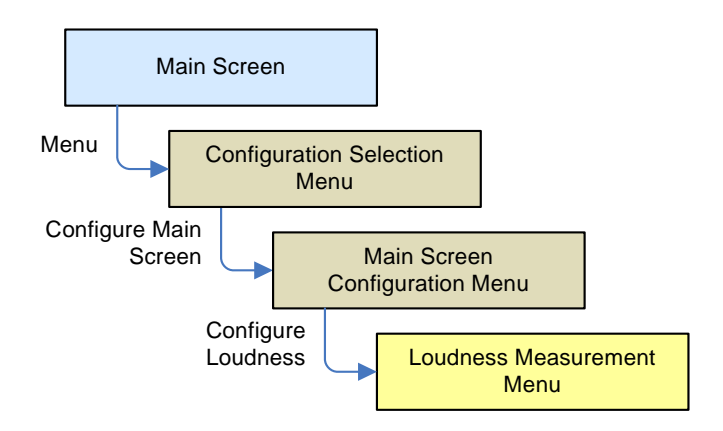

### Figure 3–5

Loudness Measurement Menu

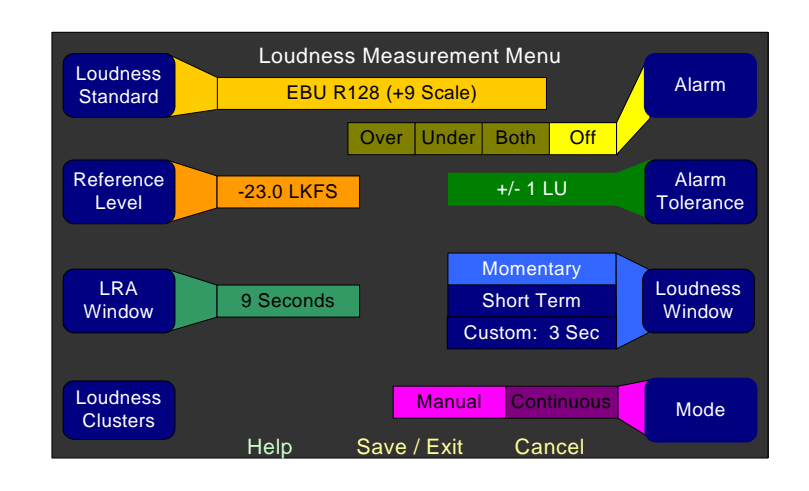

# Important: In order to calculate loudness accurately, it is crucial that you correctly set the Channel Function for each channel. Depending upon the designated function of each channel, its signal levels will contribute differently to the Loudness calculation. Refer to the Monitor Mixer Configuration Menu on page 125.

- 1. Use the Loudness Standard knob to set the standard you need.
- 2. Use the Mode knob to set whether you want loudness calculated continuously or manually, using start/stop buttons.
- 3. Refer to Loudness Measurement Menu on page 117 for complete information on setting up all of the adjustments available in this menu.

### How Do I Set Up for External Surround Sound?

If a studio or other monitoring environment contains a surround sound system, it may be advantageous to connect the monitored sound from the AMP2-16V Series monitor to this system. Up to four pairs (eight channels) of AES or analog outputs are available for this use.

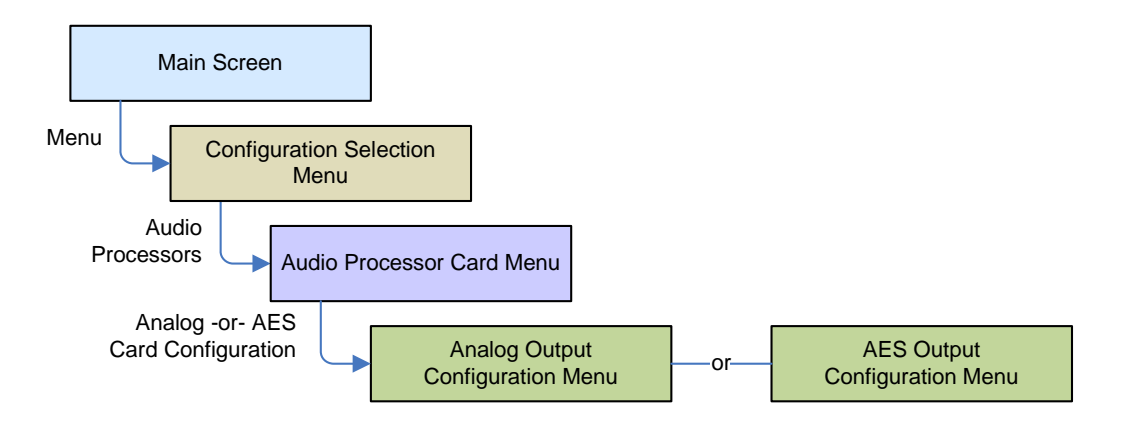

### Figure 3–6 Output Configuration Menu

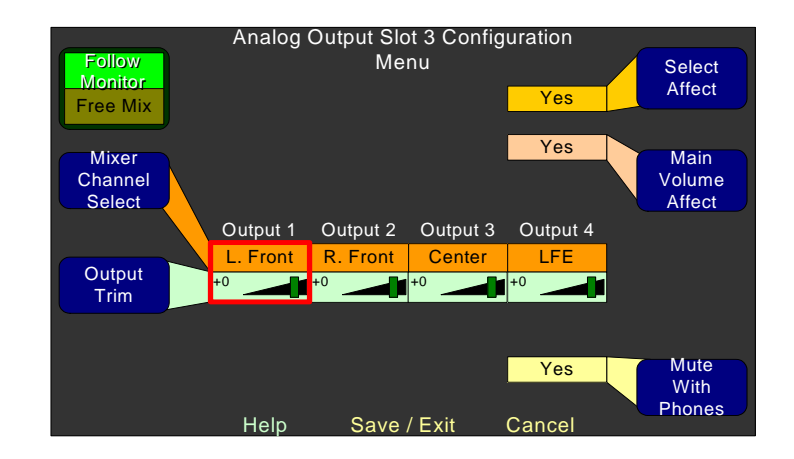

- 4. Press the Follow Monitor / Free Mix knob to select Follow Monitor, as shown in the figure below.
- 5. The **Select Affect** and **Main Volume Affect** controls should be set to **Yes**, so that the channels selected on the **Main Screen** will be heard and the volume control will adjust the surround sound.
- 6. If needed, rotate the **Output Trim** control to adjust the output of each channel to match the needs of the external surround sound system. The **Mixer Channel Select** control is used in conjunction with the **Output Trim** to select the channel to adjust.
- 7. To turn off the internal speakers so that only the surround speakers produce audio, use the **Speaker Mute** control in the **Monitor Mixer Configuration Menu**.

# How Do I Configure a Stereo Downmix for My External Surround Sound?

First, make sure you have set up your external surround sound system. (See the previous page.) **Stereo Downmix** is a hot key function, so it is set up in one of the **Hot Key Configuration Menus**.

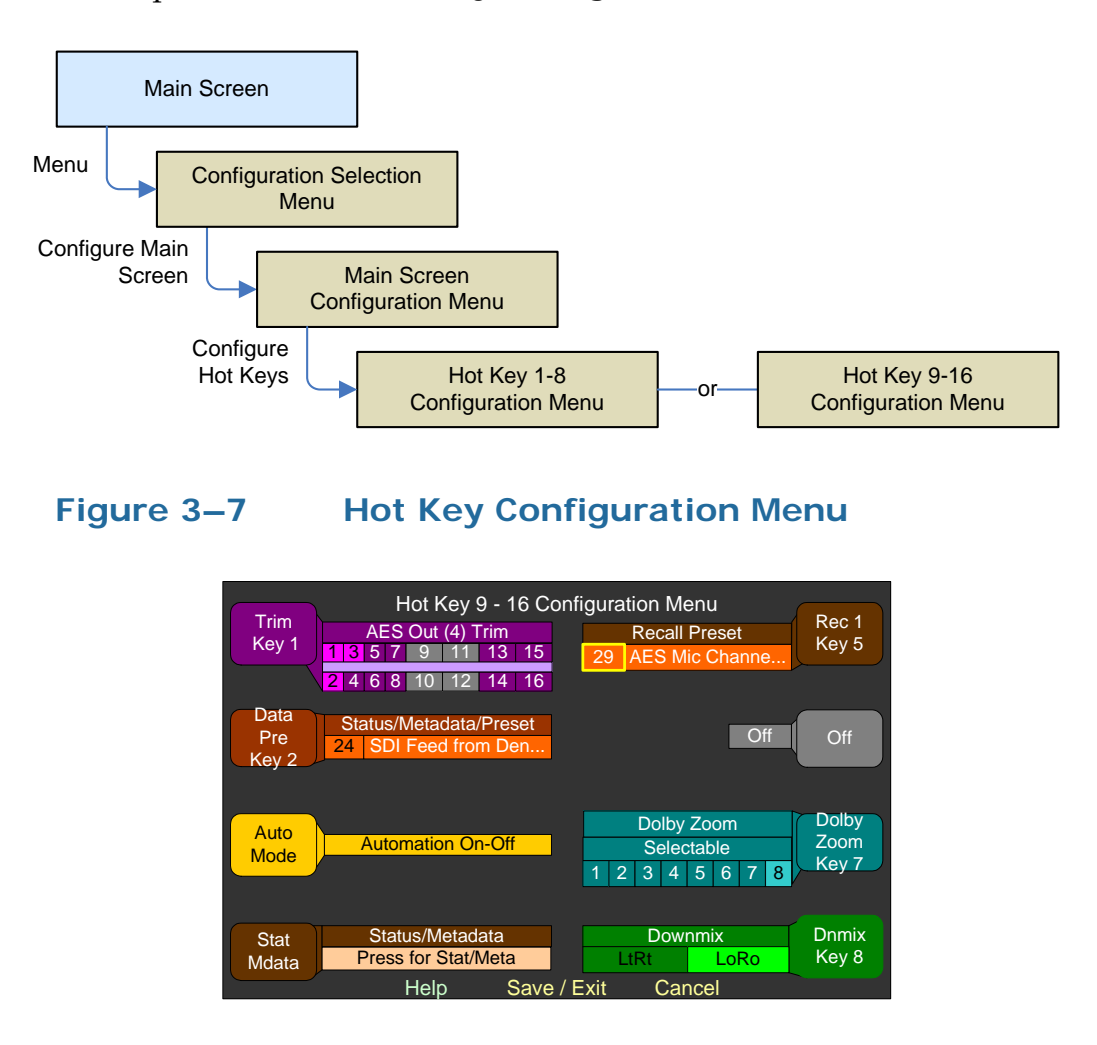

- 1. Turn the knob associated with the hot key you want the downmix to be on, so that the long bar (not the control label) is highlighted. Press the knob until the green **Downmix** function displays.
- 2. Turn the knob to either **LtRt** or **LoRo** and press to select the downmix.
- 3. Now, on the **Main Screen**, the system will display a downmix hot key that you can press to change the external surround sound mix from 5.1, to stereo, and press again to change to mono.

# How Do I Synchronize Internal Speaker Audio with an External Video Source?

Audio from all input sources can be delayed before it gets to the internal speakers by up to 170 ms. This is adjustable in 1 ms increments.

Audio Delay is enabled and adjusted in the Monitor Mixer Configuration Menu. Before proceeding to this menu, adjust the Main Screen controls so that you are viewing the video and hearing the associated audio. Then proceed to the Monitor Mixer Configuration Menu:

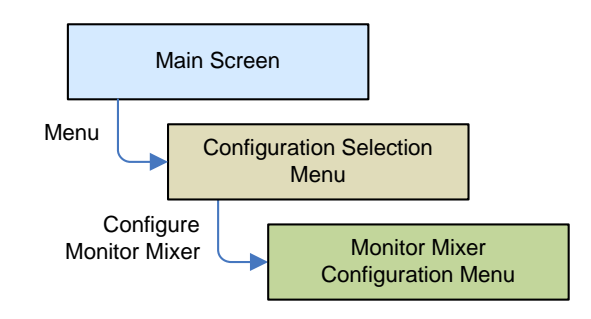

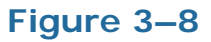

Monitor Mixer Configuration Menu

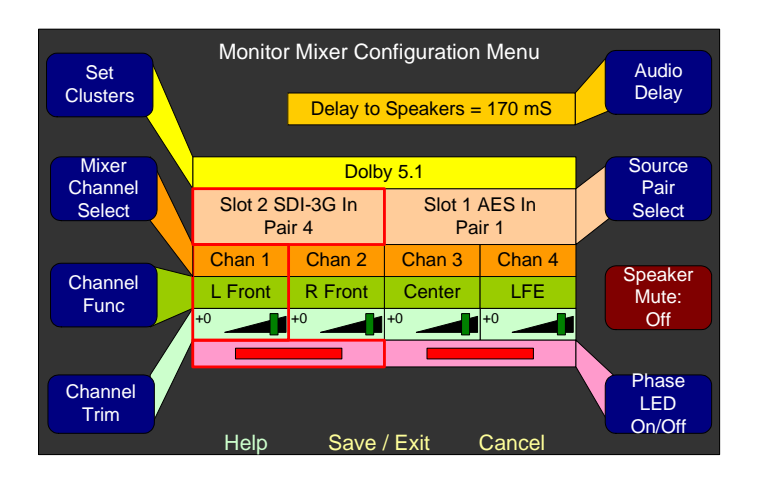

- 1. Press the **Audio Delay** control to turn on the delay feature.
- 2. Turn the **Audio Delay** control while listening to the audio and watching the video. Adjust so that they appear to be synchronized.
- 3. The **Audio Delay** control will then show you how much delay it needed to add.
- 4. If you need to set a specific delay, you can of course do that by simply adjusting the **Audio Delay** control to that amount.

5. Pressing the **Audio Delay** again will turn off the delay.

### How Do I Synchronize External Surround Sound Audio with Video?

Audio from the 3G/HD/SD-SDI inputs can be delayed so that all of its destinations, including outputs will receive the delay. The SDI input channels can be delayed up to 160 ms, adjustable in 1 ms increments. Note that if you are using both the SDI input delay and the monitor mixer delay, the effect to the internal speakers is additive for a total of up to 330 ms.

**Note:** The **Audio Delay** you set also applies to the AES outputs on the 3G/HD/SD-SDI I/O card and to the re-embedded output if this option is selected and the same AES channels are re-embedded.

SDI input **Audio Delay** is enabled and adjusted in the **3G SDI I/O Card Configuration Menu**. Before proceeding to this menu, adjust the **Main Screen** controls so that you are viewing the video and hearing the associated audio on your surround sound system. Then proceed to the **3G SDI Input Configuration Menu**:

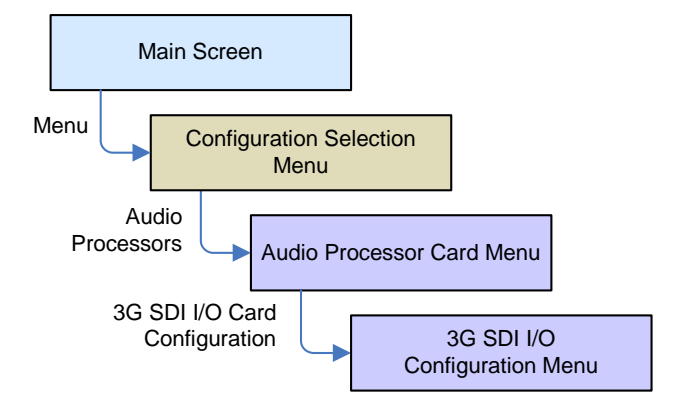

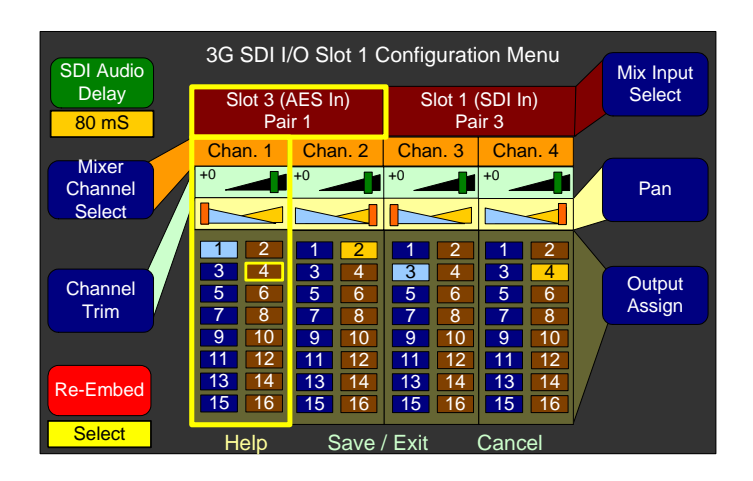

### Figure 3–9 3G SDI I/O Configuration Menu

- 1. Press the **Audio Delay** control to turn on the delay feature. Note that using the **Re-Embed:Select** setting, you can also delay the audio embedded in the reclocked output, which may be useful in synchronizing an external video monitor with the audio signals.
- 2. Turn the **Audio Delay** control while listening to the audio and watching the video. Adjust so that they appear to be synchronized.
- 3. The **Audio Delay** control will then show you how much delay it needed to add.
- 4. If you need to set a specific delay, you may of course do that by simply adjusting the **Audio Delay** control to that amount.
- 5. Pressing the **Audio Delay** again will turn off the delay.

### How Do I Monitor Dolby Bitstreams?

Only one bitstream may be decoded at any given time, but that bitstream may produce up to 10 channels of audio. All 10 resultant channels can be monitored at the same time if desired. **Cluster Select** hot keys associated with those bitstreams will automatically change into **Dolby Zoom** hot keys. Then you will be able to press these **Dolby Zoom** hot keys to listen to the encoded audio and view the Dolby metadata from that bitstream.

**Note:** The AMP2-16V must contain the optional Dolby decoder card in order to decode Dolby bitstreams.

To set up a **Dolby Zoom** hot key (that is not also a **Cluster Select** hot key) use the **Configure Hot Key** menu:

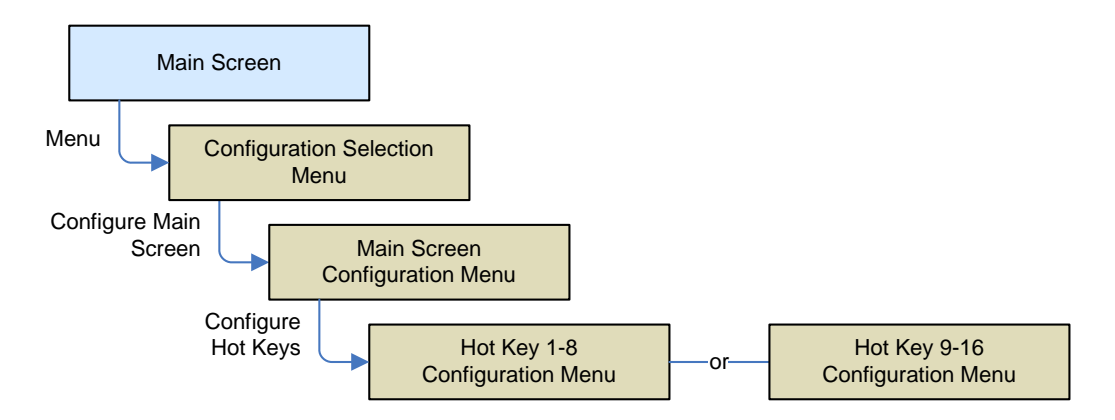

### Figure 3–10 Hot Key Configuration Menu

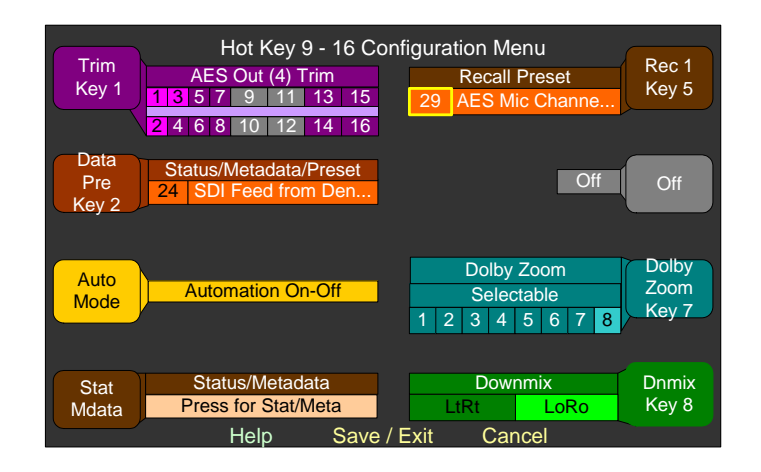

1. Turn the control associated with the hot key you want **Dolby Zoom** to be on so that the long bar (not the control label) is

highlighted. Press the control until the turquoise **Dolby Zoom** function is found.

- 2. Turn the control to the number of the Dolby bitstream pair you want it to affect and press it.
- 3. You may instead choose **Selectable**. Then, on the **Main Screen**, you can rotate the **Dolby Zoom** hot key to pick the bitstream you want to analyze and then press it.

# How Do I Decode and Monitor a Single Dolby Bitstream?

A single Dolby bitstream from the SDI or AES inputs may be monitored continuously. The bitstream itself doesn't have to be displayed on the **Main Screen** meters. You may also monitor the Dolby metadata continuously.

**Note:** The AMP2-16V must contain the optional Dolby decoder card in order to decode a Dolby bitstream.

Setting up continuous Dolby bitstream monitoring is a two-step process, first setting up the Decoder card and then setting up the monitoring channels. The first step involves configuring the Dolby decoder card:

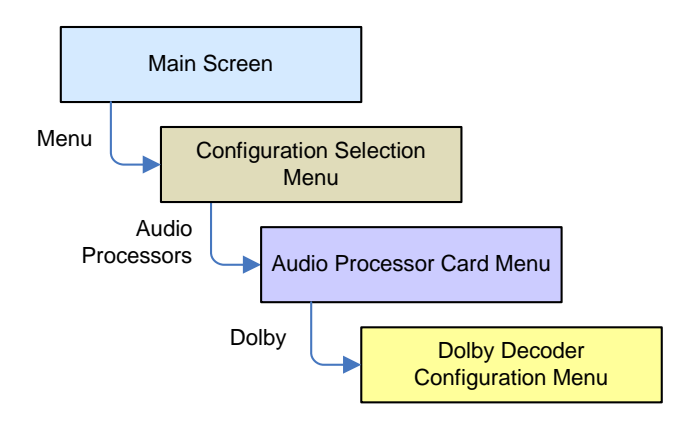

#### **Dolby Decoder Configuration Menu** Decoder Source Decode Coding Mode Slot 1 (AES All formats 1/0 (C) Bitstream Mode In) Pair 1 Pro-16 Mode Complete Main Aux Pair Channel **Dialogue Level** LtRt Downmix Channel 1 - 27 dBFS Frame Rate 29.97 fps Dolby E DRC Mode Program LFE Channel Disabled Program 1 Line Mode Surround Mode **CRC Error** Not Srnd Encoded Reporting Mdata Scroll On Help Save / Exit Cance

### Figure 3–11 Dolby Decoder Configuration Menu

- 1. Turn the **Decoder Source** control to the AES or SDI channel pair that contains the Dolby bitstream to be decoded.
- 2. You should see the metadata from that Dolby bitstream. Adjust the other controls if necessary so that you see the data you need.
- 3. Follow the instructions on the next page to select which meter channels you would like to view the decoded channels on.

Now that you have connected a Dolby bitstream source to the Dolby decoder, you need to connect the outputs of the Dolby decoder to the metering channels you will be monitoring the audio on.

This step involves configuring the monitor mixer:

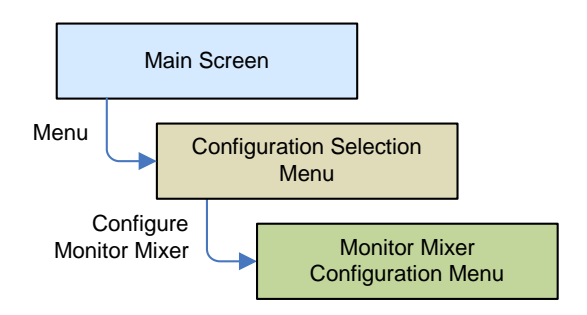

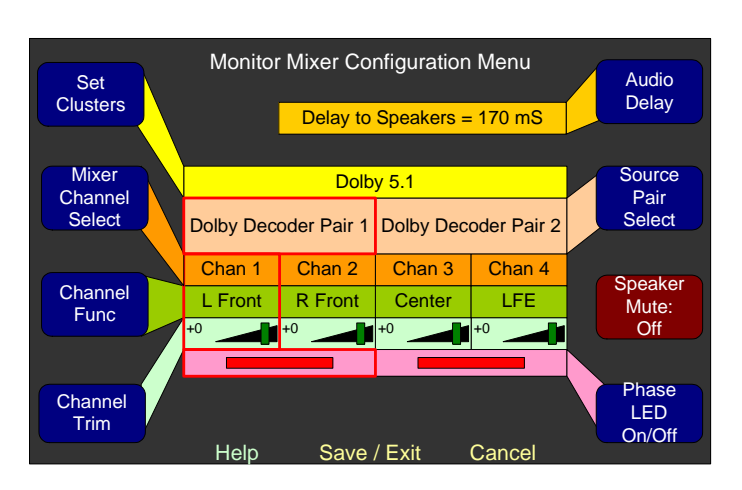

### Figure 3–12 Monitor Mixer Configuration Menu

- 4. Use the **Mixer Channel Select** control to select the channel pair that you want the first decoded Dolby pair to reside on.
- 5. Use the **Source Pair Select** control to select the decoded Dolby pair, as shown below. Repeat steps 4 and 5 for each decoded pair.
- 6. Use the **Channel Function** control to designate the function of the channels in that pair.
- 7. Press the **Set Clusters** control to cluster the decoded Dolby pairs and then name the cluster.

### How do I Display Dolby CRC Error Counts?

By default Dolby CRC error counts are flagged at the top of the righthand meter screen:

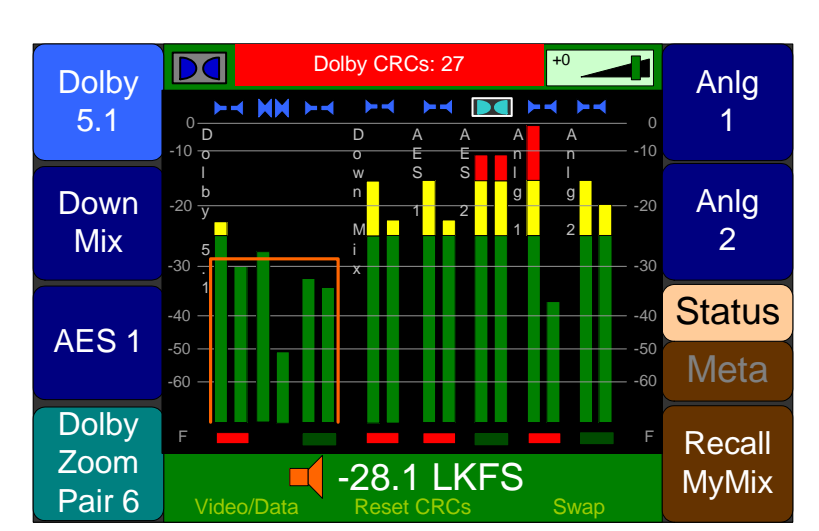

### Figure 3–13Main Screen Displaying Level Meters<br/>and Number of CRC Errors

The flag is red for a few seconds when a count is added and then it turns yellow.

- 1. To reset the count, press the **Reset CRCs** button at the bottom of the screen.
- 2. This feature can be disabled if needed in the **Dolby Decoder Configuration Menu**:

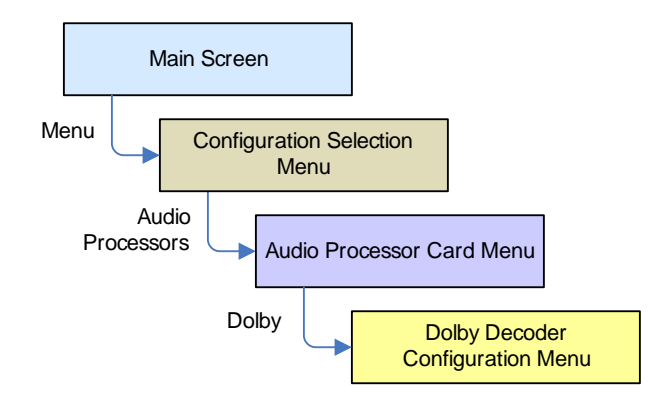

3. Press the CRC Error Reporting control to select On or Off.

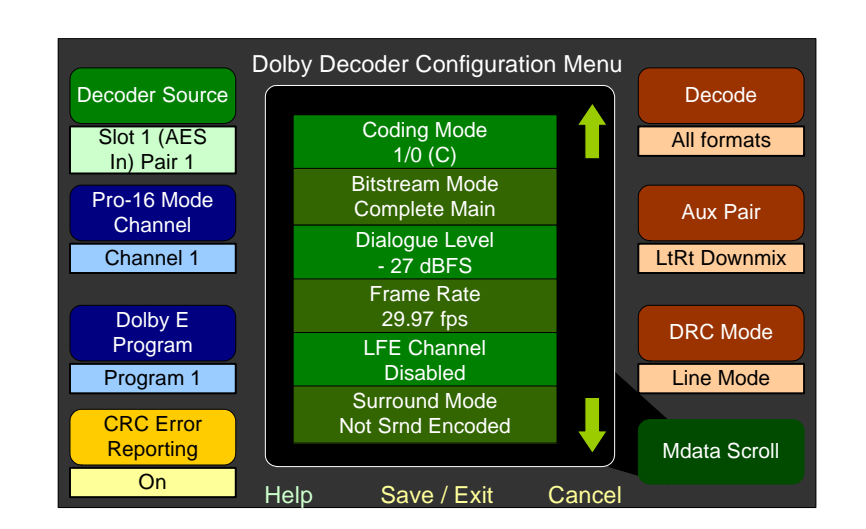

### Figure 3–14 Dolby Decoder Configuration Menu

# How do I Display Dolby E Line Number (Guard Band)?

As part of the Status Data screen, the AMP2-16V will display the line position of each Dolby E bitstream contained in a 3G/HD/SD-SDI signal, for guard band checking. This may be shown for any or all Dolby E bitstreams simultaneously on the same screen. As with other Status Data, Dolby E the line position can be shown in a color and size that is appropriate to its importance to you.

To show this data, first set up a Status/Metadata hot key:

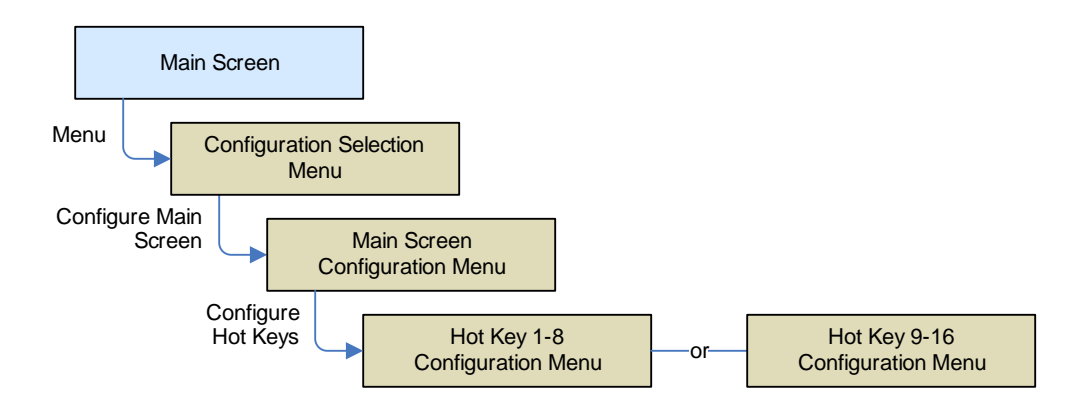

1. Turn the control associated with the hot key that you want to use for the Status/Metadata control. Press the control until the two-tone brown **Status/Metadata** function is found.

Figure 3–15

#### Hot Key 9 - 16 Configuration Menu Trim Rec 1 AES Out (4) Trim **Recall Preset** Key 1 Key 5 1 <mark>3 5 7 9 11 13 15</mark> AFS Mic Chann 2 4 6 8 10 12 14 16 Data Status/Metadata/Preset Off Pre SDI Feed from De Key 2 Dolby Dolby Zoom Auto Zoom Automation On-Off Selectable Mode Key 7 1 2 3 4 5 6 7 Downmix Dnmix Status/Metadata Stat Key 8 Mdata Press for Stat/Meta LoRo Help Save / Exit Cancel

Hot Key 9 - 16 Configuration Menu

- 2. Make sure you have a Main Data Screen showing. Refer to Main Screen Arrangements on page 64 for Main Screen examples.
- 3. Now on the main **Data Screen**, the you can press the **Status**/ **Metadata** control to display the **Status Screen**, which contains the Dolby line position data:

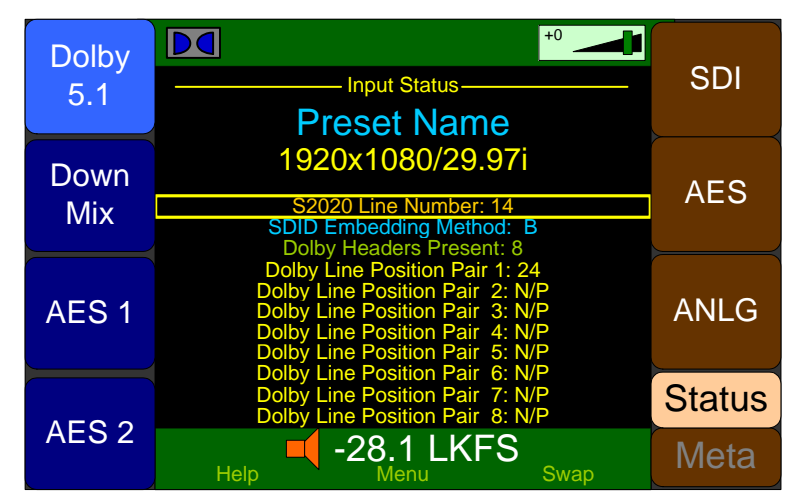

### Figure 3–16 Data Screen

4. If desired, you can change the arrangement of data on this screen, or change the size, spacing, or text colors to best display the data you need to see. Refer to IV. Select the Metadata to Display on the Screen on page 10.

### How Do I Use Presets to Change Inputs?

The AMP2-16V can be outfitted with far more inputs than can be monitored on a 16-channel screen. While it is possible to delve into the various menus to reconfigure which channels are monitored each time a change is needed, this would be a time-consuming task. Fortunately the AMP2-16 has the ability to store 32 entire system configurations as *presets*, including the inputs that are being monitored. These presets can be instantly recalled from the **Main Screen** as needed.

For example, suppose you need to monitor an SDI stream sometimes, but other times you need to monitor just some of those SDI channels along with some AES or analog inputs. You could set up one configuration to monitor purely the SDI stream channels, and another to monitor the mix of channels you need. If there were other inputs you sometimes need to monitor, you could set up system configurations for each scenario, up to a total of 32 configurations.

Since a preset is a complete system configuration, first set up all of the parameters to be part of the preset. Then use the **Preset Management Menu**:

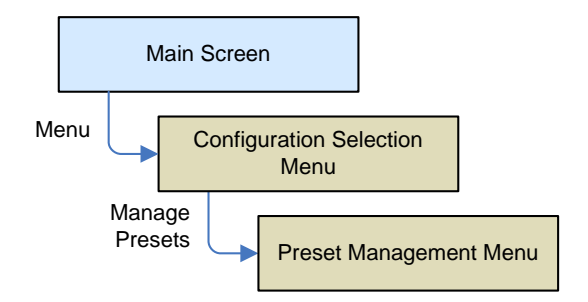

### Figure 3–17 Preset Management Menu

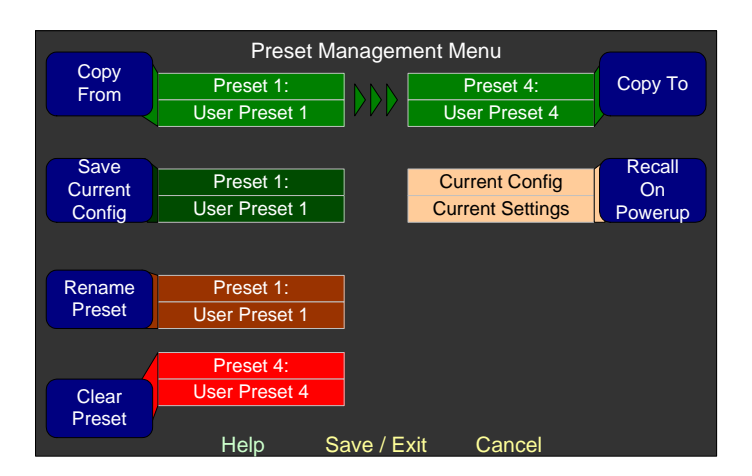

- 1. Turn the **Save Current Config** control to select the number (1 to 32) of the preset you would like to save the current configuration into. Then press the control.
- 2. The preset naming screen will automatically appear to allow you to name the preset. Enter a name that is descriptive and that you will recognize later. If you have named this preset before and want to keep the same name, simply press **Save/Exit**.
- 3. Whenever you make menu changes and then exit to the **Main Screen** without saving into a preset, a yellow warning flag will appear in the header of the main screen to remind you to save the changes you make.

# How Do I Quickly Recall Presets from the Main Screen?

While presets can always be recalled from the **Recall Preset** control on the **Configuration Selection Menu**, pressing **Recall Preset** hot keys on the **Main Screen** is an even more direct and quick way to do it.

This is set up in one of the Hot Key Configuration Menus.

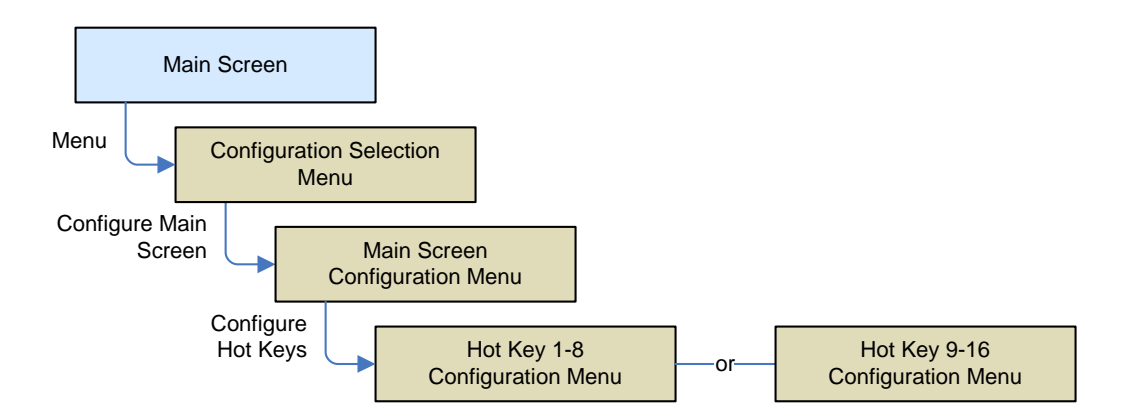

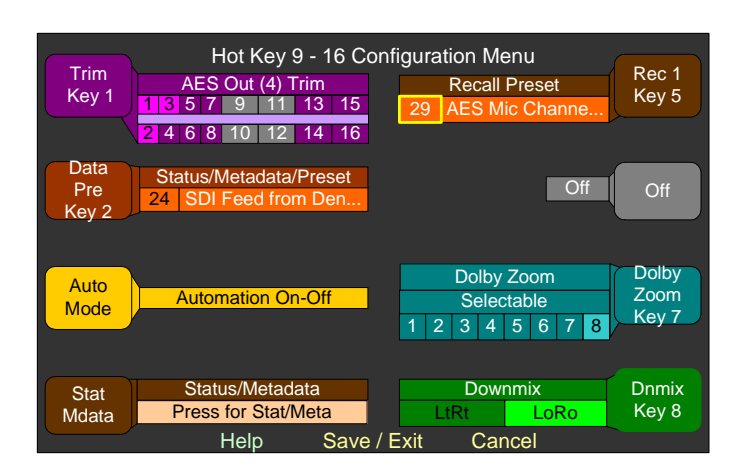

### Figure 3–18Hot Key Configuration Menu

- 1. Turn the control associated with the hot key you want to be used to quickly recall a preset that the long bar (not the control label) is highlighted. Press the control until the **Recall Preset** or the **Status/Metadata/Preset** function displays.
- 2. Turn the control to the number of the preset you wish the control to recall. You can also set it to **Selectable**.
- 3. Now, on the **Main Screen**, that same control will recall a preset.

# How Do I Set Up a SuperPair to Monitor Intercom or Other Sources?

A SuperPair is a 9th audio input pair that you can monitor along with the normally monitored audio channels. It can be any input pair. This special pair can be heard in the speakers or outputs, but is not metered on the **Main Screen**. It is useful if you need to hear production intercom audio (or any other audio) along with the monitored audio.

If you need a front panel volume control to adjust the SuperPair, please refer to How Do I Set Up a SuperPair Volume Control? on page 48.

This setup is done in the Monitor Mixer Configuration Menu:

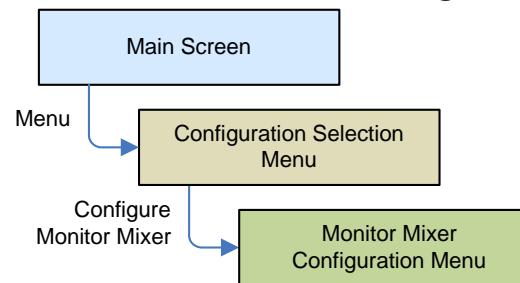

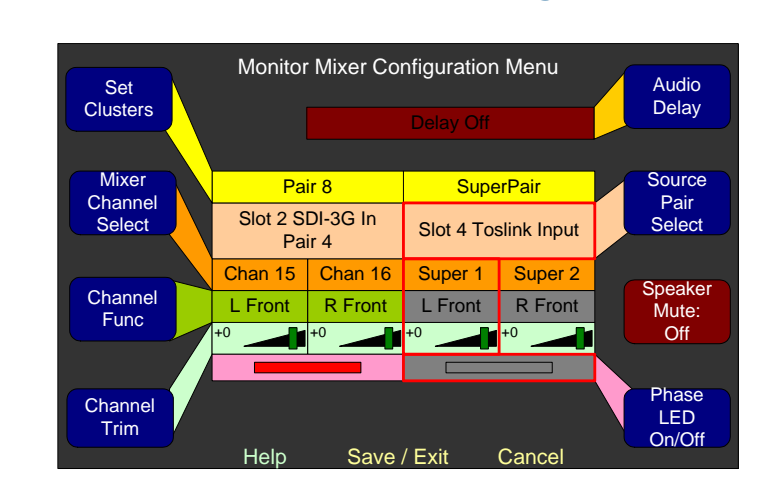

### Figure 3–19 Monitor Mixer Configuration Menu

- 1. Rotate the **Mixer Channel Select** to select the 9th channel pair, the SuperPair.
- 2. Rotate the **Source Pair Select** to select the audio processor card slot and desired input pair on that card.
- 3. You may want to adjust the **Channel Trim** control to increase or decrease the input gain to the level you need, relative to the other channel audio levels. Turn the **Mixer Channel Select** knob to the channel you want to adjust and then turn the **Channel Trim** knob to adjust the level. If you will be using the **Balance** control as a SuperPair **Volume** control, then set these trims to **0**.

### How Do I Set Up a SuperPair Volume Control?

A SuperPair is a 9th audio input pair that can be heard along with the normally monitored audio channels. You can reconfigure the front panel **Balance** control to become a SuperPair **Volume** control, that will work independently of the main front panel **Volume** control. Like the main **Volume** control, the SuperPair **Volume** control can be pressed to dim or mute the SuperPair audio.

This setup is done in the Hardware Configuration Menu:

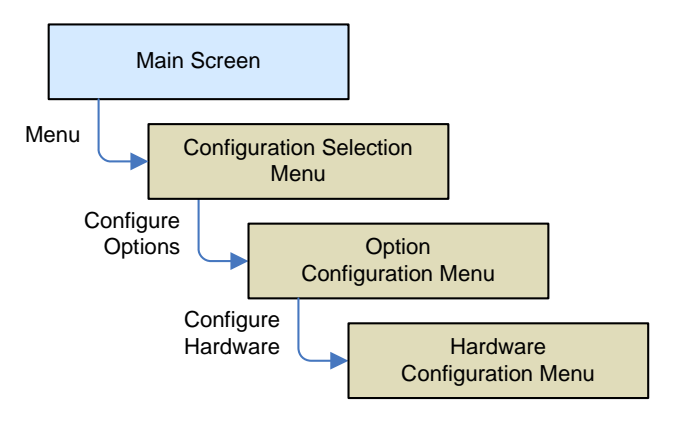

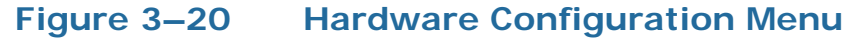

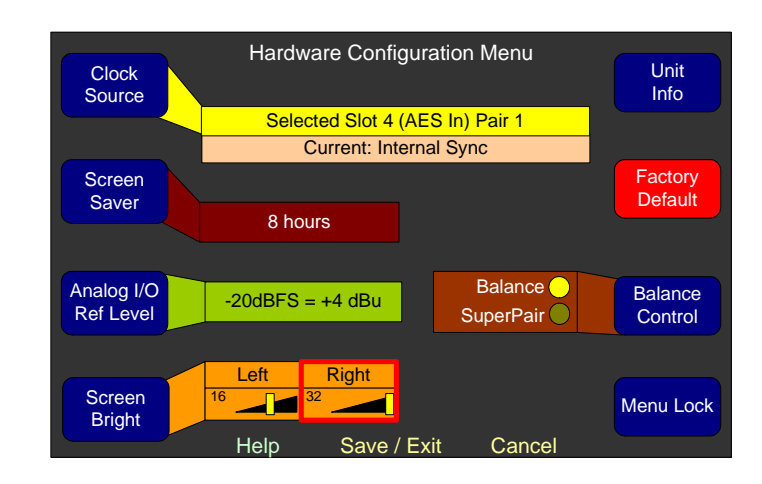

1. Turn the **Balance Control** knob to select **SuperPair** instead of **Balance**.

### How Do I Mix Any Input(s) to Any Output(s)?

Any of the input channels can be mixed to any of the AES or analog outputs. The mixer controls for each AES or analog output are in the **Analog** or **AES Output Card Configuration Menu** and on the **3G SDI I/O Configuration Menu**:

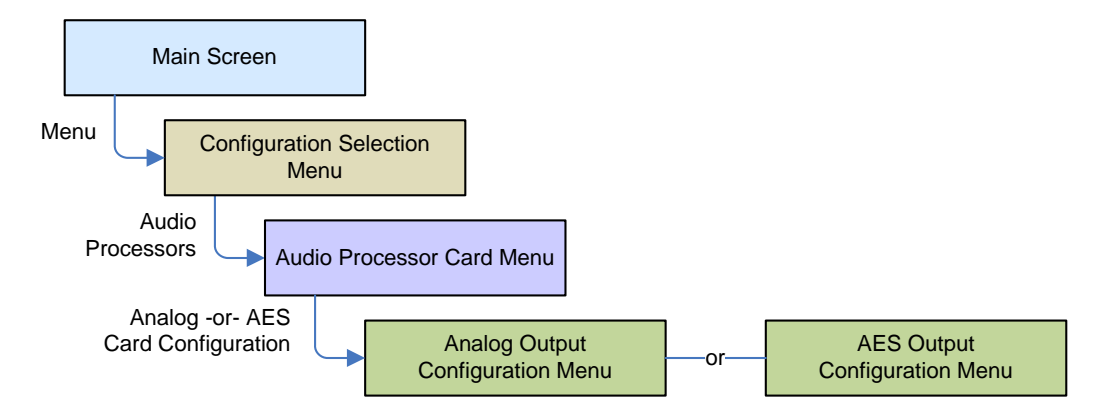

### Figure 3–21 AES Output Configuration Menu

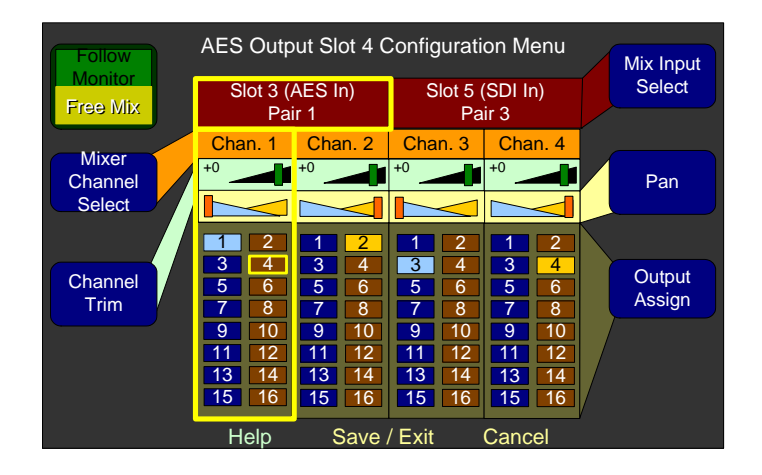

- 1. Press the Follow Monitor / Free Mix control to select Free Mix, as shown in Figure 3–21 above.
- 2. Any input channel can be mixed to one or more output channels. Turn the **Mixer Channel Select** knob to select an output strip.
- 3. Turn the **Mix Input Select** knob to select the slot and pair containing the channel to be mixed.
- 4. Turn the **Output Assign** knob to select an output channel that will receive the input source. Press the knob to route the input

signal to the output. One input can be routed to as many outputs as desired.

- 5. Turn the **Channel Trim** knob to adjust to mix level of that channel.
- 6. Turn the **Pan** knob to pan the input channel between the selected even and odd output channels.

# How Do I Adjust Mixer Levels from the Main Screen?

Any of the input channels can be mixed to any of the AES or analog outputs. Although mix levels can be set in the output configuration menus of each output card, hot keys can be used to allow you to adjust mix levels from the **Main Screen**. The hot keys for mixer controls are set in one of the **Hot Key Configuration Menu**. This can also be done for the monitor mixer:

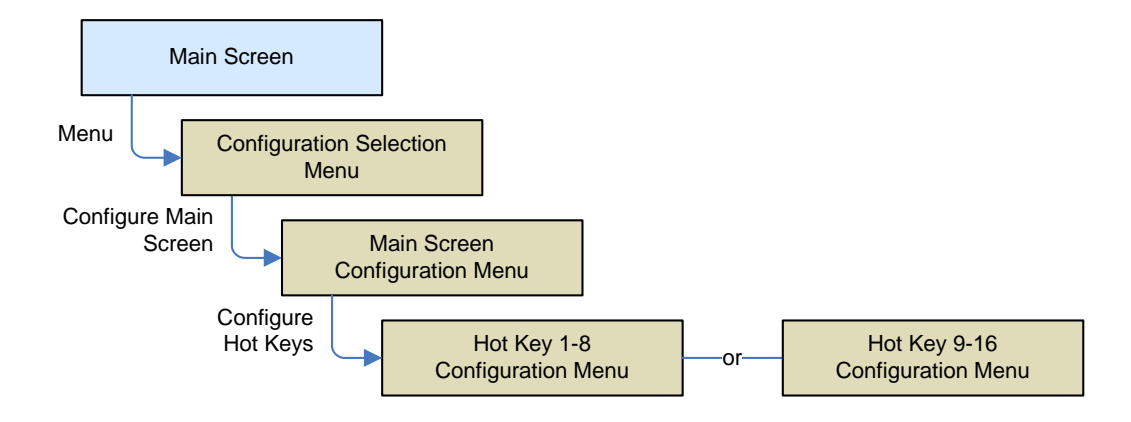

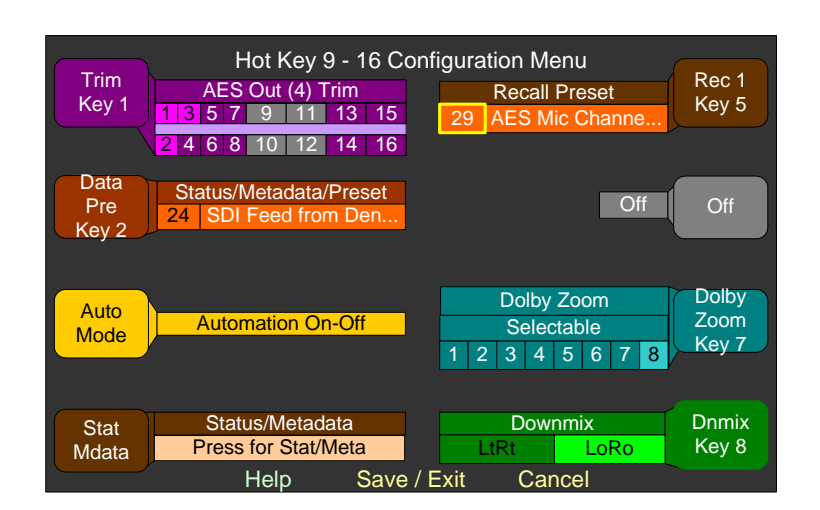

### Figure 3–22 Hot Key Configuration Menu

- 1. Turn the control associated with the hot key you want the downmix to be on so that the long bar (not the control label) is highlighted. Press the control until the purple **AES** or **Analog Output Trim** function displays. If there are multiple output cards, note that the card slot number is shown in parenthesis.
- 2. Turn the control to each of the 16 channels shown and press to either include that channel in this control's adjustment or not. Although you can set the control to adjust multiple channels, you cannot set two different controls to adjust the same channel. If a channel is already controlled by another hot key, its selection is shown in gray.

# How do I Show Mixer Output Levels on the Level Meters?

If you have not done so already, you first need to set up a free mix in the output card. Please refer to How Do I Mix Any Input(s) to Any Output(s)? on page 50 and set up the needed output mix.

To show mixer output levels, certain configurations must be avoided so that potential internal feedback loops will not exist within the digital mixer. Output levels cannot be displayed if:

- 1. The monitor mix output pair appears as one of the inputs to the output mixer, or
- 2. The output mixer is in *Follow Monitor* mode.

3. Analog I/O Cards with the TOSLINK option will not allow the analog outputs to be routed back to the monitor mixer to be metered. The internal pathways used for this feature are also used by the TOSLINK Card.

Output free mix channel pairs will appear as sources in the **Monitor Mixer Configuration Menu**:

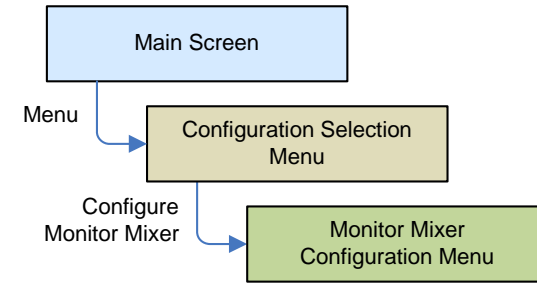

Figure 3–23 Monitor Mixer Configuration Menu

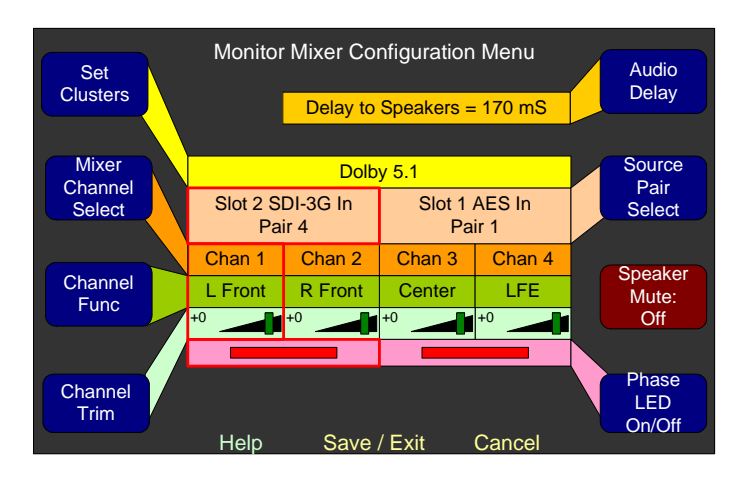

- 1. Use the **Mixer Channel Select** to scroll to the channel pair where you want the output signals to be displayed.
- 2. Use the **Source Pair Select** control to select the output pair to be metered.
- 3. Now is also a good time to use the **Channel Function** control to designate the function of the channels in that pair.
- 4. Press the **Set Clusters** control to proceed to the **Cluster Configuration Screen**. On that screen, use the **Select Cluster** control, following by the **Edit Cluster Label** control to name the output meter pair.

### How Do I Configure the Audio Inputs or Outputs?

If you need to initially set up the audio inputs so that they can be monitored, refer to I. Configure the Monitor Mixer on page 5.

If you need to configure an input or output card in one of the slots, go to the **Audio Processor Card Menu**:

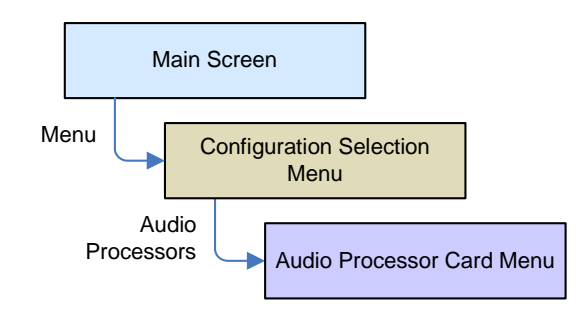

Figure 3–24

Audio Processor Card Menu

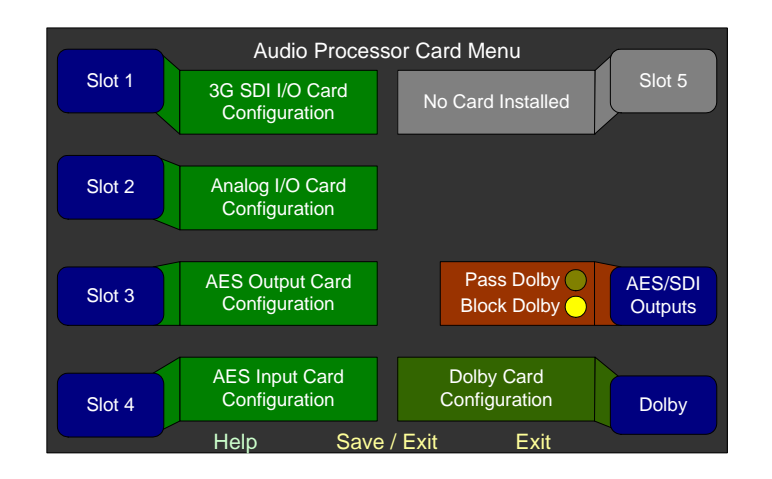

- 1. Press the control associated with the slot that contains the card you want to adjust (Figure 3–24 above). You may also configure the optional Dolby decoder card.
- 2. Depending upon the type of card, there will be more or fewer options that can be adjusted.

### How Do I Set the Clock Source?

All inputs to the AMP2-16V must be synchronized to the same clock. By default, the system will automatically select a logical clock source, such as the 3G/HD/SD-SDI card in the lowest numbered slot. However, you can also set the clock source to any AES input pair or to the **Reference Genlock Input**.

This setup is done in the Hardware Configuration Menu:

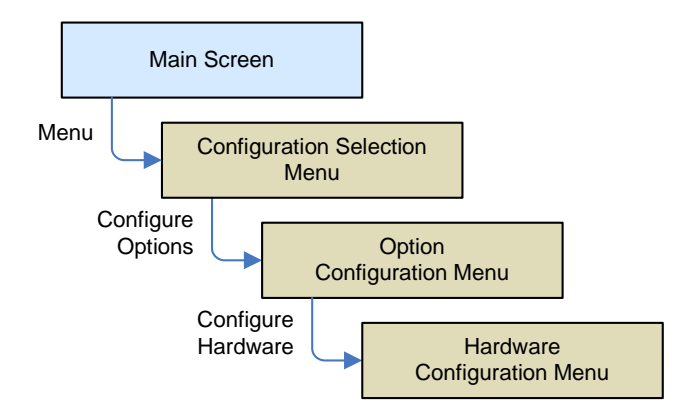

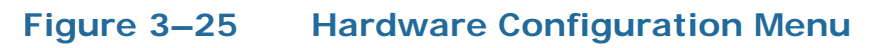

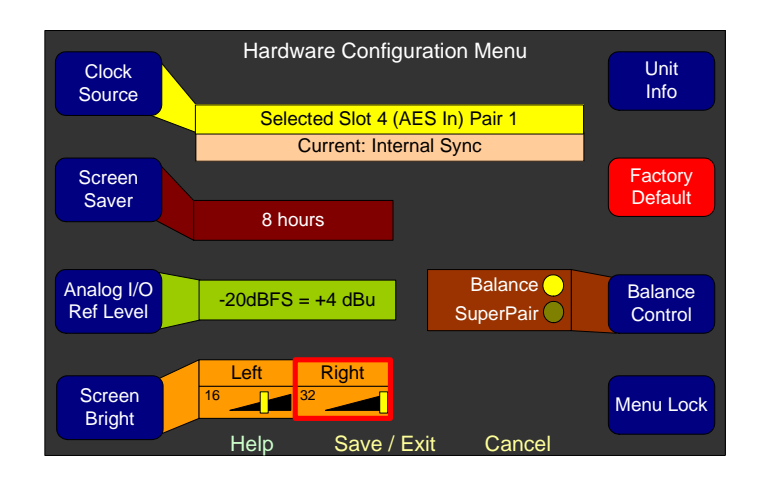

1. Turn the **Clock Source** knob to select the preferred clock and press it. This control will always display the current sync source in the lower rectangle. If the selected source and the current source

are different, this means the current source does not have a signal applied.

**Note:** Channels not locked to the current sync source will mute automatically, or may periodically mute and unmute if the sampling frequencies are closely related but are drifting in and out of sync. You should choose a source of sync that is stable, always present, and not connected to an external switcher. A source of composite black burst video connected to the genlock input is the best choice.

In the unlikely event that only analog sources are connected to the AMP2-16V, the **Clock Source** should be set to **Internal**.

### How Do I Terminate/Unterminate AES Inputs?

AES signals should have one and only one termination. This termination should physically be at the last destination of an AES coax cable. If the AMP2-16V is the last connection in a series of AES connection, then its terminations should be turned on. By default, the AES inputs of the AMP2-16V are all terminated.

A symptom of too many terminations (or no termination) is that no signal appears to be present on the AES input.

The termination setup is done in the **AES Input Configuration Menu**:

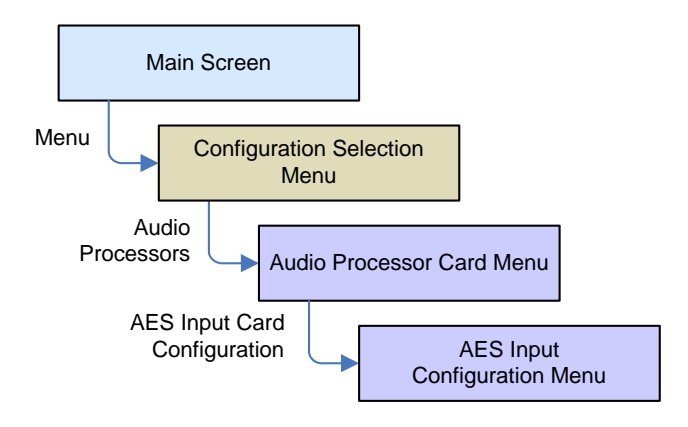

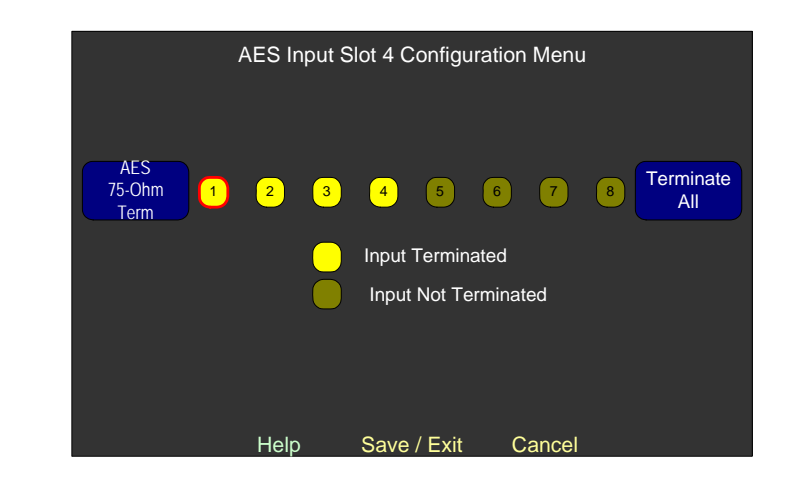

### Figure 3–26 AES Input Configuration Menu

- 1. To terminate or unterminate all of the AES input pairs on the card in this slot, press **Terminate All**. This is an alternate-action button.
- To terminate or unterminate one AES input pair, turn the AES
   75-Ohm Term control to select the desired AES input pair and then press it. This, too, is an alternate-action button.

### How Do I Lock Entry to the Menus?

In some installations, it may be advantageous to lock access to the menu system. The AMP2-16V is equipped with the ability to set a simple menu access lock.

Navigate to the Select Menu Lock Screen Combination screen:

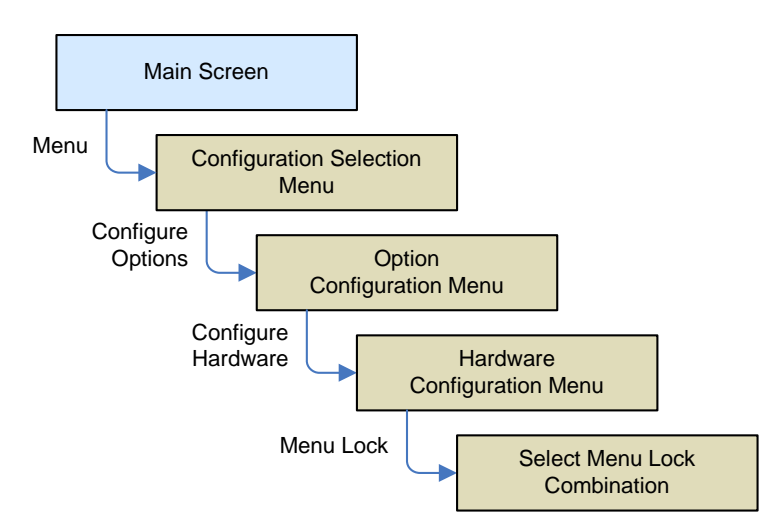

### Figure 3–27Select Menu Lock Combination

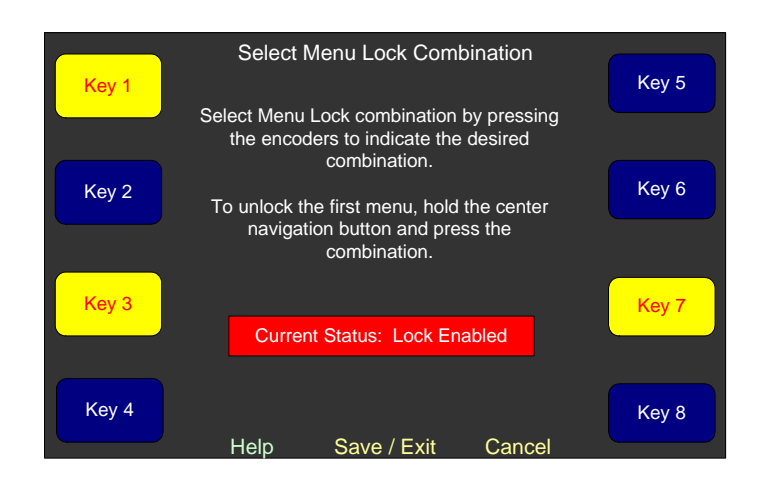

- 1. Instructions are located on the screen. Simply press the knobs to form an unlocking combination. In Figure 3–27 above, the combination is 1-3-7. Make sure you remember the combination you set!
- 2. To remove the lock, press the knobs so that none of them are yellow.
- 3. In the **Main Screen**, the **Menu** button will be labeled **Menu Locked** after you set a lock combination.
- 4. To gain entry to the menus, hold the **Menu Locked** button while pressing the lock combination on the eight knobs, one at a time, in any order. Then release the **Menu Locked** button and you will gain access to the menu system.
- 5. When you leave the menu system and return to the **Main Screen**, the menu system is automatically locked again.

### How Do I Find Software Version Information?

Occasionally, when speaking with a customer service representative, it is necessary to locate the software versions of the software in the AMP2-16V. This is simply a screen that can be called up. This screen also reports which audio processors are installed in the product.
The software versions are displayed on the **Unit Information Screen**:

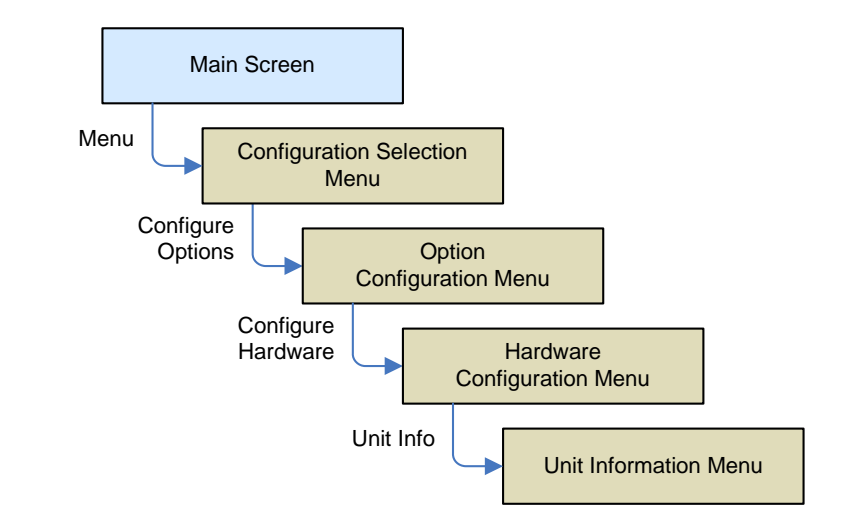

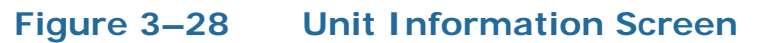

| Unit S/W<br>Info. | Unit Information Menu                                                                                                    | Ethernet<br>Serial |
|-------------------|----------------------------------------------------------------------------------------------------|--------------------|
|                   | Application: AMP2-16-V                                                                                                    | Info.              |
|                   | Application Version:7.00NvRam Table Version:00.69Graphics Software Version:04.19Motherboard CPLD Version:03.04Motherboard FPGA Version:02.37Motherboard DSP Version:02.50Dolby Version:2.1.2.9Front Panel Code:848093 V. 1.3.1Display Type:LCD |                    |
|                   | PS 1: 3G IO Embed Board V03.66<br>PS 2: Empty<br>PS 3: Empty<br>PS 4: Empty<br>PS 5: Empty                                                                                                    | S/W                |
|                   | Exit                                                                                                    | Update             |

- 1. The upper part of the screen contains the version numbers of the system software.
- 2. The lower part of the screen lists the installed audio processor card slots, as well as the software versions they contain.

#### Chapter 3 The "How Do I..." Chapter Frequently Asked Questions

# **CHAPTER 4** Features and Screens

# Introduction

### Overview

This chapter describes the screens and major features of the AMP2-16V Series monitors.

### Topics

| Topics                               | Page |
|--------------------------------------|------|
| Introduction                         | 61   |
| Main Screen                          | 62   |
| Simultaneous Multi-Format Monitoring | 63   |
| Monitoring Cluster Selection         | 63   |
| Main Screen Arrangements             | 64   |
| Loudness Monitoring                  | 68   |
| Loudness Screen                      | 68   |
| High Quality Audio System            | 70   |
| Internal Router and Mixer            | 71   |
| Audio Processor Cards                | 73   |
| Genlock Input                        | 74   |
| Audio Monitoring Delay               | 74   |
| SDI Input Audio Monitoring Delay     | 75   |
| SDI Output Re-Embedding              | 75   |
| Toslink (SPDIF) Optical Input        | 75   |
| Wide Selection of Video Formats      | 76   |

#### Chapter 4 Features and Screens Main Screen

| Topics                           | Page |
|----------------------------------|------|
| Dolby E Line Position Display    | 77   |
| Dolby CRC Error Counter Display  | 77   |
| Dolby Zoom Screen                | 77   |
| SuperPair Input                  | 80   |
| Standard and Custom Meter Scales | 80   |
| Phase Monitoring                 | 80   |
| Status/Metadata Hot Keys         | 81   |
| 32 Complete System Presets       | 81   |
| Bright, Clear Displays           | 81   |
| Menu Lock                        | 82   |

### Main Screen

The AMP2-16V includes two high resolution LCD screens. This makes it easy to view video, metadata, and meters from a greater range of positions. The content of each screen is fully configurable. (See Main Screen Arrangements on page 64 for details.) Audio monitoring and control functions center around the Main Screen. It contains metering for up to 16 audio channels (8 channel pairs) and labeling for the hot keys, which allow the operator to quickly control system behavior. The usage of each channel is displayed as left, right, or bidirectional arrows above each channel meter to indicate left, right, or center audio monitoring. As a channel cluster is selected for listening, its arrow indicators brighten. Refer to How Do I Select the Inputs I Want to Hear in the Speakers? on page 28.

The header at the top of the screen shows Volume/Balance control positions, Dim, Cut, presence of Dolby decoding, and various other informative message to the operator. The footer at the bottom of the screen indicates the calculated the Loudness as measured over the selected **Loudness Window** on the selected audio channel cluster as set up in the Loudness Measurement Menu. It also labels the function of the three control buttons below the screen.

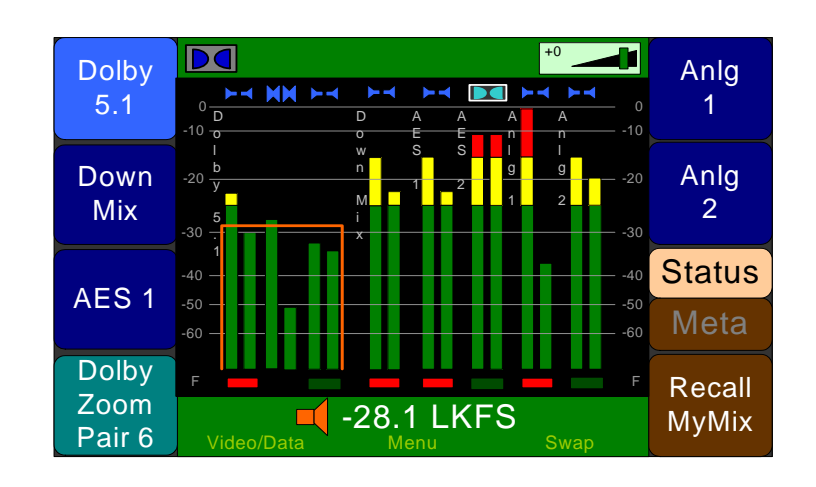

Figure 4–1 Main Screen

On the **Hot Key Configuration Menu**, you can assign the hot keys to allow you to perform a variety of one-touch functions.

## Simultaneous Multi-Format Monitoring

The AMP2-16V can monitor 16 channels of 3G/HD/SD-SDI, AES, analog, or optical inputs in any combination on the same level meter screen. It does not need to switch between different input port types to display them simultaneously on the meters, or to monitor them audibly. Using the 32 presets, you can monitor many different arrangements of channels at the press of a button.

### **Monitoring Cluster Selection**

Generally speaking, you probably won't want to listen to more than one audio program cluster at a time. So the **Cluster Select** hot keys allow quick selection of the audio program you want to hear. The system will automatically set up the **Cluster Select** hot keys when you arrange the level meters into clusters. Refer to How Do I Cluster Meters Pairs Together for Easy Readability? on page 29 for details.

Simply press the **Cluster Select** hot key corresponding to the meter cluster you want to monitor. The selected cluster is indicated on the meter screen by means of a highlighted cluster label and highlighted channel indicators. The loudness for the selected cluster is also

#### Chapter 4 Features and Screens Main Screen Arrangements

calculated and displayed both numerically and graphically depending on the settings in the **Loudness Clusters Menu**.

When the chosen **Select Cluster** hot key is rotated right or left, individual channels or channel pairs within the cluster are then soloed or muted. This can be very useful for troubleshooting audio problems on channels.

Note that **Cluster Select** hot keys will automatically change to **Dolby Zoom** hot keys when a Dolby bitstream is detected in the cluster. This allows you to easily analyze the Dolby bitstream if needed.

When an optional AES or analog output card is used to connect the AMP2-16V audio to an external surround sound system, selecting a cluster automatically routes the appropriate channels to the correct speakers according to their function as set in the **Monitor Mixer Configuration Menu**.

### Main Screen Arrangements

To accommodate your specific needs, you can select from six **Main Screen** arrangements, including ones that allow you to quickly toggle between video and metering or video and data screens. The screen arrangement is chosen in the **Main Screen Configuration Menu**. Refer to the III. Arrange the Main Screens on page 9 for more details. The six **Main Screen** arrangements are:

1. Video on the left screen and level meters on the right screen (Figure 4–2 below).

#### Chapter 4 Features and Screens Main Screen Arrangements

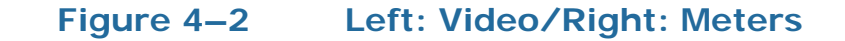

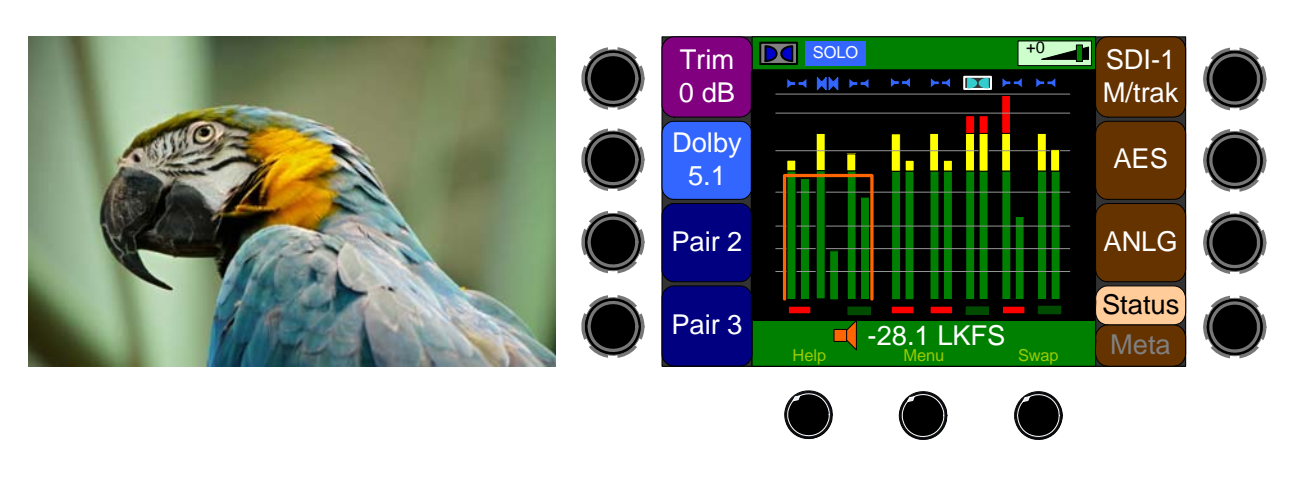

2. Metadata on the left screen and level meters on the right screen (Figure 4–3 below).

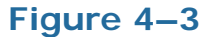

#### Left: Metadata/Right: Meters

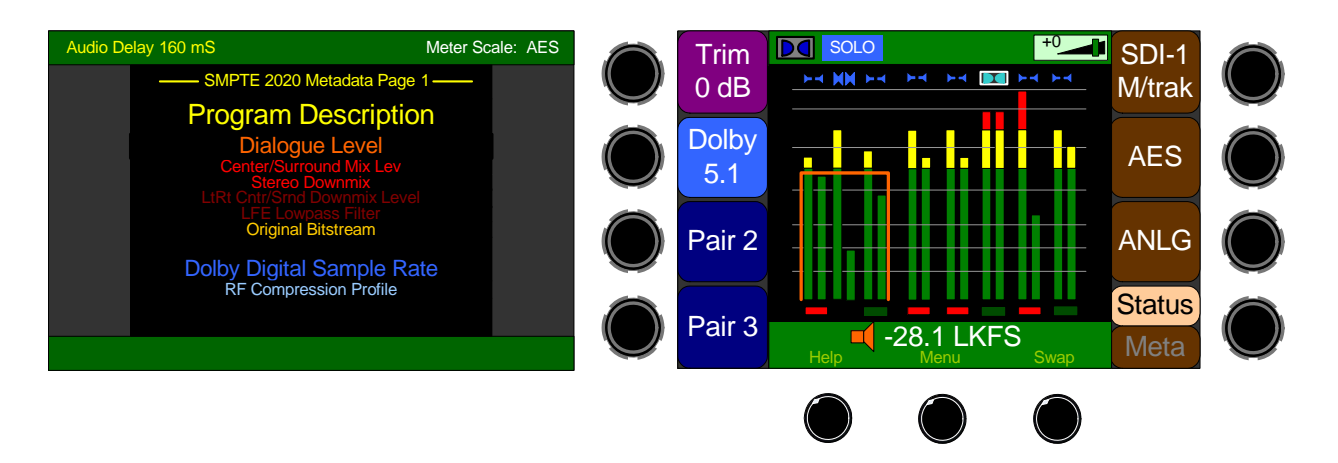

#### Chapter 4 Features and Screens Main Screen Arrangements

3. Swappable video or expanded level meters on the left screen and metadata on the right screen (Figure 4–4 below).

#### Figure 4–4 Left: Video or Meters/Right: Metadata

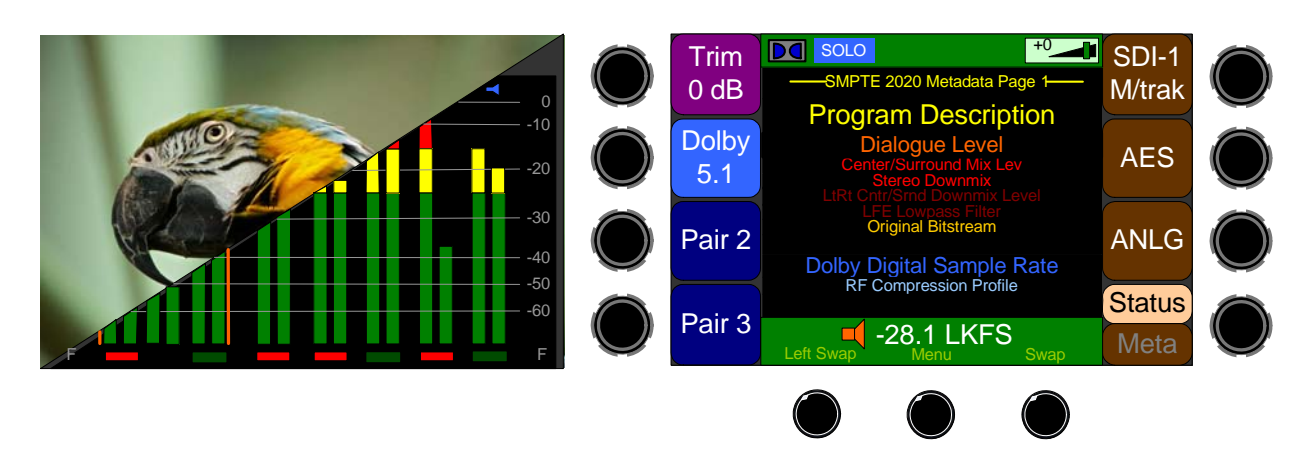

4. Swappable video or metadata on the left screen and level meters on the right screen (Figure 4–5 below

#### Figure 4–5 Lef

Left: Video or Metadata/Right: Meters

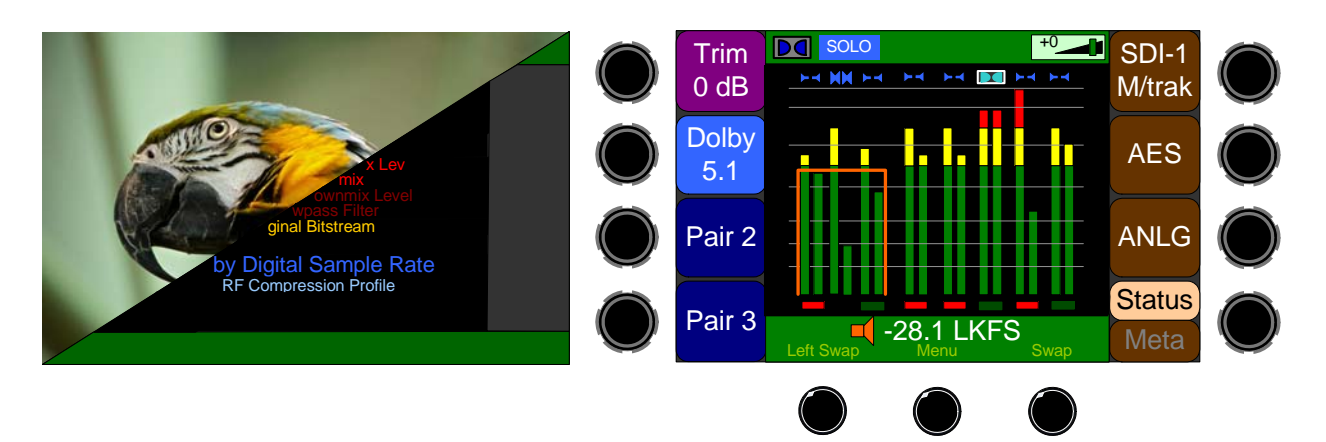

5. Expanded level meters on the left screen and metadata on the right screen (Figure 4–6).

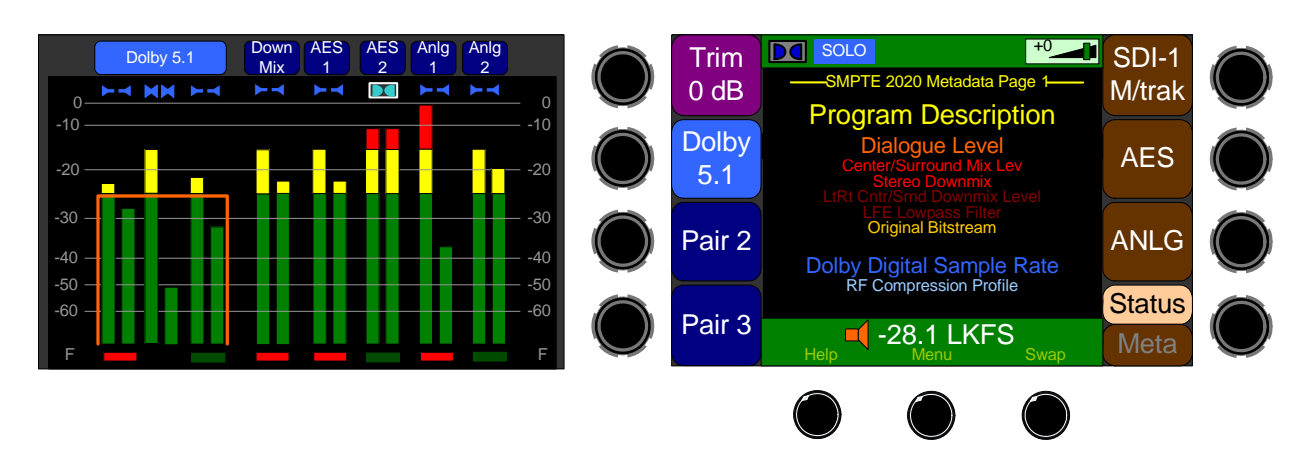

#### Figure 4–6 Left: Meters/Right: Metadata

 Video or expanded level meters on the left screen and meters or metadata on the right screen (Figure 4–7). Both screens swap simultaneously when the Video/Meters/Data (V/M/D) Swap button is pressed.

# Figure 4–7 Left: Video or Meters / Right: Meters or Metadata

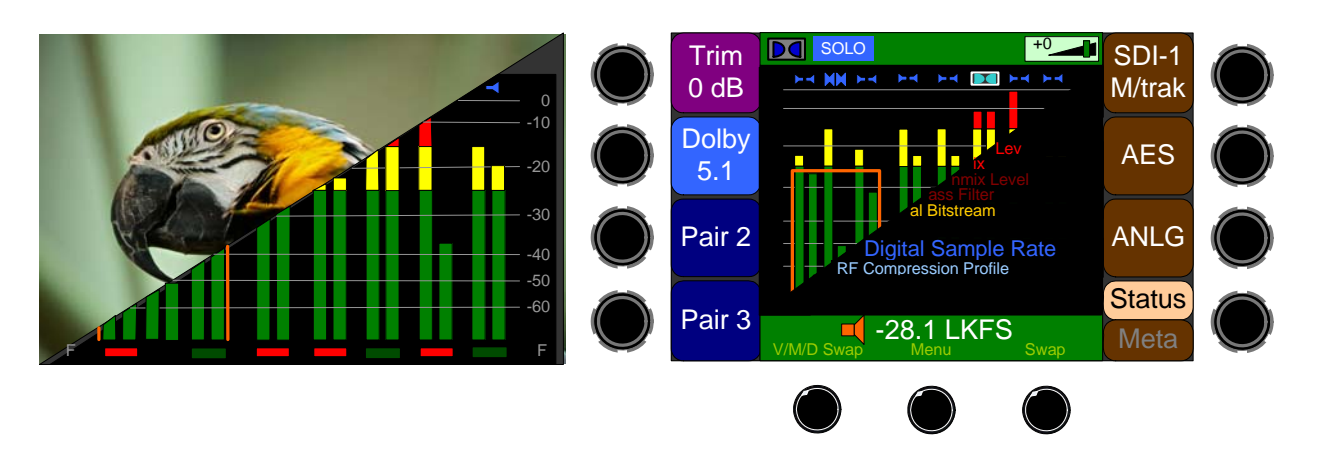

### Instant Stereo Downmix

The **Downmix** hot key allows quick comparisons of 5.1 channel monitoring, a stereo downmix, or even a mono downmix of channels

on an external surround sound system. Either LtRt or LoRo downmixes are available. Downmix parameters can be set to either fixed levels or derived from metadata. The same hot key can also be used to downmix stereo to mono. Refer to How Do I Configure a Stereo Downmix for My External Surround Sound? on page 34 for details.

### Loudness Monitoring

Loudness can be measured on any cluster. When a **Cluster Select** hot key is pressed to listen to a certain audio program, Loudness is measured and displayed automatically for that program on the Main Screen.

### Loudness Screen

For more in depth Loudness measurements, as well as either Continuous or Start/Stop Loudness measurement control, the Loudness Screen is provided. It is accessed from the Loudness hot key, which may be easily set up.

Figure 4–8

Loudness Screen

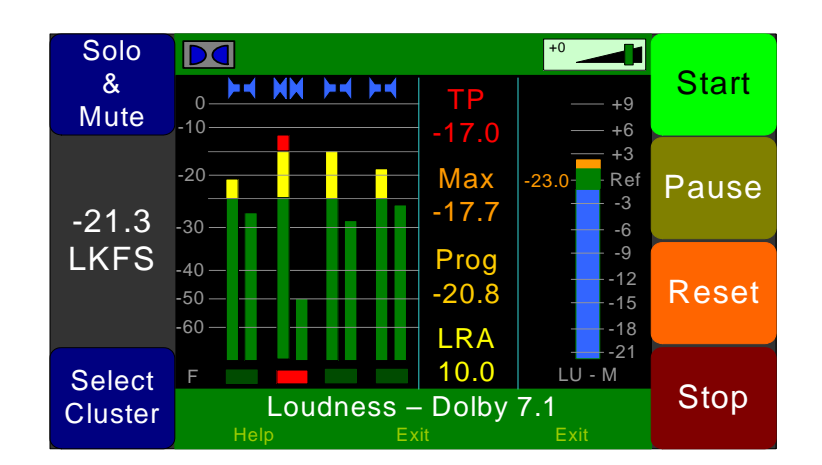

The following data is available on the Loudness Screen:

• The **Program Loudness** over the **Loudness Window** (shown as -21.3 LKFS in the figure above) is shown digitally at the left of the

screen as well as on the meter on the right. At the base of the meter on the right, one of three indications appears:

- LU-M: This means that the Loudness Window is set to Momentary.
- LU-S: This means that the Loudness Window is set to Short Term.
- LU-C: This means that the Loudness Window is set to Custom.

The Loudness Window is set in the Loudness Measurement Menu.

- The LU Meter scale colors have the following meaning:
  - Blue: Loudness is lower than the Reference Level by the Alarm Tolerance.
  - **Green**: Loudness is within the **Alarm Tolerance**.
  - **Orange**: Loudness is greater than the **Alarm Tolerance**.
- The **Maximum True Peak Loudness** over the program period (shown in red as **TP -17.0** above) is displayed in the central column.
- The **Maximum Loudness** over the program period (shown in orange as **Max -17.7** above) is displayed at the top of the central column.
- The **Average Loudness** over the Program period (shown in gold as **Prog -20.8** above) is displayed in the central column.
- The Loudness RAnge (LRA) over the program period (shown in yellow as LRA 10.0 above) is displayed at the bottom of the central column.
- The name of the currently monitored cluster is shown in the footer at the bottom of the screen.
- 2 8 Level Meters for the channels being monitored for loudness are shown on the left half of the screen.

The controls available on the **Loudness Screen** are:

#### Chapter 4 Features and Screens High Quality Audio System

- **Solo & Mute**: Rotating this control allows you to listen to just a subset of the channels in the displayed channel cluster. It will not affect any loudness measurement in progress.
- **Clust Sel**: The **Cluster Select** control can be rotated to allow you to select another channel clustered to be monitored for loudness. Changing clusters with this control will reset the loudness readings.
- Start: When Manual Mode is selected in the Loudness Measurement Menu, from a stopped condition, the Start button will reset the gathered loudness data and begin a new reading. From a paused condition, data will not reset as monitoring is resumed
- **Pause**: When **Manual Mode** is selected in the Loudness Measurement Menu, the **Pause** button will temporarily stop or continue gathering loudness data. Data will not be reset using this control.
- **Reset**: The **Reset** button will reset the gathered loudness data. If it is pressed while a loudness measurement is in progress, a new reading will then immediately begin.
- Stop: When Manual Mode is selected in the Loudness Measurement Menu, the Stop button will stop gathering loudness data. Data will be held for viewing and not be reset using this control.

# High Quality Audio System

The totally digital system architecture along with high-fidelity Class D amplifiers provides loud, clear, low-noise, wide range audio monitoring. A standard ¼" headphone jack is also provided.

### **Internal Router and Mixer**

The wide variety of input and output possibilities offered by the AMP2-16V is a product of the flexible internal digital audio routing system depicted in the diagram in Figure 4–9 on page 72.

As a factory default, the AMP2-16V will be configured to produce audio in the self-contained speakers from the card in the monitor's lowest numbered occupied slot (typically Slot 1). However, you can configure the monitor to produce audio in the front speakers from any available input sources. Refer to I. Configure the Monitor Mixer on page 5 for details.

Note that you can set up multiple audio paths. For example, while monitoring de-embedded SDI audio channels through the speakers, you may independently decode Dolby channels from an AES stream, convert them to analog, and output them. Setups like this can be stored as presets and called up at will.

Any monitored input can be routed to any AES or analog output pairs. These powerful features will allow de-embedded, Dolby decoded, or other digital or analog audio to be used by other products. The audio that is output doesn't necessarily need to be monitored by the meters or speakers.

#### Chapter 4 Features and Screens Internal Router and Mixer

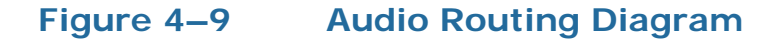

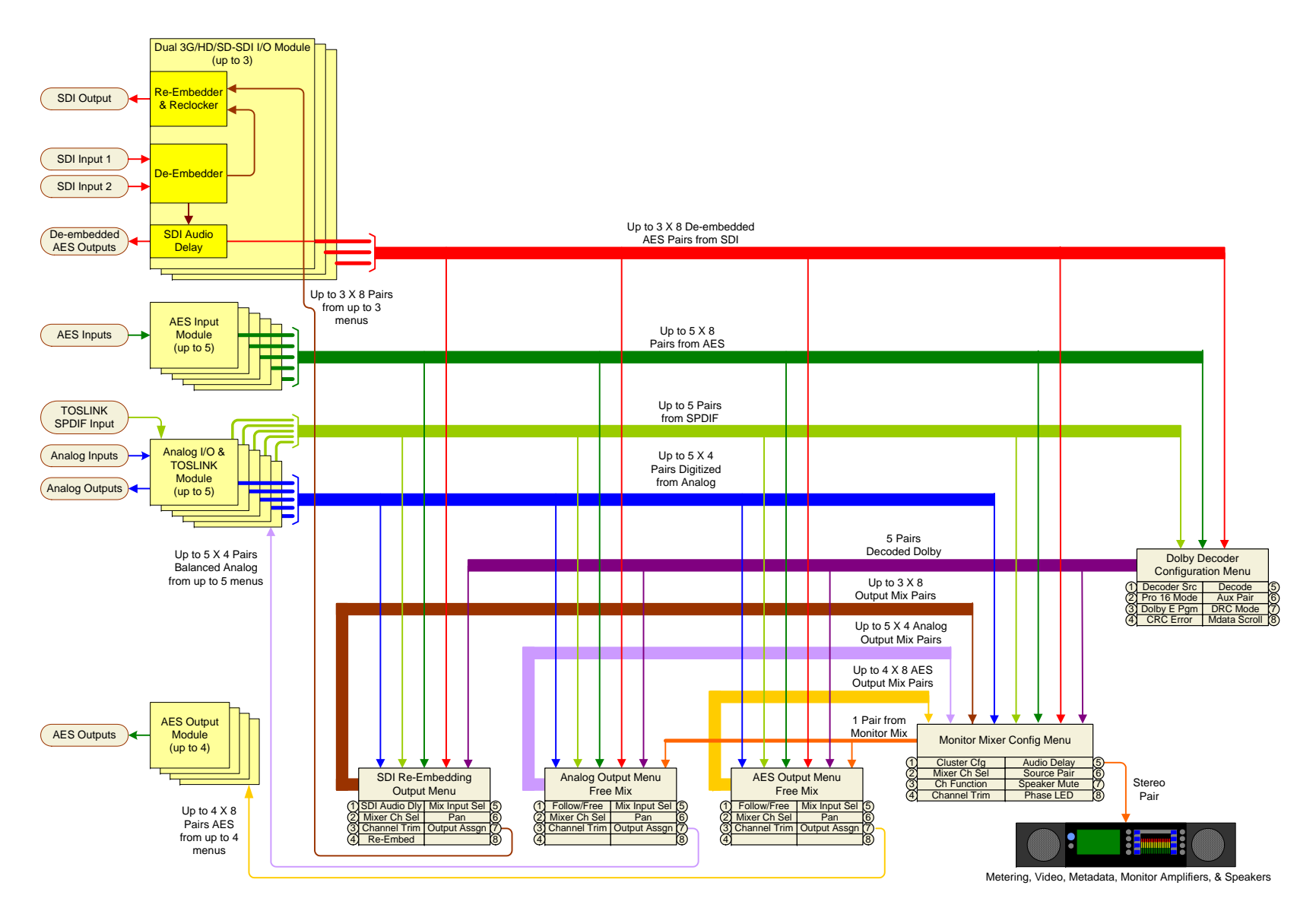

Input channels can be metered, rearranged, monitored, and output in any order, or even mixed, panned, and trimmed. The resulting mixed output channels may also be metered. Refer to the How do I Show Mixer Output Levels on the Level Meters? on page 52 for details. Because an optional redundant internal power supply is available, power integrity is assured and the output of the internal mixer can be used for live events and broadcast chain use. Refer to the How Do I Mix Any Input(s) to Any Output(s)? on page 50 and How Do I Adjust Mixer Levels from the Main Screen? on page 51 for more information.

### Audio Processor Cards

While the AMP2-16V comes standard with a dual input 3G/HD/SD-SDI card, it can be outfitted with up to five optional cards of various types so that it can be customized for your particular installation.

- **Dual Input 3G/HD/SD-SDI Card**: This card has two selectable 3G/HD/SD-SDI inputs, one reclocked or re-embedded 3G/HD/SD-SDI output of the selected input, and eight de-embedded AES outputs on two HD-15 connectors from the selected input. The de-embedded AES output signals can be delayed 3 to 160 ms in 1 ms increments. If these delayed AES signals are then re-embedded, the delay also applies then to audio in the re-embedded 3G/HD/SD-SDI output. Up to three of these cards can be installed in an AMP2-16V. The video from the selected input can be displayed on the left screen of the front panel.
- **AES Input Card**: This card provides BNC inputs for eight AES channel pairs. These inputs can be metered, monitored, or output to optional output cards, according to preset and menu settings.
- **AES Output Card**: This card provides BNC outputs for eight AES channel pairs. These outputs can be derived from other inputs, decoded Dolby channels, or the flexible internal audio mixer, according to preset and menu settings.
- **AVB Listener Card:** This card provides a 100 Mbit/s AVB Ethernet interface specifically for AVB audio. When you connect this card to your AVB network, you can listen to two streams of up to eight channels each, for a total of 16 channels. You must use your AVB 1722.1 network controller to connect one or two talkers to the AVB

card. If two talkers are connected, they must share a common sample clock.

• Analog I/O and SPDIF (TOSLINK) Card: This card provides four channel pairs of balanced analog inputs and four channel pairs of balanced analog outputs on two DB-25 connectors. It also provides an optical input for another channel pair. The outputs can be derived from other inputs, decoded Dolby channels, or the flexible internal audio mixer, according to preset and menu settings.

Refer to Chapter 6: Input/Output Modules and Options on page 137 for a complete description and pin-out of each of the preceding cards.

### Genlock Input

To ensure the best performance, the AMP2-16V includes a Genlock input to keep all of the inputs synchronized. Note that if the Genlock input is not used, by default the AMP2-16V will automatically locate a clock source from the input cards starting with the lowest-numbered card slot.

This unit requires all inputs that are being mixed or monitored to be synchronous (i.e., have the same sample rate based on a common clock). Inputs that are not synchronous with the selected clock source will be automatically muted. Refer to the How Do I Set the Clock Source? on page 54 for details.

## Audio Monitoring Delay

Add monitored audio delay to the internal speakers in 1 ms increments up to 170 ms to provide lip sync. The effect of the delay can be audibly monitored continuously as it is changed. Refer to How Do I Synchronize Internal Speaker Audio with an External Video Source? on page 35 for details.

### SDI Input Audio Monitoring Delay

Add audio delay to the SDI input signals in 1 ms increments up to 160 ms to provide lip sync. You can then output these delayed signals as needed through the de-embedded AES output ports or the optional AES and analog output ports. The effect of the delay can be audibly monitored continuously as it is changed. Refer to How Do I Synchronize External Surround Sound Audio with Video? on page 36 for details.

When using this delay in conjunction with the audio monitoring delay, you can create a total delay of up to 330 ms before routing the audio to the internal speakers. When multiple SDI input cards are installed in an AMP2-16V, the SDI input delay of each card is separately adjustable.

### SDI Output Re-Embedding

The 3G SDI I/O cards can be used to re-embed the selected SDI source. Audio from other AMP2-16V inputs that are clocked by a 48kHz clock locked to the SDI input can be re-embedded into the reclocked 3G SDI I/O Output stream. This means that audio channels within the SDI stream can be rearranged and/or delayed, or even replaced by audio from other 3G SDI cards, or from other inputs. Refer to 3G SDI I/O Configuration Menu on page 86 for more information.

## Toslink (SPDIF) Optical Input

One or more optical channel pair inputs are now available as part of optional Analog I/O Cards. This would typically be used for auxiliary monitoring purposes. This optical input is equipped with a sample rate converter so that its clocking may be independent from the clocking of all of the other inputs.Refer to the How Do I Select the Inputs I Want to Hear in the Speakers? on page 28 for details.

#### **Chapter 4 Features and Screens** Wide Selection of Video Formats

### Wide Selection of Video Formats

Video formats are automatically selected. The following formats are supported:

| Standard       | Format | Rate  |
|----------------|--------|-------|
|                |        | 29.97 |
| 50             |        | 25    |
|                |        | 23.98 |
|                |        | 24    |
|                | 720p   | 25    |
|                |        | 29.97 |
|                |        | 30    |
|                |        | 50    |
|                |        | 59.94 |
|                |        | 60    |
|                | 1025:  | 29.97 |
|                | 10551  | 30    |
|                |        | 25    |
|                | 1080i  | 29.97 |
|                |        | 30    |
|                | 1080sf | 23.98 |
|                |        | 24    |
|                |        | 25    |
|                |        | 29.97 |
|                |        | 30    |
|                |        | 23.98 |
|                |        | 24    |
| HD (Continued) | 1080p  | 25    |
|                |        | 29.97 |
|                |        | 30    |
|                |        | 50    |
| 3G             | 1080p  | 59.94 |
|                |        | 60    |

#### Table 4–1 Supported Video Formats

### Dolby E Line Position Display

As part of the **Status Data Screen**, the AMP2-16V will display the line position of each Dolby E bitstream contained in a 3G/HD/SD-SDI signal, relative to the guard band. This may be shown for any or all Dolby E bitstreams simultaneously on the same screen. As with other status data, Dolby E the line position can be shown in a color and size that is appropriate to its importance to you.

The Guard Band in an SDI signal is an interval in which video edits and switching can occur without disrupting the signal. The **Line Position** is the number of video lines from the start of the video raster (line 0) to the start of the Dolby E data burst.

## Dolby CRC Error Counter Display

The AMP2-16V can flag and count Dolby errors as they occur. This important information is shown on the **Main Screen** of the AMP2-16V. Error counts may be allowed to accumulate or may be reset as desired.

A CRC Error (Cyclic Redundancy Check Error) is a momentary flaw in the Dolby bitstream. There can be a variety of reasons that this could occur, including errors in transmission or a momentary interruption of the bitstream. The occasional CRC error may be nothing to worry about, but multiple errors are an indication of a signal problem, and this display will allow you to make that judgment.

### Dolby Zoom Screen

Important:

The **Dolby Zoom Screen** is only available when the Dolby D/E/ DD+ Card is installed.

Dolby Zoom is a very powerful analysis tool. With the addition of the Dolby D/E/Dolby Digital Plus Option Card, you can quickly "zoom in" on your choice of encoded Dolby streams to listen to and meter the contained audio channels. The **Dolby Zoom Screen** is shown in Figure 4–10 on page 79. In this screen, you may solo or mute the

#### Chapter 4 Features and Screens Dolby Zoom Screen

individual channels for troubleshooting purposes. The **Dolby Zoom Screen** also lets you scroll through multiple lines of metadata, that appear on the screen adjacent to the metered channels. Then, with the press of a button, you can quickly return to your normal monitoring screen.

**Cluster Select** hot keys will automatically change to **Dolby Zoom** hot keys when a Dolby bitstream is detected in the cluster. Alternatively, you may set up permanent **Dolby Zoom** hot keys. For details on how to monitor a Dolby bitstream all the time without using **Dolby Zoom**, refer to the How Do I Decode and Monitor a Single Dolby Bitstream? on page 39 for details. Refer to the How Do I Monitor Dolby Bitstreams? on page 38 for details on how to set up a **Dolby Zoom** hot key that is not combined with a **Cluster Select** hot key.

A Dolby bitstream may also be decoded and output through an optional AES Output Card or an Analog I/O Card completely independently of other monitoring. Refer to the How Do I Mix Any Input(s) to Any Output(s)? on page 50 for details.

The **Dolby Zoom** feature allows you to view the Dolby metadata and the level meters simultaneously while also monitoring the Dolby audio pairs in the front panel speakers.

If a cluster contains a Dolby bitstream, then the **Select Cluster** hot key associated with it (if there is one) will *automatically* change to a **Dolby Zoom**. If the bitstream should disappear or change to PCM, then the hot key will change back to a **Cluster Select**.

- **Note:** This automatic operation is subject to the following restrictions:
  - 1. This feature only applies to the AMP2-E16V (e.g., the monitor must contain a Dolby decoder).
  - 2. You have selected **Dolby Zoom** as the Dolby decoder source in the **Dolby Configuration Menu**.
  - 3. You selected **Auto** for the **Decode** type in the **Dolby Configuration Menu**.

To display the **Dolby Zoom** screen from the **Main Screen**, press a **Dolby Zoom** hot key. For detailed instructions for creating a **Dolby Zoom** hot key, refer to How Do I Monitor Dolby Bitstreams? on page 38.

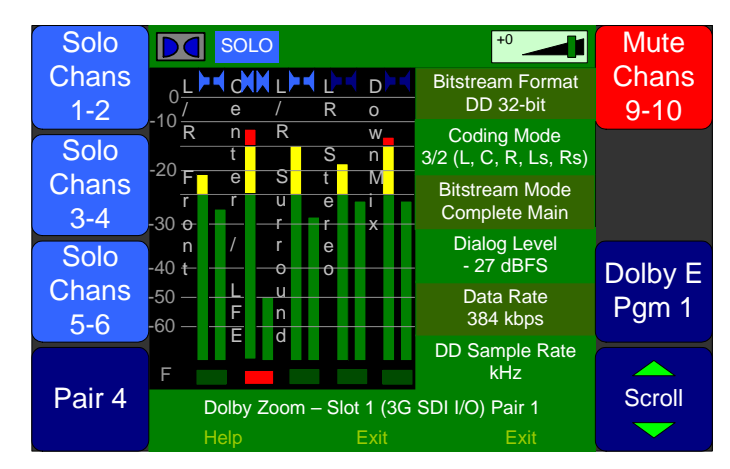

#### Figure 4–10Dolby Zoom Screen

- **Note:** The solo and mute keys on the **Dolby Zoom** screen are automatically configured to allow you to easily isolate and listen to the audio of any channel or channels. With the twist of a knob, these hot keys can be converted from solos to mutes. They are automatically labeled according to the Dolby metadata, as are the meter pairs.
- **Solo/Mute Pair 1 through 4**: To **Solo/Mute** any of the Dolby pairs or the downmix:
  - A. Rotate the knob to the right (clockwise) to select soloing (blue) or to the left (counterclockwise) to select muting (red).
  - B. Press the knob to deactivate or activate the solo or mute.
  - C. Rotate the knob one "click" at a time to select one or the other of the channels in the pair to solo or mute.
  - D. Press the knob again to remove the **solo/mute**.
- Solo/Mute Pair 5: The "fifth pair" is a stereo downmix of the other 4 pairs. The type of downmix for this pair is selected in the Dolby Decoder Configuration Menu.
- **Dolby Program**: Rotate this knob to select the program you want. If the knob label is gray, then only one program is available.
- **Scroll**: Rotate the knob to the right or left to scroll up or down the list of Dolby metadata.

#### Chapter 4 Features and Screens SuperPair Input

### SuperPair Input

Any input pair can be configured as a ninth SuperPair input, allowing audio-only monitoring of any input pair, in addition to the other monitored channels. This might be audio from a production intercom, audio from a computer, or audio from a satellite receiver or cable box. Refer to the How Do I Set Up a SuperPair to Monitor Intercom or Other Sources? on page 47 for details.

### Standard and Custom Meter Scales

The AMP2-16V Series monitors are capable of displaying 16 high resolution, 310-segment bar graph level meters with a variety of selectable scales and phase indicators simultaneously with a loudness indication. The available options include **AES**, **VU**, **Ext VU**, **BBC**, **EBU**, **Nordic**, **DIN**, and **Custom**.

A variety of adjustments are available, depending upon the meter scale you select. The widest variety is available on the **Custom** scale. This scale allows you to adjust the ballistics, the reference level, segment division points and colors, upper and lower limits, and the amount of scale compression on the lower part of the scale. Refer to the How Do I View the Loudness Screen? on page 30 for details.

You can set the signals to be monitored by the level meters and internal speakers in the Monitor Mixer Configuration Menu,. These signals can be de-embedded SDI audio, AES audio, decoded Dolby, a mix of any inputs or outputs, or a combination depending on the optional I/O modules installed in the unit.

### Phase Monitoring

Not only can the phase relationship of any pair be monitored, but the phase between any arbitrary non-adjacent channels or pairs can also be monitored. Phase monitoring between adjacent pairs is controlled in the Monitor Mixer Configuration Menu. Arbitrary phase monitoring between any non-adjacent channels can also be set up in the Arbitrary Phase Measurement Menu.

### Status/Metadata Hot Keys

Two kinds of hot keys control the display of status data or metadata. Pressing the **Status/Metadata** hot key toggles between **Status** data or **Metadata**. Rotating it sequences through the three possible pages of each data type.

Pressing the **Status/Metadata/Preset** hot key recalls a preset. Rotating it sequences through a total of up to six pages of status data and metadata. This combination hot key makes efficient use of the available space on the **Main Screen**.

### 32 Complete System Presets

Thirty-two presets allows you to tailor the AMP2-16V to the everincreasing number, variety, and challenging monitoring needs of the broadcast industry, providing one touch control of even major system changes and reconfigurations. Refer to the How Do I Use Presets to Change Inputs? on page 45 and How Do I Quickly Recall Presets from the Main Screen? on page 46 for details.

### **Automated Preset Changes**

Operational changes can be made according to a variety of conditions found on the input signals. For example a preset change can be triggered depending upon whether a 3G, an HD, or an SD signal is encountered, or whether a Dolby bitstream is found on a certain SDI or AES input channel pair.

# Bright, Clear Displays

The 4.3" screens are large enough for clear viewing, whether for video, metering, or data. You can adjust the brightness of each screen

#### Chapter 4 Features and Screens Menu Lock

individually for the ambient lighting, and a screen saver can automatically activate after your choice of a wide range of times has elapsed.

### Menu Lock

You can lock the menu system with a combination code to prevent unauthorized or accidental setup changes. Refer to the How Do I Lock Entry to the Menus? on page 57 for details.

# CHAPTER 5 Menu List

## Introduction

### **Overview**

This chapter provides an in-depth description of all the menus and all their respective options and functions.

**Note:** The menus are listed alphabetically for easy reference.

### Topics

| Topics                                | Page |
|---------------------------------------|------|
| Introduction                          | 83   |
| Menu Navigation Overview              | 84   |
| 3G SDI I/O Configuration Menu         | 86   |
| 5.1 Downmix Parameters Screen         | 89   |
| AES Input Configuration Menu          | 90   |
| AES/Analog Output Configuration Menus | 91   |
| Arbitrary Phase Measurement Menu      | 94   |
| Audio Processor Card Menu             | 96   |
| Automation Menu                       | 98   |
| Cluster Configuration Screen          | 100  |
| Cluster Label Menu                    | 115  |
| Configuration Selection Menu          | 102  |
| Dolby Decoder Configuration Menu      | 103  |
| Ethernet Setup Screen                 | 109  |
| Hardware Configuration Menu           | 110  |

| Topics (Continued)                      | Page |
|-----------------------------------------|------|
| Hot Key Configuration Menu 1 Through 8  | 113  |
| Hot Key Configuration Menu 9 Through 16 | 115  |
| Hot Key Label Menu                      | 115  |
| Label Menu                              | 115  |
| Loudness Measurement Menu               | 117  |
| Main Screen Configuration Menu          | 120  |
| Metadata Select Menu                    | 121  |
| Meter Configuration Menu                | 123  |
| Monitor Mixer Configuration Menu        | 125  |
| Option Configuration Menu               | 128  |
| Preset Label Menu                       | 115  |
| Preset Management Menu                  | 129  |
| Select Menu Lock Combination            | 131  |
| SMTPE 2020 Configuration Menu           | 133  |
| Status Select Menu                      | 134  |
| Unit Information Menu                   | 135  |

### Menu Navigation Overview

The menu tree (shown in Figure 5–1 on page 85) describes how to navigate from one screen to another on the AMP2-16V Series monitor so you can configure and customize the operation of the monitor to meet your needs exactly.

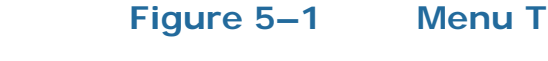

Menu Tree

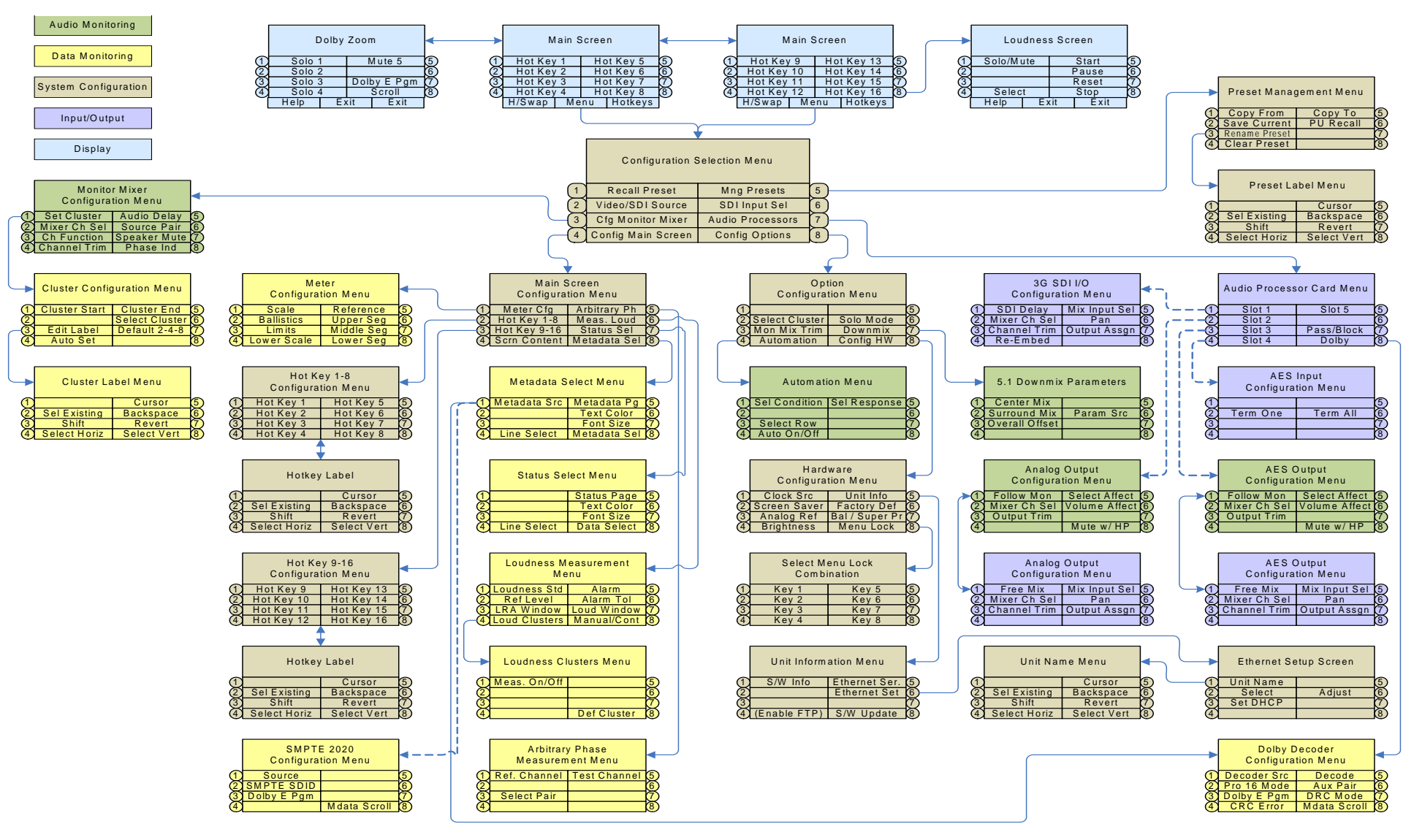

# 3G SDI I/O Configuration Menu

This menu allows you to configure the audio from the 3G SDI I/O Card. Note that the bulk of the functionality of this menu is identical to those of the **AES/Analog Output Configuration Menus**, so this section will only discuss those functions that are unique to this menu. For details on the **Mixer Channel Select**, **Channel Trim**, **Mix Input Select**, **Pan**, and **Output Assign** functions, refer to Free Mix Mode Controls on page 93.

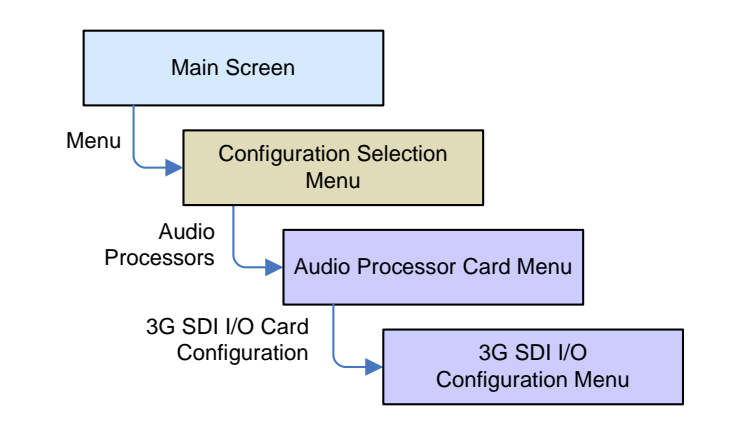

#### Figure 5–2 3G SDI I/O Configuration Menu -Re-Embed:Select

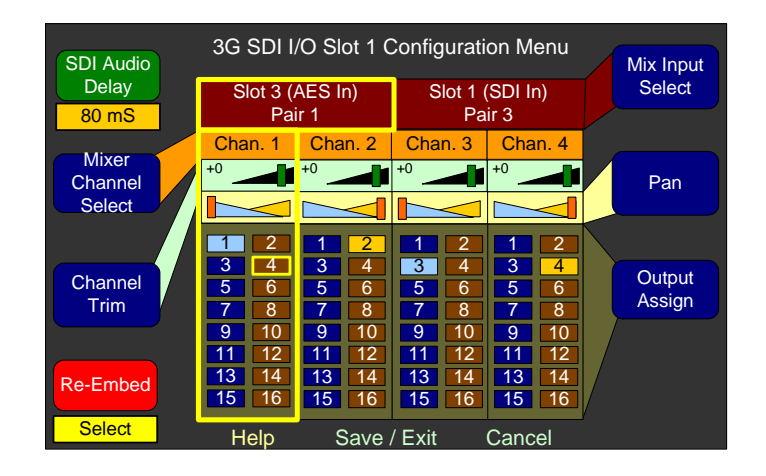

• **SDI Audio Delay**: Pressing this knob turns the SDI input delay **On** or **Off**. Rotating this knob selects the amount do delay. The SDI audio delay may be set to either **Off** or from **3 ms** to **160 ms** in 1 ms increments. The system will save the set delay value even when the system is turned off.

- **Note:** The **SDI Audio Delay** you set also applies to the AES outputs on the 3G/HD/SD-SDI I/O card and these AES signals when used in the re-embedded output.
- **Re-Embed**: Pressing this encoder toggles between **Pass Thru** and **Select**.
  - **Pass Thru** will cause the 3G SDI card to pass its input channels directly through to its reclocked output without any changes and without any **SDI Audio Delay**.
  - Select will let you select any input card sources, and any Dolby decoder sources (if equipped) to be re-embedded in the reclocked output. De-embedded pairs that are used as Input Mix Select sources will be delayed by the SDI Audio Delay. This may be useful when synchronizing an external video monitor with the audio signals.
- **Important**: Each selected source must be clocked by a 48kHz clock that is locked to the SDI input signal.

Important:A Dolby bitstream should be treated with special care. No attempt<br/>should be made to adjust the Channel Trim or Pan controls.<br/>Likewise, it should not be mixed with any other signal. But it can be<br/>routed to any channel pair.

The configuration set in **Re-Embed: Select** mode is remembered when you select **Re-Embed: Pass Thru** mode. When you select **Re-Embed: Pass Thru** mode, the control labels that cannot be adjusted are disabled and turn gray as shown in 5–3 on page 88.

#### Chapter 5 Menu List 3G SDI I/O Configuration Menu

#### Figure 5–3 3G SDI I/O Configuration Menu -Re-Embed: Pass Thru

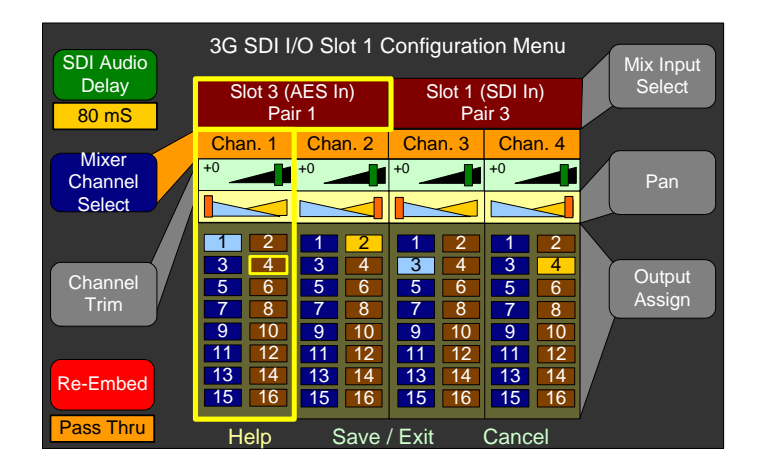

- When one or more 3G SDI I/O cards are installed, this menu is accessible. This menu allows the customer to select the SDI Audio Delay.
  - The **SDI Audio Delay** will be applied to all 16 de-embedded channels of the 3G/HD/SD-SDI input and therefore will affect all outputs of these de-embedded audio signals, including the output to a surround sound system.
  - The AES de-embedded outputs are delayed by the SDI audio delay. When **Re-Embed: Pass Thru** is selected, the reclocked outputs are not delayed by the SDI audio delay.
  - The SDI audio delay may be set to either **OFF** or from 3ms to 160 ms in 1 ms increments.
  - The actual audio delay changes will occur dynamically as the knob is turned so that the audio delay may be audibly and visually matched to the video monitor, without actually knowing beforehand what the exact delay must be.
  - The audio delay will be saved in the presets, allowing different presets to exhibit different SDI audio delays as necessary. This can allow one touch control from the **Main Screen**.
  - Additional 3G/HD/SD-SDI cards added to the AMP2-16V will have their own separately adjustable delay.
  - The adjustable delay for the internal monitor speakers, as set in the Monitor Mixer Configuration Menu, if used, will be in addition to the **SDI Audio Delay**.

## 5.1 Downmix Parameters Screen

This menu allows you to set the audio attenuation levels that will be applied to the channels by pressing the **Downmix** hot key. These parameters apply to the downmix that appears externally through the Analog or AES outputs, as well as to the internal speaker mix. The selected mix will be LoRo, unless a **Downmix** hot key enables LtRt and is activated.

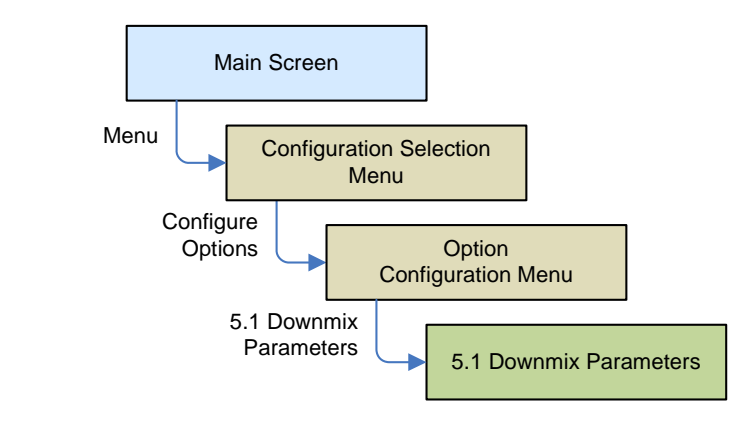

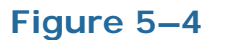

5.1 Downmix Parameters Screen

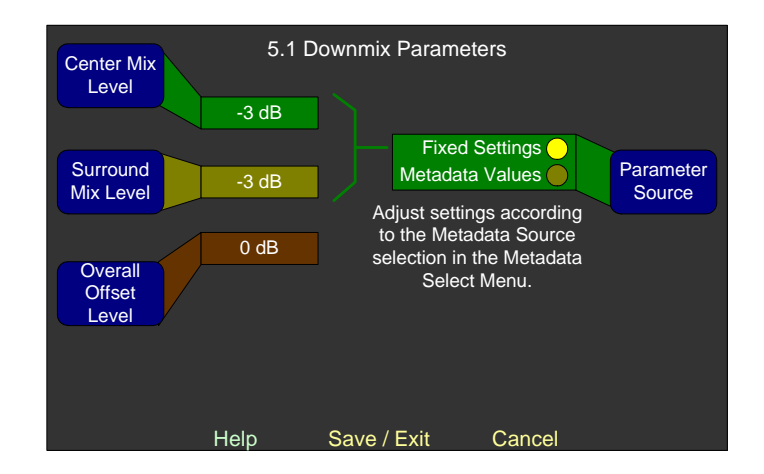

- Center Mix Level: Rotating this knob selects between four possible level reductions for the center channel in the downmix: O dB, -3 dB, -4.5 dB, or -6 dB.
- **Surround Mix Level**: Rotating this knob selects between three possible level reductions for the surround channels in the downmix: **-3 dB**, **-6 dB**, or **Mute**.

#### Chapter 5 Menu List AES Input Configuration Menu

- Overall Offset Level: Rotating this knob selects between four possible level reductions for the center channel in the downmix: 0 dB, -3 dB, -4.5 dB, or -6 dB.
- **Parameter Source**: This control enables or disables the application of received center and surround level data, either SMPTE 2020 or Dolby, as set in the **Metadata Select Menu**. If metadata is received from the selected SMPTE 2020 or Dolby decoder source, it will be substituted for the fixed settings that are also set in this menu. If no metadata is available, then the fixed settings are used. Rotating this control selects either **Fixed Settings** or **Metadata Values**.

### **AES Input Configuration Menu**

This menu allows you to set the termination on the input connectors.

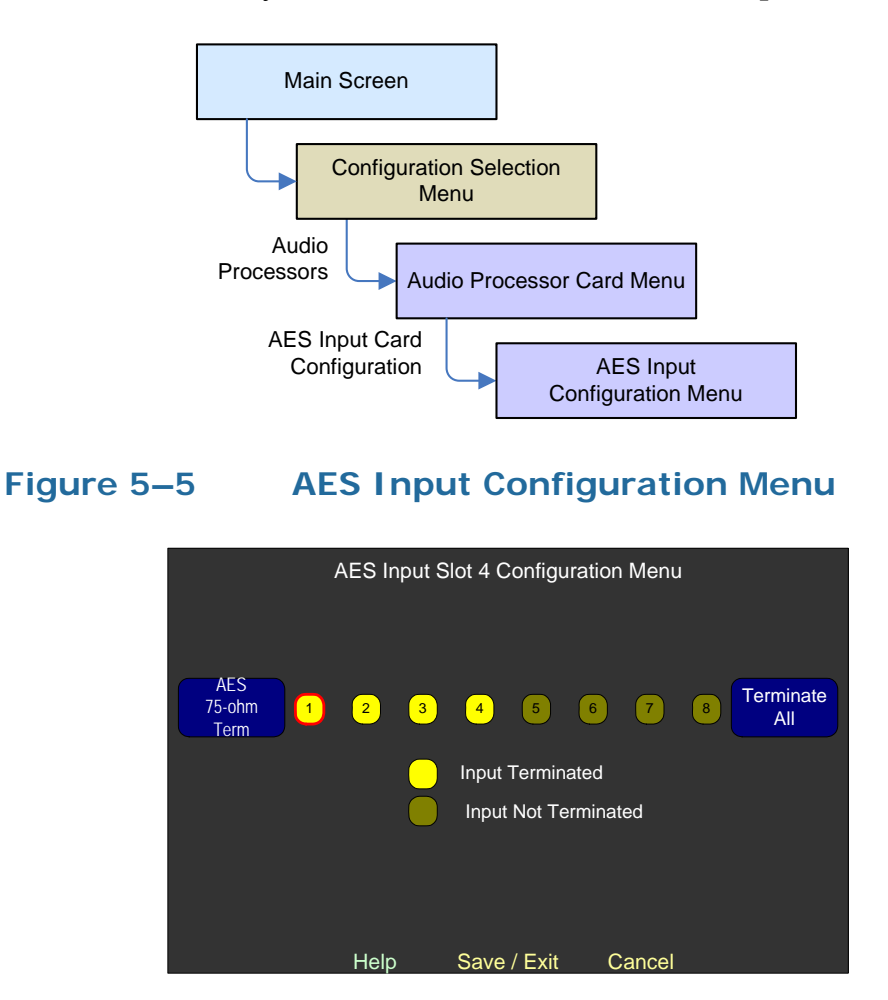

- **AES 75-Ohm Term**: Rotate the knob to highlight each individual channel and then press the knob to toggle termination.
- **Terminate All**: Press the knob to toggle the termination of all the channels simultaneously on or off.

## AES/Analog Output Configuration Menus

**Note:** The **AES** and **Analog Output Configuration Menu**s and controls are almost identical so we are only showing the **Analog Output Configuration Menu**.

These menus allow you to:

- Adjust the level of each channel, and
- Mix or direct sources to outputs.

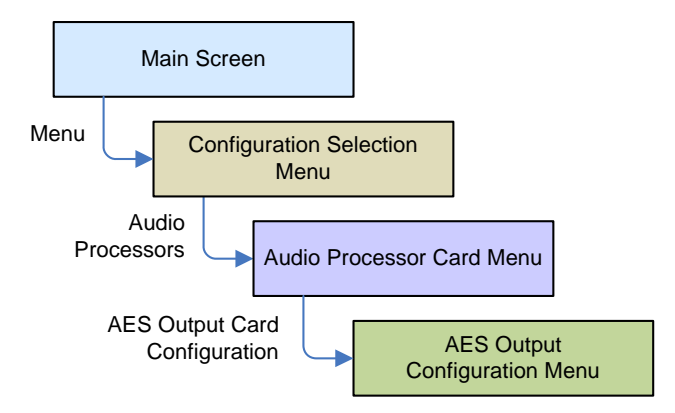

The menu can take one of two forms depending on the channel pair you want to send to the output port:

- The same channel selection that is audible on the speakers (*Follow Monitor* mode), or
- Any other selection (*Free Mix* mode).

**Follow Monitor/Free Mix**: Pressing this knob toggles between the menu display shown in Figure 5–6 on page 92, and the display shown in Figure 5–7 on page 93.

#### Chapter 5 Menu List AES/Analog Output Configuration Menus

### Follow Monitor Mode Controls

In *Follow Monitor* mode (Figure 5–6 below) you can direct the channels selected in the **Monitor Mixer Configuration Menu** (Figure 5–7 on page 93) to be output through the AES Output Card.

#### Figure 5–6 AES Output Configuration Menu -Follow Monitor

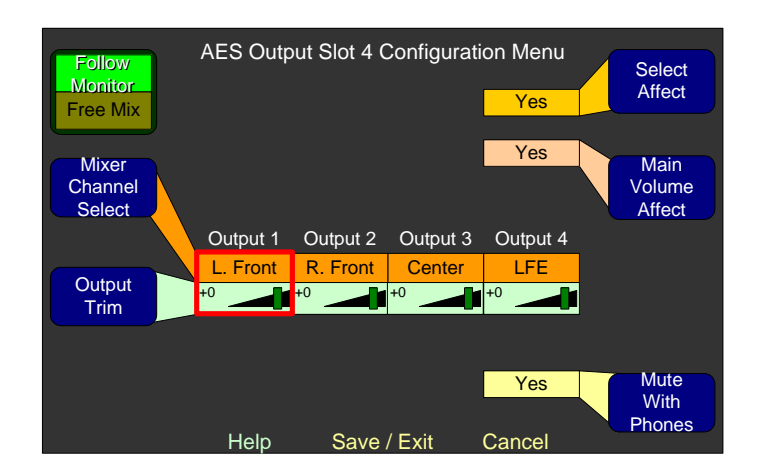

- **Mixer Channel Select:** Rotating this knob moves a highlight between the source channels. Other controls then affect the selected channel.
- **Channel Trim:** Rotating this knob changes the gain on the selected channel. This control has a range of -60 dB to +12 dB (inclusive) in 1 dB increments. You can mute the channel by turning the knob counterclockwise beyond -60 dB. Pressing and holding this knob returns the setting to 0 dB.
- Select Affect: Pressing or rotating this knob selects Yes or No, and determines whether all the outputs are affected by the Cluster Select hot keys on the Main Screen.
- **Main Volume Affect:** Pressing or rotating this knob selects **Yes** or **No**, and determines whether all the outputs are controlled by the front panel **Volume** control.
- **Mute with Phones:** Pressing or rotating this knob selects **Yes** or **No**, and determines whether all the outputs are muted by the presence of a plug in the front panel headphone jack.

### Free Mix Mode Controls

In *Free Mix* mode you can mix and output any combination of channel pairs into any combination of output channels, or you can turn the output pair **Off** altogether. Adding a Dolby D/E Card adds the five decoded Dolby output pairs, so you can select one of many inputs (up to four other processor cards at eight channel pairs each, plus five Dolby output pairs). You will see the choices displayed as **Slot x** (<card name>) Channel y or Dolby Decoder Pair z.

#### Figure 5–7 AES Output Configuration Menu -Free Mix

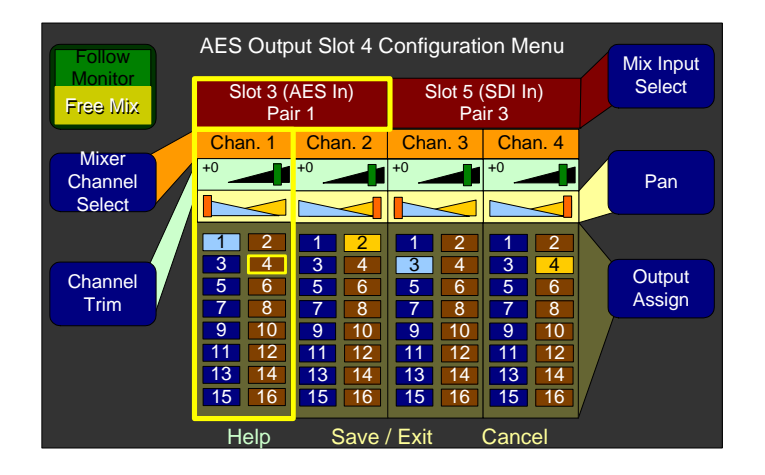

- **Mixer Channel Select**: Rotating this knob moves a highlight between the mixer strips. Other controls then affect the mixer strip.
- **Channel Trim**: Rotating this knob changes the gain on the selected channel. This control has a range of -60 dB to +12 dB (inclusive) in 1 dB increments. You can mute the channel by turning the knob counter-clockwise beyond -60 dB. Pressing and holding this knob returns the setting to 0 dB.
- **Mix Input Select**: Rotating this knob selects between any input card source, the monitor mix pair, and any Dolby decoder source (if the Dolby D/E/DD+ Card is installed). Setting the channel pair to **Off** disables the other adjustments for that channel pair.
- **Pan**: Rotating this knob changes the relative gain on the selected channel to the selected odd and even numbered output channels, allowing you to pan the selected input between the odd and even numbered output channels. Pressing and holding this knob for a

#### Chapter 5 Menu List Arbitrary Phase Measurement Menu

second returns the setting to the center, providing equal signal levels to all selected output channels.

- **Output Assign**: Rotating this knob moves a highlight between possible output channel numbers and between channels and pairs. Pressing the knob adds or removes the highlighted channel from each channel's output mix.
- Important:A Dolby bitstream should be treated with special care. No attempt<br/>should be made to adjust the Channel Trim or Pan controls.<br/>Likewise, it should not be mixed with any other signal. But it can be<br/>routed to any channel pair.

### Arbitrary Phase Measurement Menu

In addition to the normal pair-wise phase indication between adjacent pairs, the left or right meter screens can also indicate the phase relationship between any two channels being displayed. You can configure up to eight arbitrary phase comparisons in the **Arbitrary Phase Measurement Menu**. The system selects colors and symbols automatically.

**Note:** By default, no arbitrary phase comparisons are set up in an AMP2-16V Series monitor.

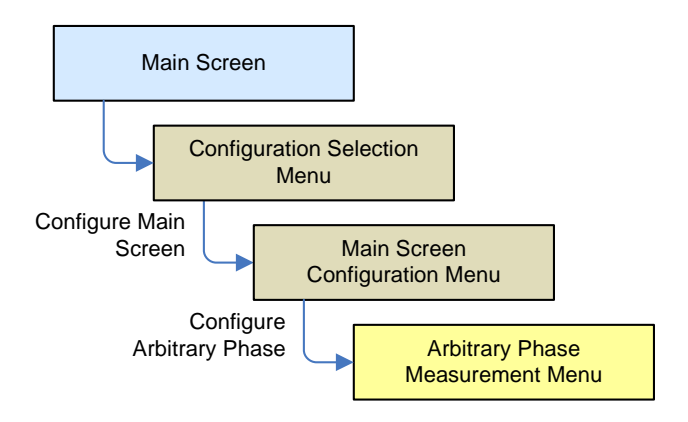
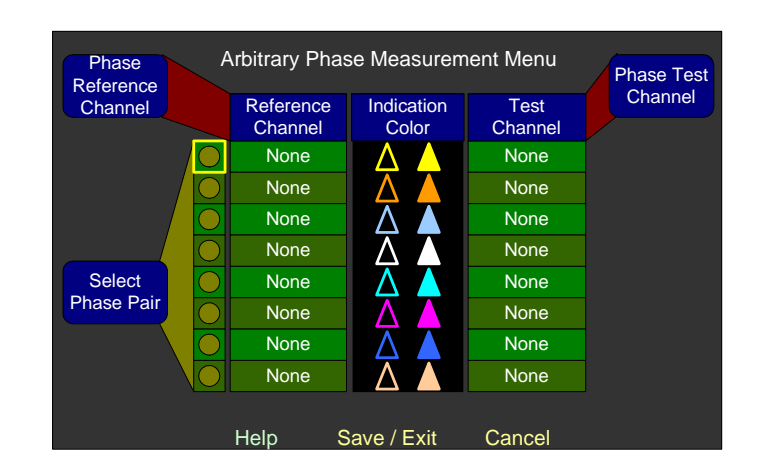

### Figure 5–8 Arbitrary Phase Measurement Menu

- Phase Compare A: Rotating this knob steps through the channels (and also displays their functions as assigned on the Monitor Mixer Configuration Menu.) The channel(s) selected by Phase Compare A are the Reference Channels in each phase comparison. Use this control in conjunction with Phase Compare B to set up each phase measurement relationship.
- **Select Phase Pair**: Rotating this knob moves the highlight from channel pair to channel pair;. Pressing this control to light the indicator enables a phase comparison between the two channels on this line.
- Phase Compare B: Rotating this knob steps through the audible channels (except for the one you have already selected in Phase Compare A). The channel(s) selected by Phase Compare B are the Test Channels to be compared to the Reference Channels. Use this control in conjunction with Phase Compare A to set up each phase measurement relationship.
- **Note:** The colors for each arbitrary phase indication are automatically and sequentially selected.
- **Note:** The same channel may not be both a **Reference Channel** and a **Test Channel**.
- **Note:** Any given **Reference Channel** may be used in more than one comparison.
- If a **Test Channel** is out of phase with its **Reference Channel**, then the **Test Channel** will be shown with a filled triangle, while the **Reference Channel** will be shown with an empty triangle.

# Audio Processor Card Menu

The **Audio Processor Card Menu** allows you to select each optional module independently to configure inputs, mixing, and outputs.

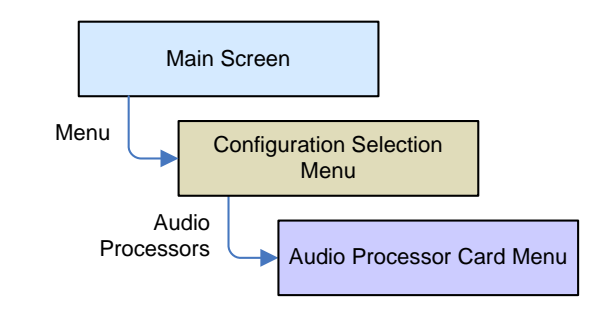

### Figure 5–9

Audio Processor Card Menu

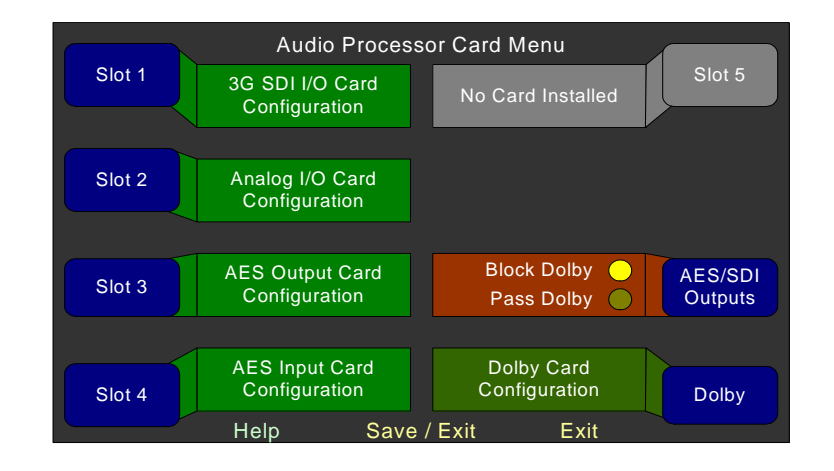

**Slots 1 through 5**: Each occupied slot displays the name of the card in that slot. Press the knob of the corresponding card to display the **Configuration Menu** for the card in that slot. If a slot is empty, the label will be gray and disabled, no card name will appear, and the knob will have no function. Rotating the knob does nothing; select the card by pressing the knob. Refer to the AES/Analog Output Configuration Menus on page 91 for configuration option examples.

- **3G SDI I/O:** Pressing a knob with this description displays the **3G SDI Output Configuration Menu**. You can delay the input signals in this menu.
- Analog Input/Output: Pressing a knob with this description displays the Analog Output Configuration Menu. In this menu signals can be mixed to output through the analog outputs.

- Analog I/O and TOSLINK Input: Pressing a knob with this description displays the Analog Output Configuration Menu. In this menu signals can be mixed to output through the analog outputs.
- **AES Output:** Pressing a knob with this description displays the **AES Output Configuration Menu**. In this menu, signals can be mixed for output through the AES outputs.
- **AES Input**: Pressing a knob with this description displays the **AES Input Configuration Menu**. In this menu, you can set or remove AES terminations.
- **AES/SDI Outputs**: This knob adjusts whether Dolby encoded bitstreams are passed to any AES or SDI outputs or whether they are blocked. By default, they are blocked. This setting applies to each AES Output or SDI card.

# Important: A Dolby bitstream should be treated with special care. No attempt should be made to adjust the **Channel Trim** or **Pan** controls. Likewise, it should not be mixed with any other signal.

 Dolby: Pressing this knob displays the Dolby Decoder Configuration Menu on page 103 where you can configure the Dolby D/E/DD+ Card (if installed) and display live Dolby metadata. In this screen, the source of the Dolby metadata can be set, along with other parameters. If the AMP2-16V is not equipped with the Dolby D/E/DD+ card, then this label will not display.

# **Automation Menu**

This menu allows you to set the system so that it automatically performs certain functions based on conditions you set.

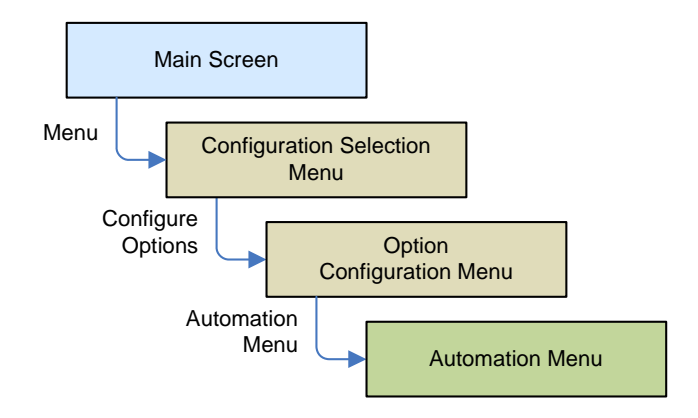

### Figure 5–10 Automation Menu

| Select<br>Condition |                        | Automation Menu                  | Select<br>Response |
|---------------------|------------------------|----------------------------------|--------------------|
|                     |                        | Condition                        | Response           |
|                     | $\bigcirc$             | Slot 1 3G SDI I/O = HD           | P3 HD Preset       |
|                     | $\left  \right\rangle$ | Slot 1 3G SDI I/O = SD           | P2 SD Preset       |
|                     | $\bigcirc$             | Slot 1 3G SDI I/O (Pr 1) = Dolby | P4 5.1 Chan        |
|                     | $\bigcirc$             |                                  |                    |
| Select              | $\bigcirc$             |                                  |                    |
| Row                 | $\bigcirc$             |                                  |                    |
|                     | $\bigcirc$             |                                  |                    |
|                     | $\bigcirc$             | -                                |                    |
| Auto                | $\bigcirc$             |                                  |                    |
| Mode On             |                        | -                                |                    |
|                     |                        | Help Save / Exit Cancel          |                    |

This menu shows ten **Condition/Response** lines that you can individually enable or disable. Each line automatically enables when either a **Condition** or a **Response** is selected. Lines that do not have both a **Condition** and a **Response** are automatically deleted when you exit the menu. The priority of each **Condition/Response** is determined by its position in the list: The higher the position, the higher the priority.

In operation, if more than one condition is met, the one higher in the list will rule. The **Response** events are edge triggered, that is, they will only take effect when a change occurs. You can therefore override any automated change at any time. And your changes stay in effect until the current condition is removed and then met again, or until another

condition is met. As long as a high priority condition is met, lower priority conditions are ignored.

**Responses** can only take effect when the **Main Screen** is displayed. If a **Condition** is met when control is in the **Dolby Zoom Screen** or **Loudness Screen**, the **Response** will be delayed until the **Main Screen** is once again displayed. This will prevent a preset change from interrupting your analysis in the **Dolby Zoom Screen** or a loudness measurement in the **Loudness Screen**. Likewise, if a **Condition** is met when control is in any of the menu screens, the **Response** will be delayed until all menus are exited to avoid any unexpected changes.

### Controls

- **Select Condition**: Rotating this control selects from the set of possible conditions:
  - Slot n SDI-3G In = (SD, HD, 3G)
  - Slot n SDI-3G In = Unlock
  - Slot n SDI-3G In Pair m = Dolby
  - Slot n SDI-3G In Pair m = No Dolby
  - Slot p AES In Pair m = Lock
  - Slot p AES In Pair m = Unlock
  - Slot p AES In Pair m = Dolby
  - Slot p AES In Pair m = No Dolby
  - Default

where:

- 1) **Slot n** is between 1 and 3, limited by the number of SDI cards installed,
- 2) **Slot p** is between 1 and 5, limited by the number of AES Input cards installed, and
- 3) Channel Pair m is between 1 and 8.
- Select Row: Rotating this control selects the row that the Conditions and Responses will be set on. When pressed, the currently selected row is toggled between enabled and disabled.

- Auto Mode On/Off: Pressing this control turns the action of the Conditions and Responses on and off. While this is set to Off, the individual on/off settings of each line are stored unchanged.
- Select Response: Rotating this control displays one of 32 presets that can be recalled when the Select Condition is met.

### Adding an Auto Mode Hot Key

By setting up an Auto Mode hot key, you can quickly and easily turn the **Automation Menu** on or off. Refer to the Hot Key Configuration Menu 1 Through 8 section of this chapter to do this.

When one of the knobs is assigned as an **Auto Mode** hot key, the background color of the knob label will be gold if **Auto Mode** is on and gray if **Auto Mode** is off. Since it works in parallel with the **Auto Mode** on/off control in the **Automation Menu**, each one will be affected by toggling the other one. It determines whether the Condition/Response settings in the Automation Menu (if any) will be active or not.

Note: This hot key has no settings: simply setting it as an Automation Menu (on/off) hot key is enough. Moreover, it is normally not necessary to set up more than one Automation Menu hot key.

# **Cluster Configuration Screen**

The **Cluster Configuration Screen** allows you to define and select clusters for display on the **Main Screen**.

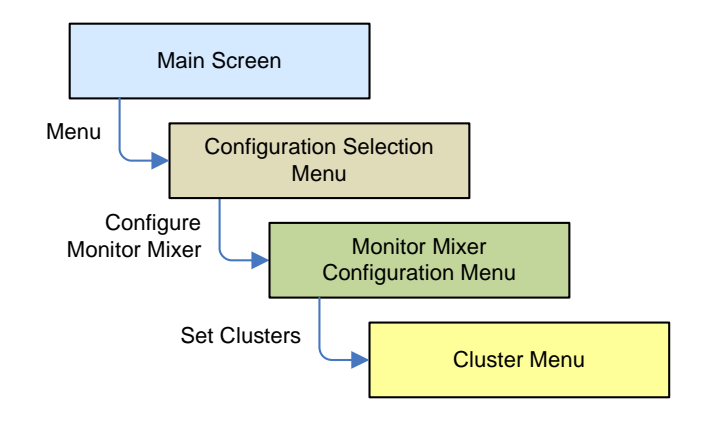

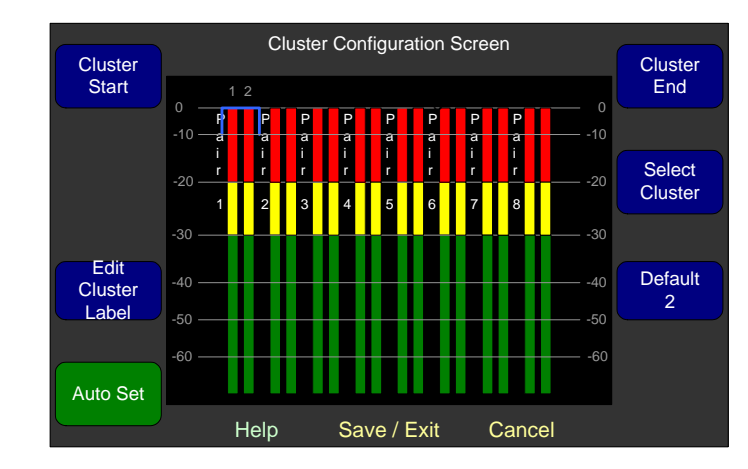

### Figure 5–11 Cluster Configuration Screen

- **Note:** When you turn off channels in the **Monitor Mixer Configuration Menu**, they will appear gray on the **Cluster Configuration Screen**. Moreover, they will not appear at all on the **Main Screen** and the remaining meters will automatically redistribute themselves to display evenly on the screen.
- **Cluster Start:** Rotating this knob moves the left side of the bracket so you can select the starting channel of a cluster. You can create up to eight clusters. Pressing this knob sets the new cluster.
- Edit Cluster Label: Pressing this knob proceeds to the Label Menu so you can enter or change the cluster label, shown vertically in Figure 5–11 as Pair 1. If a partial cluster or multiple clusters are bracketed, then this knob is disabled.
- Auto Set: Pressing this control automatically sets the clusters according to the Channel Functions of each pair. The Channel Function settings are made in the Monitor Mixer Configuration Menu. After using the Auto Set control, clusters can still be revised using the Cluster Start and Cluster End controls. After the Auto Set control has been used, the clusters should be named appropriately using the Edit Cluster Label control.
- **Cluster End:** Rotating this knob moves the right side of the bracket to select the ending channel of a cluster. Pressing this knob sets the new cluster. Channels from other existing clusters are automatically removed and added to the one being set. You can create up to eight clusters.
- **Select Cluster:** Rotating this knob moves the bracket from cluster to cluster so you can adjust each one.

#### Chapter 5 Menu List Configuration Selection Menu

• **Default 2-4-8:** Rotating this knob configures the meters into clusters of two, four, or eight. Pressing this knob reformats the screen to form two clusters of eight channels each, four clusters of four channels each, or eight clusters of two channels each.

# **Configuration Selection Menu**

The **Configuration Selection Menu** allows you to modify meters, audio, and Dolby configurations and it allows you to select and modify SDI input selections, and audio outputs.

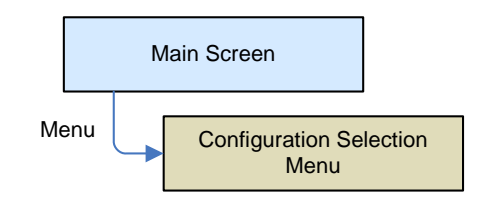

### Figure 5–12 Configuration Selection Menu

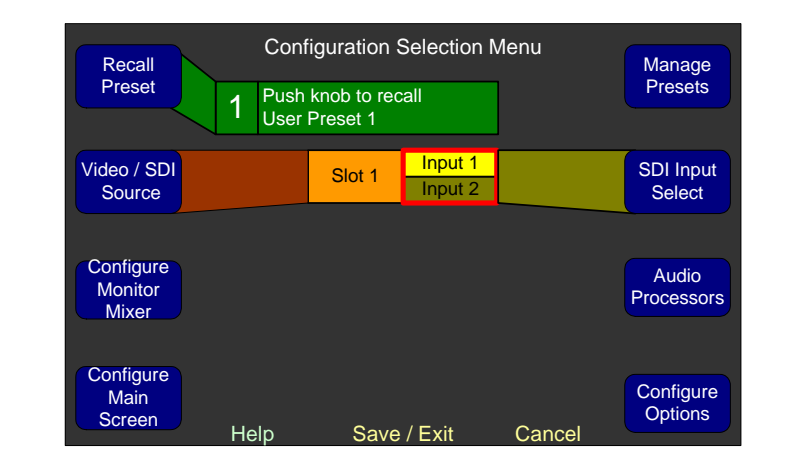

- **Recall a Preset:** Rotating this knob steps through each of the 32 user-defined presets. Pressing the knob recalls the displayed preset.
- Video/SDI Source: This control only appears when one or more 3G SDI I/O cards are installed. The number of slots displayed depends in the number of cards installed. Rotating this knob selects the video source to be displayed on the left-hand screen.
- **Configure Monitor Mixer:** Pressing this knob displays the **Monitor Mixer Configuration Menu** where you can define the

channel pairs that you will monitor and that will appear on the meters. You will also define the function of each channel. See I. Configure the Monitor Mixer on page 5 or Monitor Mixer Configuration Menu on page 125 for details.

- Configure Main Screen: Pressing this knob displays the Main Screen Configuration Menu as well as other features related to the Main Screen. (See III. Arrange the Main Screens on page 9 or Main Screen Configuration Menu on page 120 for details.)
- Manage Presets: Pressing this knob displays the Preset Management Menu where you can save, name, and manage presets. (See V. Save Your Setup in a Preset on page 15 for details.)
- **SDI Input Select**: This control appears when one or more 3G SDI cards are installed. Rotating this knob moves the red selection box from input to input on each installed card. Pressing this knob selects the input source (from 1 to 2 or from 2 to 1) for that card.
- Audio Processors: Pressing this knob displays the Audio Processor Card Menu and identifies the card in each slot. It also allows you to set up parameters for each installed audio processor card.

# Dolby Decoder Configuration Menu

**Important**: The **Dolby Configuration and Metadata** screen is only available when the Dolby D/E/DD+ Card is installed.

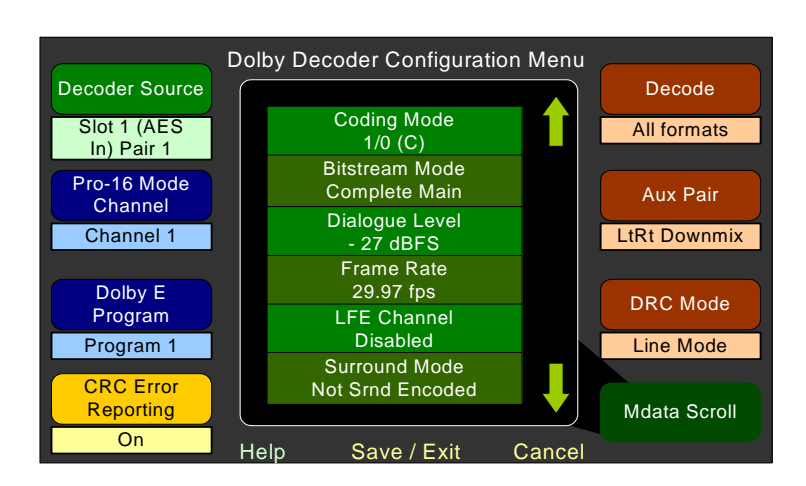

### Figure 5–13 Dolby Decoder Configuration Menu

#### Chapter 5 Menu List Dolby Decoder Configuration Menu

This menu allows you to configure the Dolby D/E/DD+ Card, and see the metadata associated with the currently-selected bitstream (if any). For more information, refer to IV. Select the Metadata to Display on the Screen on page 10 or to How Do I Monitor Dolby Bitstreams? on page 38.

The purpose of this menu is to set up a number of parameters related to decoding Dolby bitstreams in the AMP2-E16V. These parameters include:

- Selecting the source of the Dolby bitstream
- Commands are provided to control the action of the Dolby decoder card.
- CRC error reporting can be turned **On** or **Off**.
- Metadata can be reviewed.

For convenience, you can access the Dolby Decoder Configuration menu as one of the Audio Processor cards,

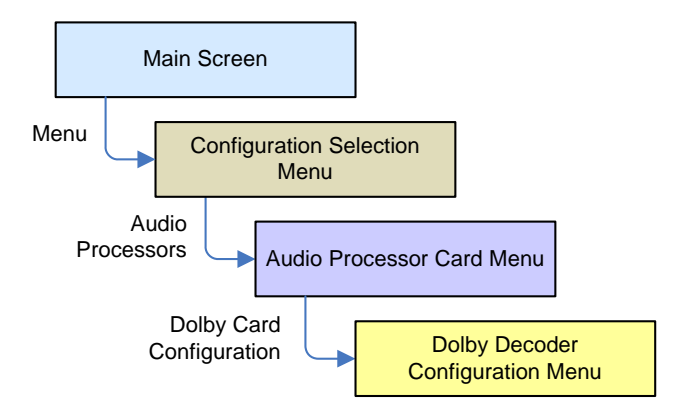

Or, while selecting metadata to appear on the main screens.

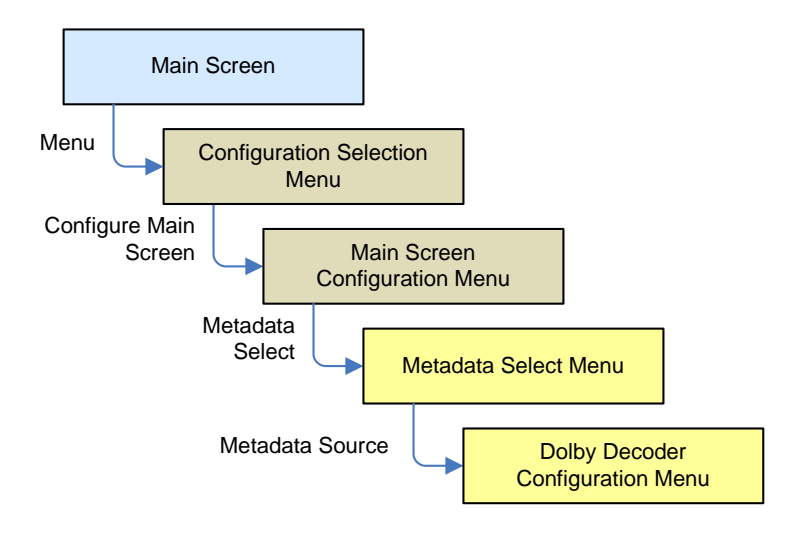

- **Decoder Source**: Rotating this knob selects the Dolby bitstream source to be decoded
  - Any AES pair,
  - Any de-embedded AES pair from an SDI input,
  - Any TOSLINK/SPDIF input

When you select any one of these sources, the Dolby D/E/DD+ Card is locked to that source and cannot be used on other sources.

However, you can select the **Dolby Zoom Select** source instead. This frees the Dolby decoder card to be used by any Dolby Zoom hot key. The system will dynamically assign it to any source that must be decoded, depending on which **Dolby Zoom** hot key you press.

• **Pro-16 Mode Channel:** In the early days of Dolby, Pro-16 Mode allowed you to encode two different programs simultaneously, one Dolby D bitstream on the AES left channel, and one on the right channel. This mode has largely fallen out of use; but the AMP2-16V is still capable of monitoring it, should the need arise.

The Pro-16 Mode channel control simply selects one of the two AES channels to decode. More recently, however, the incoming stream will be Dolby Digital 32-bit where both channels are used for one stream and the Pro-16 Mode channel parameter is ignored.

• **Dolby E Program:** A Dolby E bitstream can contain up to eight separate audio programs with metadata. This control selects the program to monitor, both audio and metadata. It also selects the

#### Chapter 5 Menu List Dolby Decoder Configuration Menu

program that appears on the AUX (pair 5) output of the Dolby decoder. Rotating this control shows you which programs are contained in the bitstream. If you select a program that does not exist, it defaults to **Program 1**. Usually, however, the stream contains only one or two programs, so the setting should be either **Program 1** or **Program 2**.

• **CRC Error Reporting**: A CRC (Cyclic Redundancy Check) error is a momentary flaw in the Dolby bitstream. This can occur for a variety of reasons, including transmission errors or a brief interruption of the bitstream. If this happens, the Dolby decoder will mute the audio for a very short period (perhaps 32 ms) and then will continue normally.

The occasional CRC error may be nothing to worry about, but multiple errors indicate of a signal problem. CRC errors are flagged and counted on the **Main Screen** of the AMP2-16V. When a CRC error is detected, a red flag appears at the top of the screen as shown in Figure 5–14 below.

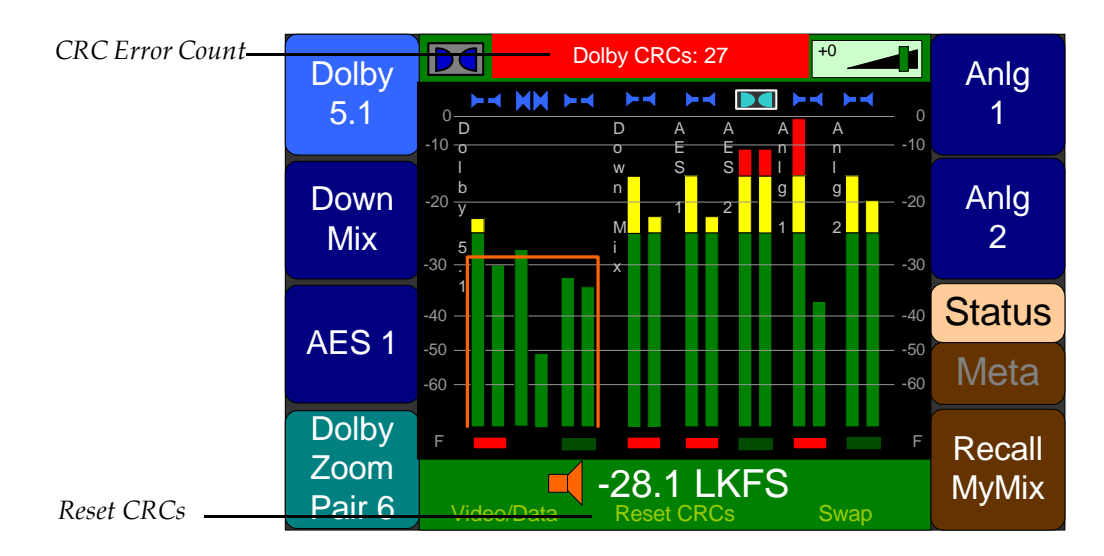

### Figure 5–14 CRC Error Count

After a few seconds, the red bar turns yellow and will remain until you reset it. Note that when a CRC error first appears, the **Menu** button becomes the **Reset CRCs** button.

• **Decode**: Either rotating or pressing this knob selects the Dolby stream to decode. The available options include: **All Formats**, **Dolby D Only**, or **Dolby E Only**. This is especially useful for signals that often switch between PCM and E or D. There will be a 1-frame burst of noise for every switch between PCM and D or E,

unless this menu item is set to either **Dolby D Only** or **Dolby E Only**.

For some applications, only one form of Dolby should be decoded and all others should be muted. If the same type of Dolby bitstream is always expected, then select that type. However, if any of the other formats can be expected to appear at various times and must be decoded, then select **All Formats**.

• Aux Pair: Either rotating or pressing this knob determines how the auxiliary Dolby pair will be treated. The available options include: Mute, Mono, LoRo Downmix, or LtRt Downmix.

The fifth (AUX) channel pair of the Dolby decoder can be tasked with outputting one of several downmixes:

- **LoRo Downmix**: This a downmix of the selected surround program that forms a stereo signal in which the surround channels are combined. The resulting signal can be used to play a representation of the surround sound signal in stereo headphones or stereo speakers. You can also downmix this signal again to mono.
- LtRt Downmix: This is a downmix of the selected surround program that sums the surround channels and adds them with a +90° phase shift to the left channel and a -90° phase shift to the right channel. A Dolby Surround Pro Logic decoder can then be used on this signal to reconstruct the surround channel. However, while the result of this downmix can be used, it will not produce a mono mix of the surround program because the phase-shifted channels will cancel.
- **Mono Downmix**: The selected surround program is downmixed to mono.
- **Mute**: The AUX output is muted.

The AUX output of the Dolby D/E/DD+ card is available for monitoring in the **Monitor Mixer Configuration Menu**, along with the other four output channels.

- **DRC Mode**: Either rotating or pressing this knob selects the **DRC** (Dynamic Range Compression) **Mode**. The available options include: **Bypass**, **RF**, **Line**, or **Dialnorm**.
  - **None**: This selection removes the compression for the main decoded channel outputs, but provides a *line* compression profile for the AUX output. This provides the least amount of compression, which allows audible monitoring in as close a

#### Chapter 5 Menu List Dolby Decoder Configuration Menu

representation to the actual program as possible. The characteristics of line compression are:

- Boost compression scaling for low-level signals is performed.
- Cut compression scaling for high-level signals is performed.

The term line is derived from the use of this profile with line outputs of set-top decoders and other A/V equipment.

- **Dialnorm Only**: This selection sets the Dolby decoder to operate in exactly the same way as in the **None** setting, except that on Dolby E bitstreams, the Dialnorm is adjusted to reproduce at the level indicated by the Dialnorm metadata value.
- Line Mode: This selection sets the Dolby decoder to operate in the same way as the **Dialnorm Only** setting above, except that the *Line* profile is applied to the main outputs as well as to the AUX output.
- **RF Mode**: This selection sets the Dolby decoder to operate with an *RF* compression profile. This mode provides the most aggressive amount of compression resulting in the least dynamic range in the output signal. The term *RF* is derived from the use of this profile as a suitable one for use with the RF output of set top decoders, which have a limited audio dynamic range.
- **Metadata Scroll:** Rotating this knob scrolls the list of available Dolby metadata up or down, actively updating the metadata list. The arrows at the right of the list indicate whether you can scroll to view more data above or below.

The metadata from the selected Dolby program is shown in the window at the center of the screen. This metadata is updated live. the **Metadata Scroll** control allows you to simply scroll up and down the list.

# Ethernet Setup Screen

This menu allows you to configure your AMP2-16V monitor for a local area network (LAN).

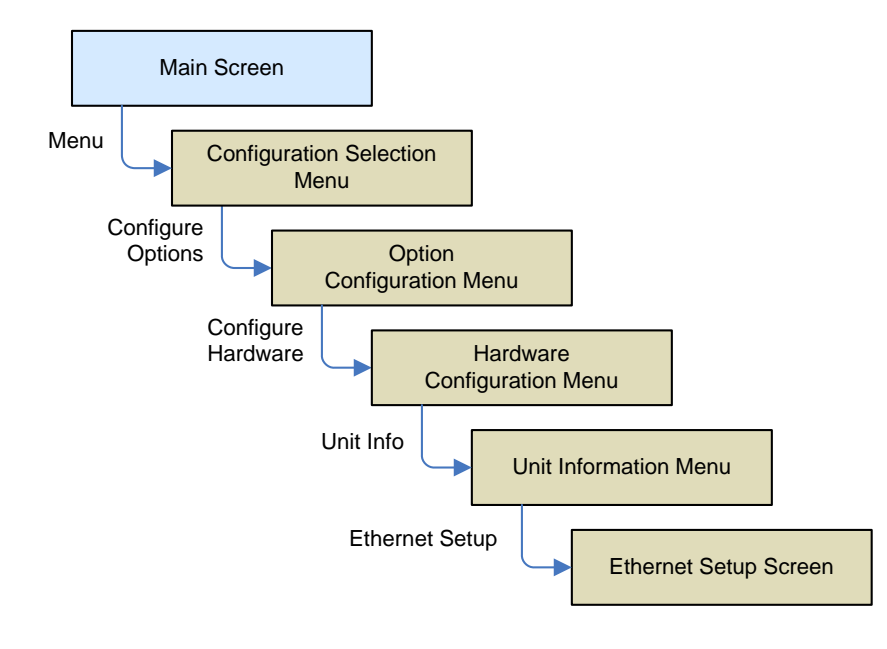

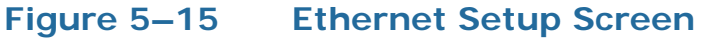

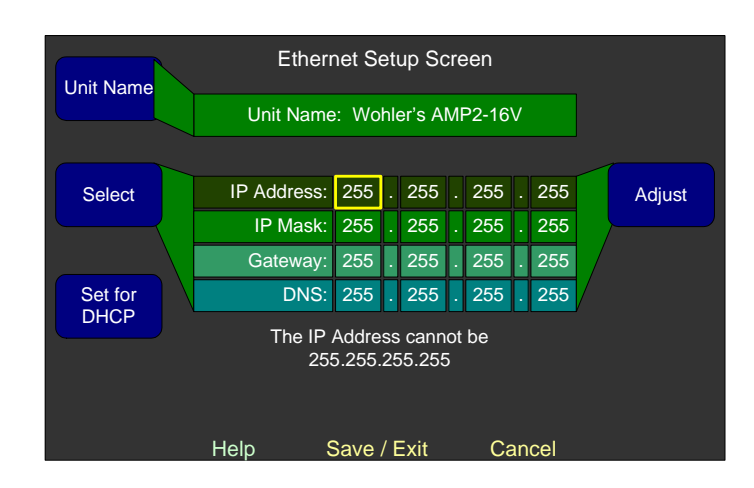

- **Unit Name**: Pressing this knob displays the **Label Menu** where you can assign a unique and descriptive name to your monitor. This field will accept up to 17 characters.
- **Select**: Pressing this knob highlights the current octet. Rotating this knob moves the highlight from one octet to another.

- Set for DHCP: Pressing this knob resets all the fields (IP Address, IP Mask, Gateway, and DNS) to all 0s and sets the monitor so it will accept a DHCP-assigned IP address from your LAN.
- **Note:** The text area at the bottom of the screen will help you set a proper **IP Address** and **IP Mask**. At this time, the Gateway and DNS settings are not used.

Also, the center navigation button will change its text from **Cancel** to **Save/Exit** depending on whether the IP Address and **IP Mask** settings are usable.

• **Adjust**: Pressing this knob advances the highlight to the octet to the right. Rotating this knob increases or decreases the octet number from 0 to 255.

# Hardware Configuration Menu

The menu allows you to select a clock source and set reference levels. It also provides a link to the **Unit Information Menu**.

**Note:** Except for the **Clock Source**, these settings are not stored or recalled as part of a preset. The **Clock Source** is saved as part of each preset.

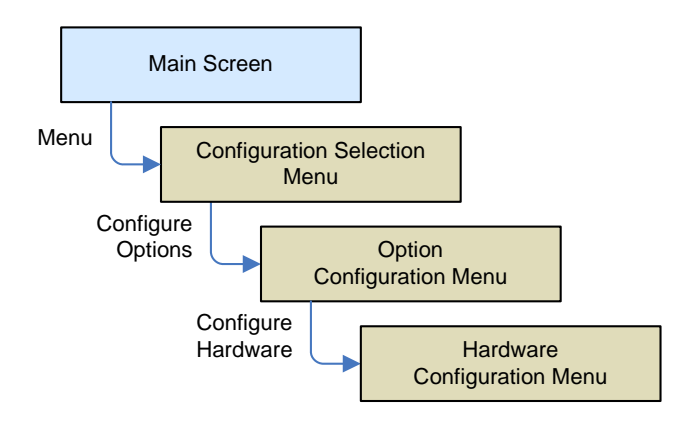

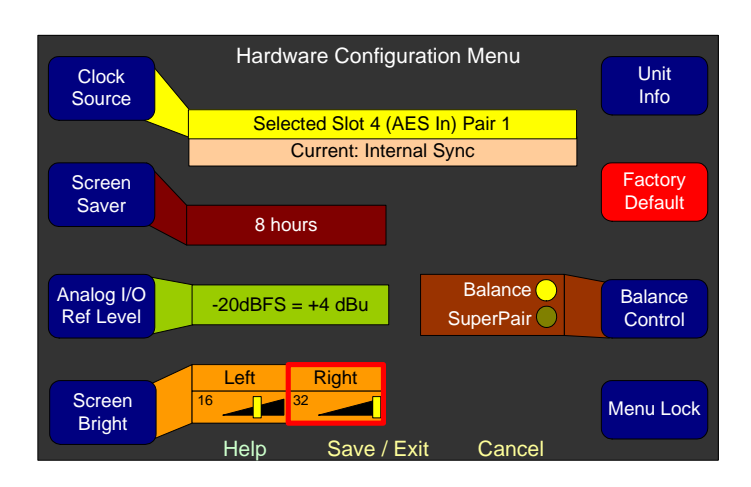

### Figure 5–16 Hardware Configuration Menu

- Clock Source: Rotating this knob selects the input source for audio clocking. You can use the **Ref** input on the rear panel to provide a Genlock sync signal to which all sources are locked. To use this connector, set this control to **Ref Genlocked**. If there is only one input card and no **Ref** input, this is automatically set to that card. If the currently-selected source is unlocked, the system will automatically choose another locked source. When this happens, the current source and the selected source fields will be different. Clock problems are displayed in red on the **Main Screen** as shown in Figure 5–17 below.
- Important: You must set the Clock Source for each preset. This allows the Clock Source to be quickly changed using a Preset hot key. All other settings on this page affect all presets.

### Figure 5–17 Genlock Lost Indicator on Main Screen

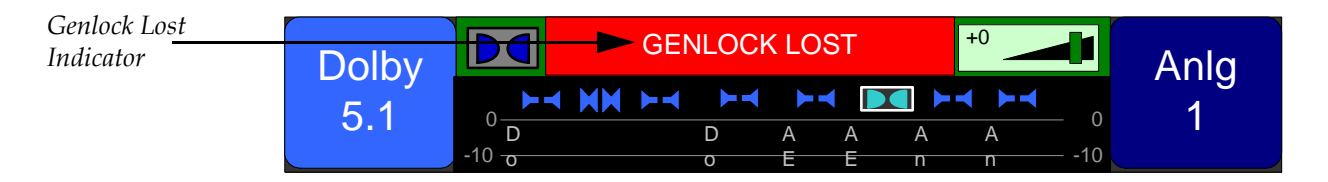

- Screen Saver: Rotate this knob to select the interval of time the system will wait from the time the user last touched any of the front panel controls, to the time that the system will dim the screens when they are not being used. Screen Saver values can be Off (no screen saver display) or from 5 Mins to 24 Hrs. Setting shorter times will prolong the life of the front panel screens.
- **Analog I/O Reference Level:** Rotating this knob allows you to select from any of the following eight analog I/O reference levels:

#### Chapter 5 Menu List Hardware Configuration Menu

- -22 dBFS = +4 dBu
- -20 dBFS = +4 dBu
- -18 dBFS = +4 dBu
- -16 dBFS = +4 dBu
- -20 dBFS = +8 dBu
- -20 dBFS = 0 dBu
- -18 dBFS = 0 dBu
- -9 dBFS = +6 dBu
- Screen Bright: Press this knob to toggle the screen whose brightness you want to change. Rotate the knob clockwise to increase the brightness, or rotate it to counterclockwise to decrease the brightness. The brightness is measured from **1** to **29**.
- Unit Info: Pressing this knob displays the Unit Information Menu where you can display the version of the various software components in the system and/or update those software components. Refer to Unit Information Menu on page 135 for details.
- **Factory Default:** Press this knob to clear all of the presets. Use this function with care because it will undo every setup ever configured, including factory presets that were installed to tailor system operation to the option cards purchased. A warning screen will show when pressed and a second press is required to proceed.
- **Balance Control**: When rotated or pressed, this control switches the function of the balance control knob between being a **Balance** control and adjusting the level of the **SuperPair** into the monitor mix. When this control is set to adjust the **SuperPair** trim, the left-right balance of the monitor mix is automatically centered.
- Menu Lock: Pressing the Menu Lock knob displays the Select Menu Lock Combination screen. See Select Menu Lock Combination on page 131 for details.

# Hot Key Configuration Menu 1 Through 8

This menu allows you to configure the eight hot key knobs on the **Main Screen**.

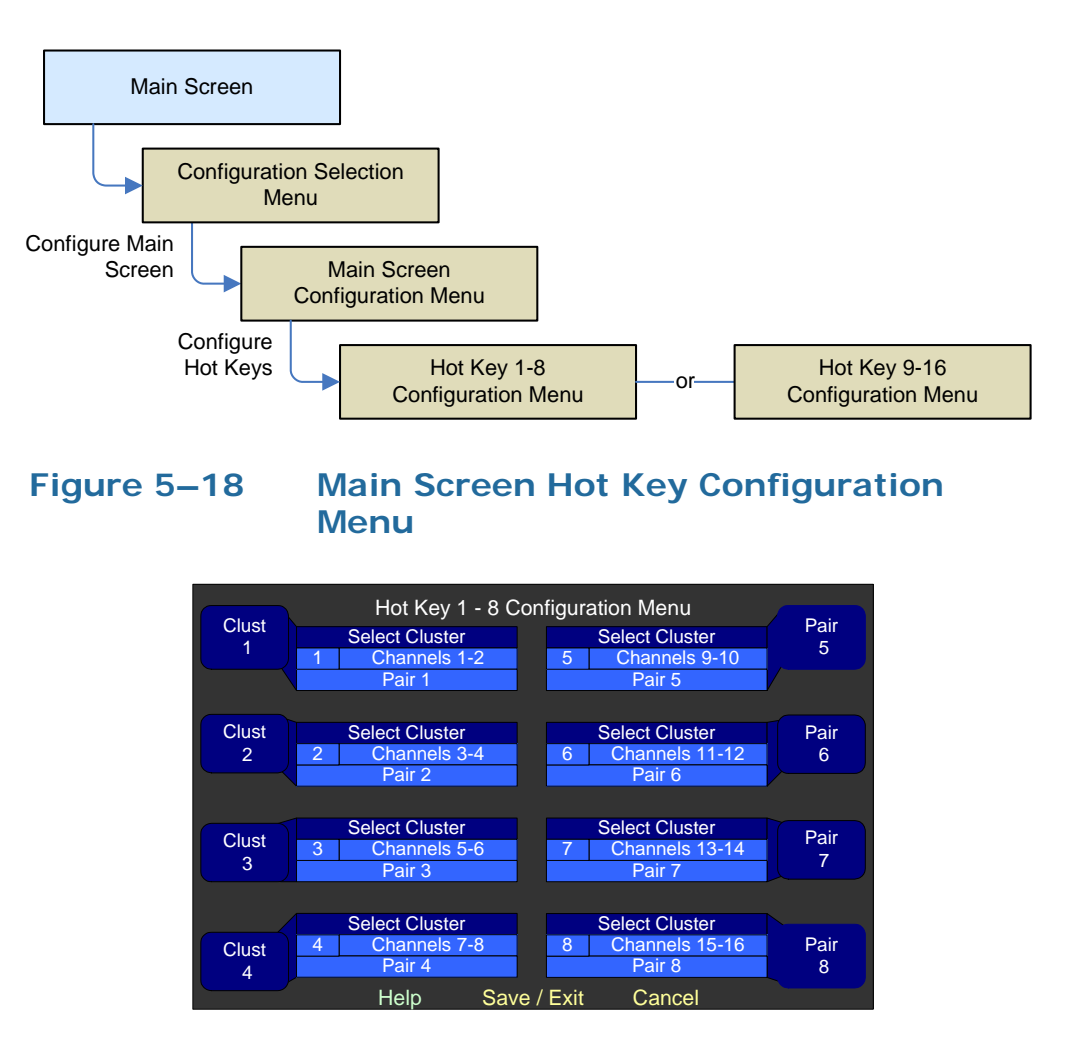

**Rotary Knobs**: Rotating any knob moves the highlight from the knob label itself to the function field. After the function is chosen, rotating the knob can then step through other selections pertaining to that function.

Note: The Select Cluster hot keys (1 through 8) are automatically set for you when you exit the Cluster Configuration Menu. Also, Select Cluster hot keys automatically change to Dolby Zoom hot keys, if a Dolby bitstream is present on the associated channel pair.

#### Chapter 5 Menu List Hot Key Configuration Menu 1 Through 8

- Pressing the knob while the highlight is over the knob label displays the **Label Menu** so you can rename the hot key. Refer to the Label Menu on page 115 for details.
  - Note: The label may not be changed on the Status/ Metadata or Off hot keys. The label on the Select Cluster can be changed in the Cluster Configuration Screen, but not here.
- Many hot keys are available to make a variety of useful functions accessible at the touch of a button:
  - Select Cluster
  - Recall Preset
  - Trim
  - Downmix
  - Dolby Zoom
  - Status/Metadata
  - Status/Metadata/Preset
  - Automation On/Off
  - Loudness Screen
  - Off
- Pressing the knob while the description of a hot key is highlighted selects it and allows further detailing of the function of some of the hot keys.
  - **Note:** Multiple trim hot keys cannot adjust the same channels on the same menu, so channels that are not selectable are disabled and grayed out.
- Pressing the knob while a channel or channel pair is highlighted selects or deselects it from applying to this hot key. Note that in some cases you can select multiple channels.
- Pressing the knob while a preset is highlighted, selects it and deselects any other preset that was already selected. If you choose **Selectable**, you will be able to rotate the knob to display the available presets on the **Main Screen**.

# Hot Key Configuration Menu 9 Through 16

This menu allows you to configure hot keys 9 through 16 on the **Main Screen**. The selections on this menu are identical to those on the Hot Key Configuration Menu 1 Through 8 on page 113.

# Label Menu

This menu allows you to modify the knob labels for clusters, presets, and hot keys.

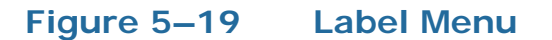

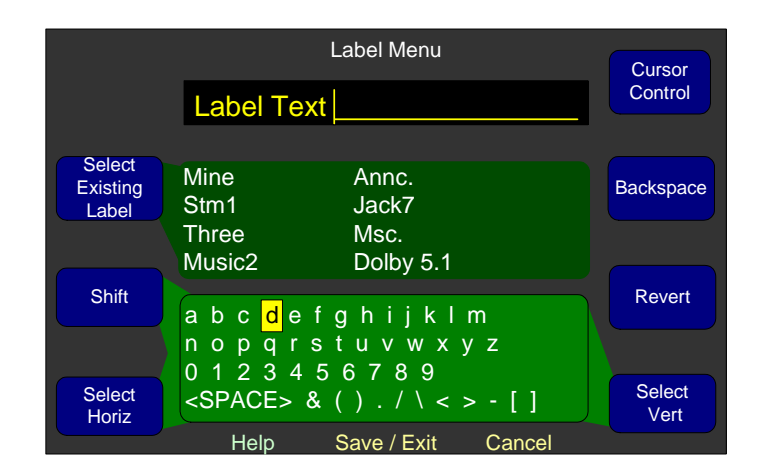

- Select Existing Label: This knob allows you to use an existing label to create a new one so you can avoid starting from scratch. Rotating the knob left and right moves the cursor left and right among the labels. Pressing the knob replaces the label in the Label field with the selected label.
- **Shift**: Pressing this knob toggles between upper- and lower-case letters. Rotating it left selects upper case; rotating it right selects lower case. The letters inside the dark area of the screen change accordingly.
- **Select Horiz**: Rotating the knob moves the cursor inside the character field horizontally.

Pressing this knob selects the letter or symbol in the character field, and places it in the next character location in the **Label** field.

- **Cursor Control**: Rotating this knob positions the cursor within the text so that new characters can be entered from that position. Pressing this knob deletes the character immediately to the left of the cursor in the **Label** field.
- **Backspace**: Pressing this knob deletes the character immediately to the left of the cursor in the **Label** field.
- **Revert**: Pressing this knob recalls the previous label, and allows you to continue editing.
- **Select Vert**: Rotating this knob moves the cursor within the character field vertically.

Pressing this knob selects the letter or symbol in the character field, and places it in the next location in the **Label** field.

## Loudness Clusters Menu

The **Loudness Clusters Menu** allows you to prevent the loudness measurement from being displayed on one or more clusters. by default, all clusters are available to be measured. For example, if you want to limit the loudness measurement to only the 5.1 Channel Cluster (#3) in the figure belot, you would disable all of the other clusters (1-2, 4-6) and set the default cluster to #3. Then no other clusters could be chosen to be measured.

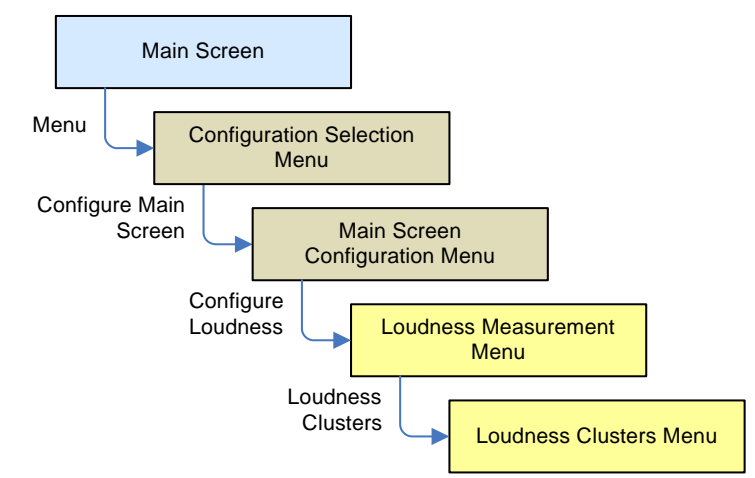

| Measure | Loudr   | ness Clusters M | enu        |                    |
|---------|---------|-----------------|------------|--------------------|
| On/Off  | Cluster | Name            |            |                    |
|         | 1       | Pair 1          |            |                    |
|         | 2       | Pair 2          |            |                    |
|         | 3       | 5.1 Channel     | ls 🕘       |                    |
|         | 4       | Pair 6          |            |                    |
|         | 5       | Pair 7          |            |                    |
|         | 6       | Pair 8          |            |                    |
|         | 7       |                 |            |                    |
|         | 8       |                 | $\bigcirc$ |                    |
|         |         |                 | Off        | Default<br>Cluster |
| ŀ       | lelp    | Save / Exit     | Cancel     |                    |

### Figure 5–20 Loudness Clusters Menu

- Measure On/Off: Rotating this knob moves the highlight from one cluster to the next. Pressing this knob toggles whether this cluster can be chosen for loudness measurement by a Select Cluster hot key or by the Select Cluster control on the Loudness Screen.
- **Default Cluster**: The default cluster is the cluster for which loudness is measured on the **Main Screen** if no other enabled clusters are selected. Rotating this knob sequences through each of the clusters. Pressing this knob selects the default cluster. When set to **Off**, no cluster is the default.

## Loudness Measurement Menu

The **Loudness Measurement Menu** sets loudness parameters and controls what loudness indications are displayed on the **Main Screen** and on **the Loudness Screen**.

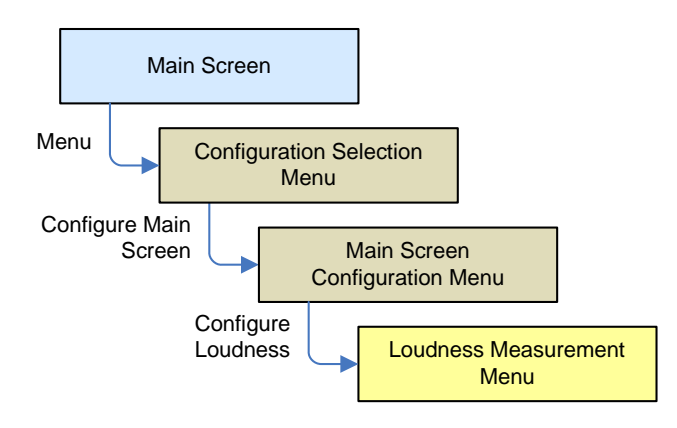

### Figure 5–21 Loudness Measurement Menu

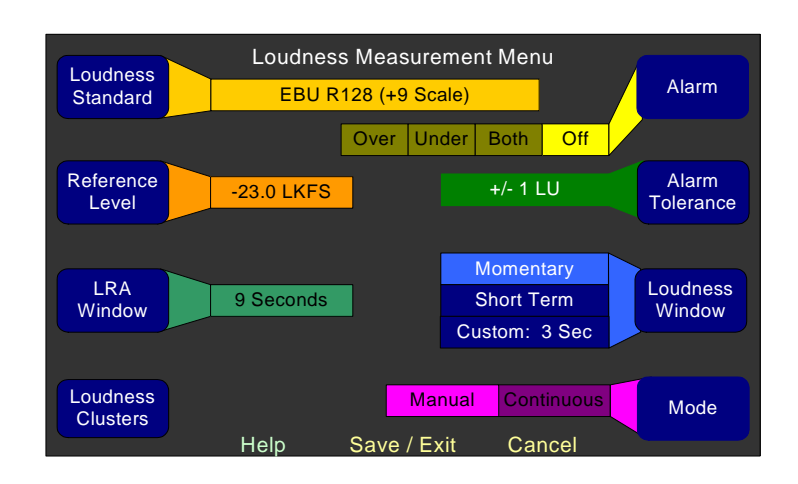

- Loudness Standard: Rotating this knob will select the Loudness Standard to be used. As the Loudness Standard is selected, the Reference Level and Alarm Tolerance settings assume their default values for that standard. The choices are:
  - ITU BS.1770-3 (default)
  - EBU R128 (+9 Scale)
  - EBU R128 (+18 Scale)
- **Reference Level:** Rotating this knob selects the **Reference Level** in increments of 1.0 unit from -30.0 through -18.0. The default settings are according to the chosen **Loudness Standard**:
  - ITU BS.1770-3: -24.0 LKFS (*The default value of -24.0 LKFS indicated in ITU BS.1770-3 isn't part of the standard. However, it is the value recommended by ATSC A/85, and it is chosen for the purpose of this control as a starting point and may be. It can easily be changed as required.*)
  - EBU R128: -23.0 LUFS
- **LRA Window**: Rotating this knob increases or decreases the **LRA** (Loudness RAnge) **Window**. The possible values range from 9 seconds (default) to 3 hours.
- **Loudness Clusters**: Pressing this control proceeds to the Loudness Clusters Menu. Refer to Loudness Clusters Menu on page 116. From this menu, you will be able to determine which loudness channel clusters will display loudness when selected.
- Alarm: Rotating this knob will select possible visual alarm indications on the Loudness Screen, relative to loudness of the

program. The alarm will then be activated if the measured loudness exceeds the **Alarm Tolerance**. For example, if **Over** or **Both** is selected, and the **Reference Level** is exceeded by the **Alarm Tolerance**, the **Loudness Screen** will appear as follows, with the measured loudness backlighted in red:

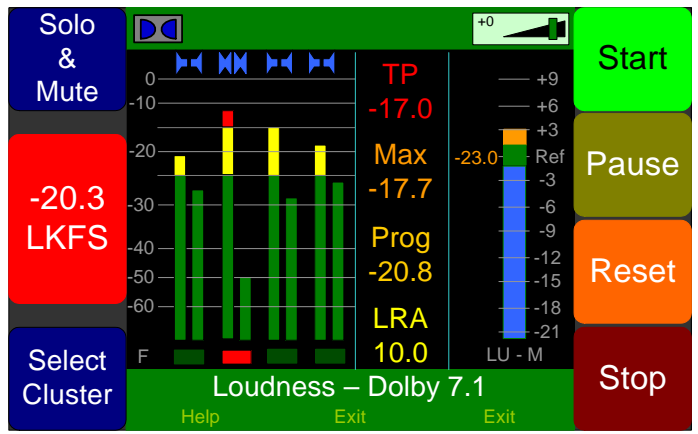

- Alarm Tolerance: This setting adjusts how far above or below the Reference Level will activate the Over or Under alarms. It also affects the size of the green segment in the LU meter. When an EBU standard is selected, this setting default to +/- 1 LU and when the IEC standard is selected, it will default to +/- 2 LU. This control will allow further adjustment according to actual needs. Turning the Alarm Tolerance control will select one of six possible settings:
  - +/-1 LU
  - +/-2LU
  - +/-3 LU
  - +/-4 LU
  - +/-5LU
  - +/-6LU
- Loudness Window: Pressing this knob will select one of the three possible settings:
  - **Momentary** (0.4 seconds) (default): This setting will cause the loudness measurement to respond quickly to sudden jumps in audio loudness.
  - Short Term (3 seconds)
  - **Custom** (1 second to 120 minutes): If **Custom** is selected by pressing the **Loudness Window** knob, then rotating the knob will select the integration time of your choice.

#### Chapter 5 Menu List Main Screen Configuration Menu

 Mode: Pressing or rotating this control will toggle between Manual and Continuous loudness monitoring modes. If Continuous mode is selected, the Start and Stop controls on the Loudness Screen will be disabled. The default is Continuous mode, which will cause loudness to be monitored all of the time.

# Main Screen Configuration Menu

This menu provides links to other menus where you can configure the meters, clusters, other options, hot keys, and loudness settings.

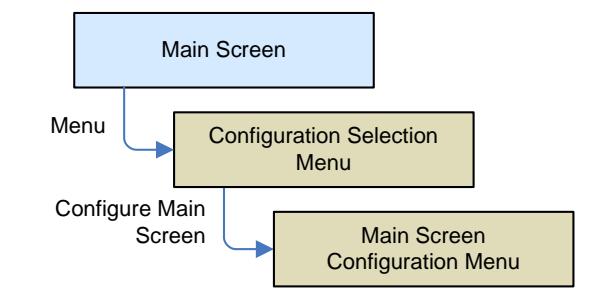

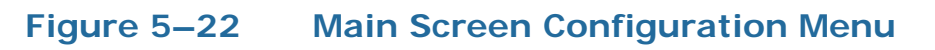

| Configure<br>Meters     | Main Screen Configuration Menu |            |                |                 |                    | Configure<br>Arbitrary<br>Phase |
|-------------------------|--------------------------------|------------|----------------|-----------------|--------------------|---------------------------------|
| Configure<br>Hot Keys   |                                |            | Left<br>Screen | Right<br>Screen | Left Nav<br>Button | Configure<br>Loudness           |
| 1-8                     | /                              | $\bigcirc$ | Video          | Meters          | Help               |                                 |
|                         |                                | $\bigcirc$ | Data           | Meters          | Help               |                                 |
| Hot Keys                |                                | $\bigcirc$ | Video/Mtrs     | Data            | Left Swap          | Status                          |
| 9 - 16                  |                                | $\bigcirc$ | Video/Data     | Meters          | Left Swap          | Select                          |
|                         |                                | 0          | Meters         | Data            | Help               |                                 |
| Screen                  |                                | $\bigcirc$ | Video/Mtrs     | Mtrs/Data       | Both Swap          | Metadata                        |
| Content                 |                                |            |                |                 |                    | Select                          |
| Help Save / Exit Cancel |                                |            |                |                 |                    |                                 |

- **Configure Meters:** Pressing this knob displays the **Meter Configuration Menu**. See Meter Configuration Menu on page 123 for details.
- Configure Hot Keys 1 8: Pressing this knob displays the Main Screen Hot Key Button Configuration Menu that will allow you to set up the function of the first eight Main Screen hot keys.

See Hot Key Configuration Menu 1 Through 8 on page 113 for details.

- Configure Hot Keys 9 16: Pressing this knob displays the Main Screen Hot Key Button Configuration Menu that will allow you to set up the function of the second eight Main Screen hot keys. Hot Key Configuration Menu 9 Through 16 on page 115 for details.
- Screen Content: Rotating this knob scrolls through the available video and metadata display options for the left screen and the functionality of the left navigation button. Pressing this knob selects the highlighted option. The yellow indicator identifies the current option.
- Configure Arbitrary Phase: Pressing this knob displays the Arbitrary Phase Measurement Menu. See Arbitrary Phase Measurement Menu on page 94 for details.
- **Configure Loudness**: Pressing this knob displays the **Loudness Measurement Menu**. See Loudness Measurement Menu on page 117 for details.
- Status Select: Pressing this knob displays the SMTPE 2020 Configuration Menu. See SMTPE 2020 Configuration Menu on page 133 for details.
- Metadata Select: Pressing the knob displays the Metadata Select Menu. See Metadata Select Menu on the next page for details.

# Metadata Select Menu

From this menu, you can select up to three pages of exactly what metadata you want to display including the order of data items, the font color, and font size.

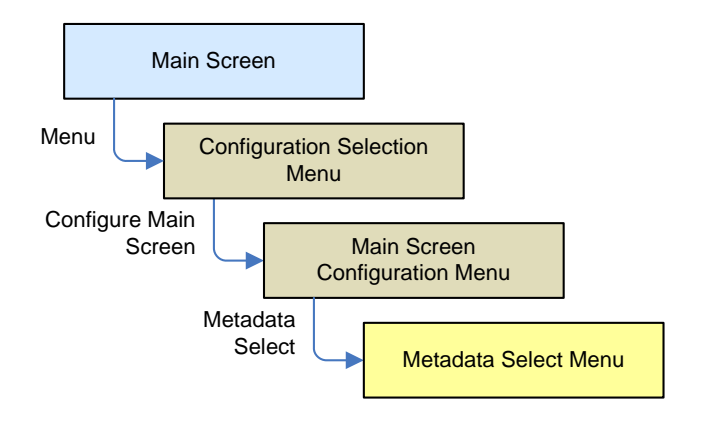

Figure 5–23 Metadata Select Menu

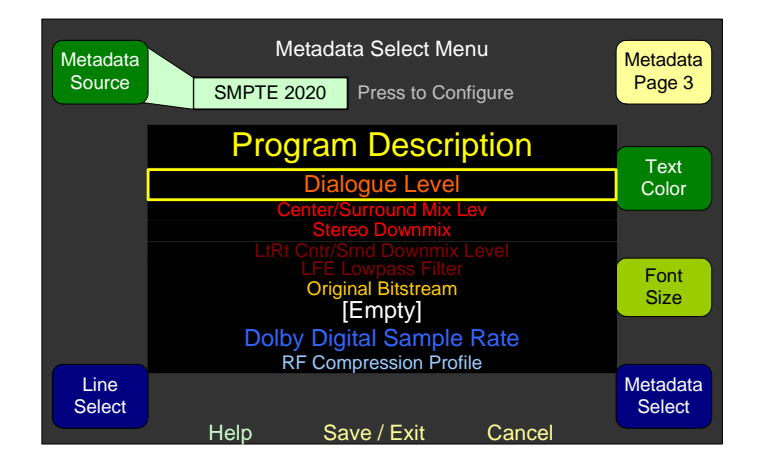

- Metadata Source: Rotating this knob displays the source from which the metadata is derived. Then when you press the Metadata Select knob, it will display the SMPTE 2020 Configuration Menu or the Dolby Decoder Configuration Menu respectively.
- **Line Select**: Rotating this knob scrolls the highlight up or down among the lines of text to select the line you want to modify.
- **Metadata Page**: Rotating this knob selects among the three available pages.
- **Text Color**: Rotating this knob selects the text color of your choice. Use brighter colors for data that is more important to you, or dim colors for data that is less important.
- Font Size: Rotating this knob selects from a small, medium, or large font.

• Metadata Select: Rotating this knob selects the type of data you want to display on this line. (If you select [Empty] a blank line will result on the Main Screen. This can be used to separate the data lines so they are easier to read.) The height of the blank line is controlled by the Font Size control.

# Meter Configuration Menu

This menu allows you to configure the appearance of the **Main Screen** meter characteristics, including: scale, ballistics, limits, reference levels, and upper, middle, and lower segment set points, and colors.

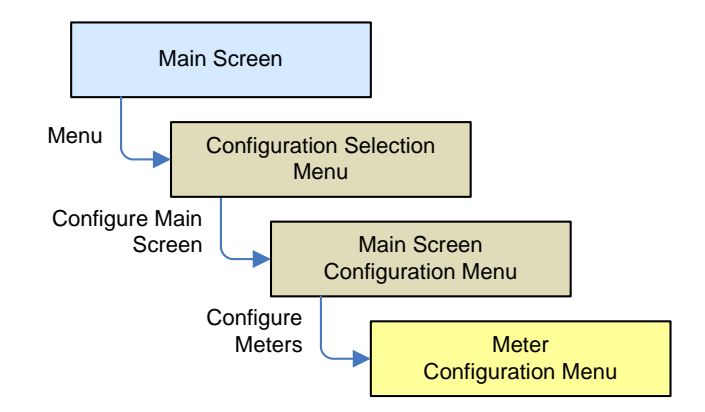

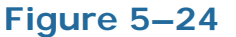

Meter Configuration Menu

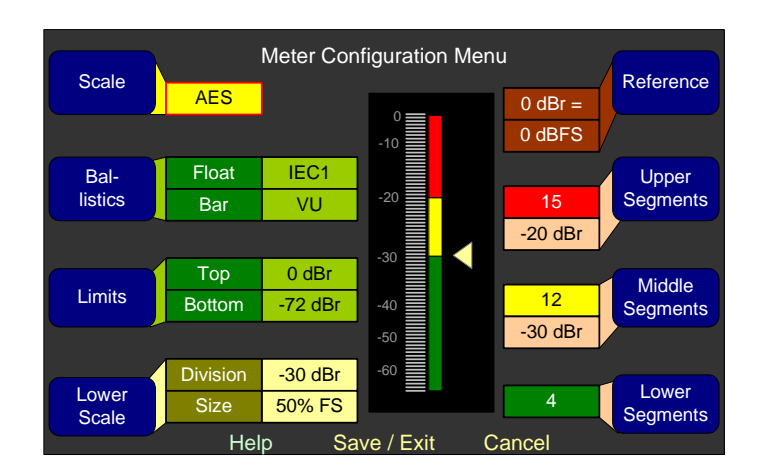

• Scale: Rotating this knob steps through the scales for the level meters. Seven selections are available as shown in Table 5–1 below. Six settings are predefined; a seventh setting is user defined.

#### Chapter 5 Menu List Meter Configuration Menu

| Scale        | Bottom               | Top Limit              | Default<br>Reference | Defaul<br>Bou | t Color<br>Inds | Default Ballistics |             |
|--------------|----------------------|------------------------|----------------------|---------------|-----------------|--------------------|-------------|
|              | Linte                |                        | Kererende            | Lower         | Upper           | Float              | Bar         |
| AES          | -72 dBFS             | 0.0 dBFS               | 0  dBFS = 0  dBFS    | -30 dBFS      | -20 dBFS        | IEC<br>Type I      | VU          |
| VU           | -45 dBr              | +3.5 dBr               | -20  dBFS = 0  dBr   | -3 dBr        | 0 dBr           | _                  | VU          |
| Extd VU      | -56 dBr              | +16.0 dBr              | -20  dBFS = 0  dBr   | -10 dBr       | 0 dBr           | _                  | VU          |
| BBC<br>(EBU) | -13.25 dBr           | +13.0 dBr              | -18 dBFS = 0 dBr     | 0 dBr         | 8 dBr           | _                  | IEC Type II |
| Nordic       | -44 dBr              | +12.5 dBr              | -18  dBFS = 0  dBr   | -10 dBr       | 0 dBr           | -                  | IEC Type I  |
| DIN          | -53 dBr              | +5.5 dBr               | -15  dBFS = 0  dBr   | -5 dBr        | 0 dBr           | -                  | IEC Type I  |
| Custom       | -72 dBr<br>(min) (2) | +20.0 dBr<br>(max) (2) | 0  dBFS = 0  dBr     | -30 dBr       | -20 dBr         | IEC<br>Type I      | VU          |

### Table 5–1 Meter Limits and References

• **Ballistics**: Rotating this knob adjusts the float. Pressing and then rotating adjusts the bar. Ballistic timings are valid only at 48 kHz.

|             |                                         | Fall            |          |  |
|-------------|-----------------------------------------|-----------------|----------|--|
| Ballistics  | Rise                                    | Level<br>Change | Time     |  |
| VU          | Not Specified                           |                 |          |  |
| IEC Type I  | 5 ms to reach -2 dB of settled reading  | -20 dB          | 1.7 sec. |  |
| IEC Type II | 10 ms to reach -2 dB of settled reading | -24 dB          | 2.8 sec. |  |
| None        | Bar or Floating Segment Not Displayed   |                 |          |  |

### Table 5–2 Meter Timings

- **Limits**: Rotating this knob sets the upper limit of the display. Pressing and then rotating sets the lower limit. Top and bottom limits are adjustable in 1 dB increments. This function is available on the custom meter scale only.
- Lower Scale: (This function is available on the custom meter scale only.) This knob controls the size of the lower part of the scale in relation to the overall scale. You can reduce the size of the lower part of the scale to allow more accuracy in viewing the upper part. Rotating this button sets the division point between the upper and lower parts of the scale in 1 dBr increments and it moves the arrow in the meter display up or down. As you adjust the division, the percent of full scale (%FS) in the Size section of this function, is continuously recalculated. Likewise, if the Limits control is adjusted, the %FS is also recalculated.

Pressing the knob and then rotating it adjusts the %FS. This value cannot be adjusted to a number in excess of the calculated %FS. Rotating the knob counter-clockwise reduces the %FS in 1% increments. It may not be adjusted to less than 5%.

- **Reference**: Rotating this knob adjusts the display reference level. This function is available on all scales except the AES scale.
- **Upper Segment Color**: Rotating this knob cycles the upper color of the displayed sample level meter color through a wide variety of colors. Pressing this knob allows you to adjust the division between the upper and middle segments. Color boundaries are adjustable in 1 dB increments, and have the same range as the bottom and top limits of the meter.
- **Middle Segment Color**: Rotating this knob cycles the middle color of the displayed sample level meter color through a wide variety of colors. Pressing this knob allows adjusting the division between the middle and lower segments. Color boundaries are adjustable in 1 dB increments, and have the same range as the bottom and top limits of the meter.
- Lower Display Color: Rotating this knob cycles the lower color of the displayed sample level meter color through a wide variety of colors.

# Monitor Mixer Configuration Menu

This menu allows you control the audio monitoring of each channel and to control the phase displays for each channel pair. It also links to the **Cluster Configuration Screen**, where you can configure the clustering of the channels on the **Main Screen**.

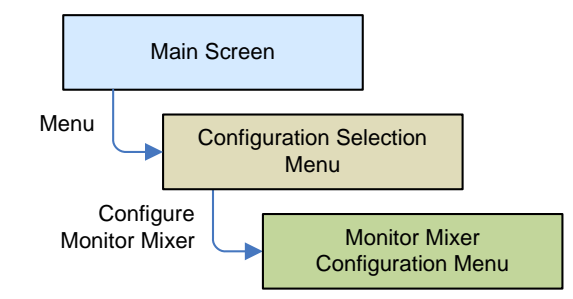

#### Chapter 5 Menu List Monitor Mixer Configuration Menu

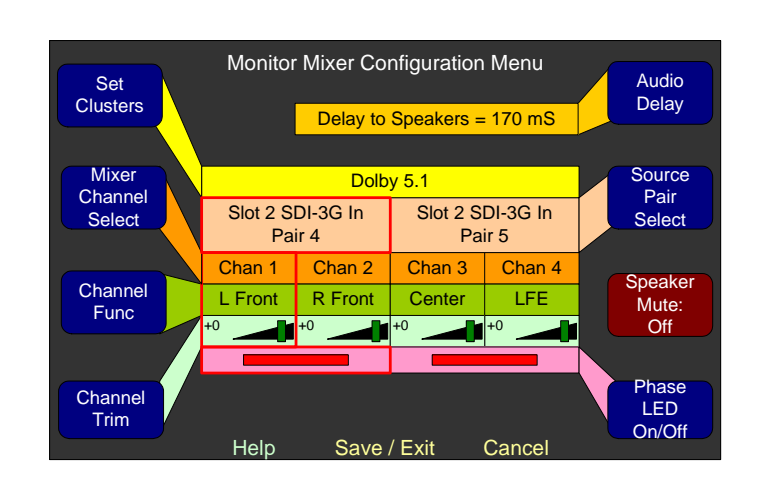

### Figure 5–25 Monitor Mixer Configuration Menu

With the combination of the **Volume** control, channel clustering, and speaker setting, you has a very powerful, intuitive tool to arrange the metering and monitoring options on the **Main Screen** so users can tell at a glance what is happening with the monitored sources.

- Set Cluster: Pressing this knob continues on to the Cluster Configuration Screen, where you can configure and label the meter clusters, and how they will display on the Main Screen.
- **Mixer Channel Select:** Rotating this knob moves the red selection boxes from side to side, selecting the monitor mixer channel and pair to configure.
- Channel Func: Rotating this knob selects either L Front, R Front, Center, LFE, L Sur., R Sur., L Rear Sur., R Rear Sur., M Sur., or None.
- Important: It is necessary to accurately set the **Channel Function** for each channel because many other system functions depend upon it. This includes Channel Clustering, Loudness Measurement, output to a surround sound system, and output to the internal speaker system.
  - **Channel Trim:** Rotating this knob changes the gain. This knob has a range of -60 dB to +12 dB (inclusive) in 1 dB steps. Pressing and holding this knob for over 1 second returns the setting to 0 dB. You can mute the channel by turning this knob counterclockwise beyond -60 dB.
  - **Audio Delay**: Rotating this knob allows you to add an audio delay of up to 170 ms in 1 ms increments to the speaker audio. As you turn the knob, the audio delay varies dynamically so that, while watching the associated video, you can visually and audibly

determine the correct delay. Pressing the knob toggles between no delay (**Off**) and the current delay setting.

- **Note:** While adjusting the delay, the monitor may temporarily produce a small clicking noise.
- **Source Pair Select:** Rotating this knob steps you through all the possible source pairs for this particular monitoring pair, or **Off**. Pressing this knob has no effect.

You can choose any one of the eight channel pairs of any active input or output card, or **Off**. In Dolby-capable units, the five Dolby output pairs will be added. This will select between one of many inputs (five processor cards at 16 channel pairs each plus five Dolby output pairs). The choices are presented to you as **Slot x (<card name>) Pair y** or **Dolby Decoder Pair z**.

Setting the channel to **Off** disables the other knobs for that channel pair.

Turning a channel **Off** removes its meter, its associated text, and its phase LED from the **Main screen**. The remaining meters will automatically scale and rearrange themselves to fill the void.

- **Speaker Mute On/Off:** Rotating or pressing this knob turns the knob label on or off. When the **Speaker Mute** is **On**, no sound will emit from the speakers, although the metering will work normally. This mute is designed to be engaged when an external surround sound system is in use instead of the internal speakers.
- **Phase LED On/Off:** Rotating or pressing this knob turns the selected pair-wise phase indicator on or off. The effect is to either enable or disable a phase indicator on the **Main Screen**.

The phase indicators in this menu can be enabled for adjacent channels that are part of the same cluster only. A phase indicator can not be enabled for any channel that is off. The box is disabled for any phase indicator that cannot be enabled. Refer to Arbitrary Phase Measurement Menu on page 94 to set up phase comparisons between non-adjacent channels.

# **Option Configuration Menu**

This menu allows you to determine exactly how you want the audio to come through the internal speakers and whether you want to enable the **Main Screen** solos/mutes for this source. It also provides a link to the **Hardware Configuration Menu**.

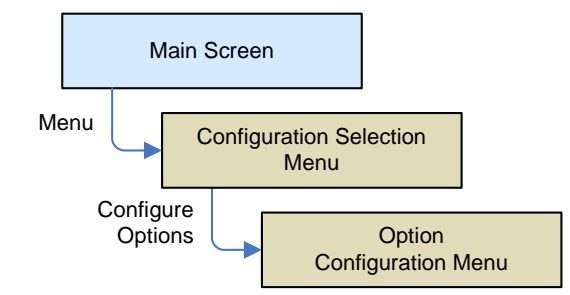

### Figure 5–26

**Option Configuration Menu** 

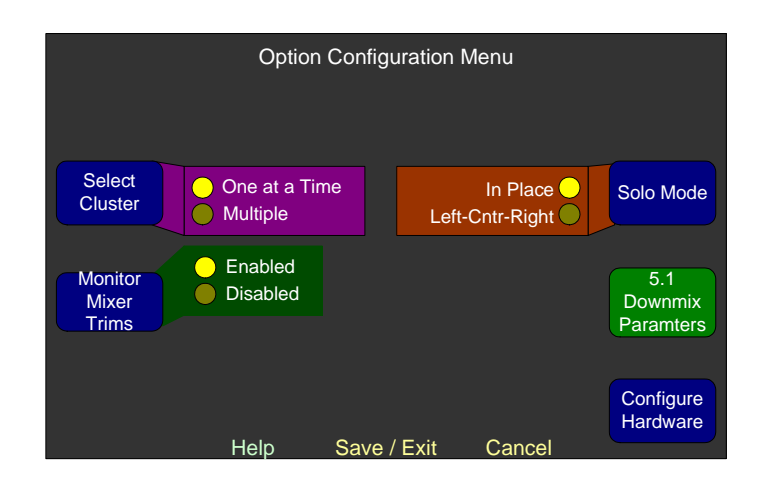

- **Select Cluster**: Rotating or pressing this control determines whether you can select a single cluster, or multiple clusters to be heard at once.
- Monitor Mixer Trims: Rotating or pressing this control determines whether the eight pairs of Channel Trim controls on the Monitor Mixer Configuration Menu will be enabled for adjustment. This setting does not affect the SuperPair, which will always have its trim controls enabled.
- **Solo Mode**: Rotating or pressing this knob determines whether the individual channels soloed by the **Select Cluster** controls are heard in their native position or in place on the left and right speakers. When the monitor mix is fed to an Analog or AES output

card (for use with surround speakers), each soloed channel is then heard either in its native (Left, Right, Center, LFE, Left Surround, or Right Surround) position or in the front (Left, Right, and Center) speakers.

- **5.1 Downmix Parameters**: Pressing this button displays the **5.1 Downmix Parameters Screen**. See 5.1 Downmix Parameters Screen on page 89 for details.
- Configure Hardware: Pressing this knob displays the Hardware Configuration Menu. Refer to Hardware Configuration Menu on page 110 for more details.

### Preset Management Menu

This menu allows you to name, save, copy, and clear presets. Presets should be saved after changes are made to them. This menu will also let you set how the system is configured after power is lost and then restored.

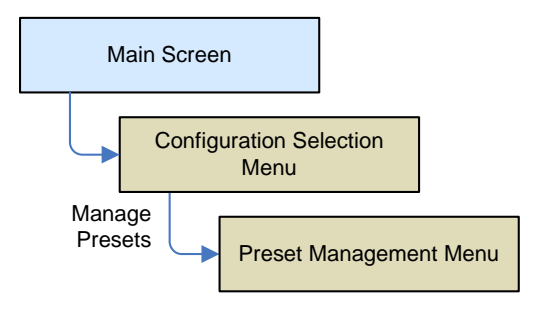

#### Figure 5–27

#### **Preset Management Menu**

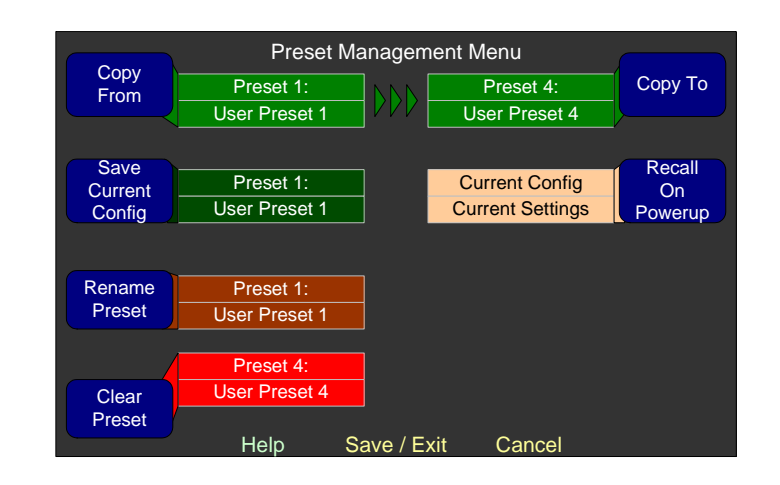

- **Copy From:** Rotating this knob steps through source presets for the copy. Press the knob to copy the preset shown. This knob is to be used in conjunction with the Copy To knob. Pressing either one will copy the indicated preset.
- Save Current Config: Press the knob to display the **Preset Label** Menu and save the current settings into the selected preset.
- **Rename Preset:** Rotating this knob allows you to select from any of the presets. Pressing this knob displays the **Label Menu** where you can enter a new name for the preset.
- **Clear Preset:** Rotating this knob selects a preset to be cleared, and pressing the knob clears it. A warning appears to verify that this action was intentional. Pressing the knob a second time will clear the preset completely.
- **Copy To:** Rotating this knob selects the destination preset for the copy. Pressing the knob completes the copy. This knob is to be used in conjunction with the Copy From Knob. Pressing either one will copy the indicated preset.
- **Recall on Power Up**: Rotating this knob allows you to select from any of the presets, or the last known state of the unit. Thus, after a power failure, or after the unit is unplugged and then subsequently powered up, the unit can either start up in its last known state, or in the selected preset.
  - **Note:** None of the preset modifications are saved until the **Save/Exit** button is pressed. All changes are cancelled if the **Cancel** button is pressed
# Select Menu Lock Combination

The menu lock feature allows you to lock the front panel controls so that a casual operator cannot access the configuration menus. The **Select Menu Lock Combination Screen** allows you to create a combination that will allow entry into the menu system. Thereafter, you will need to use this combination every time you want to access the **Configuration Selection Menu**.

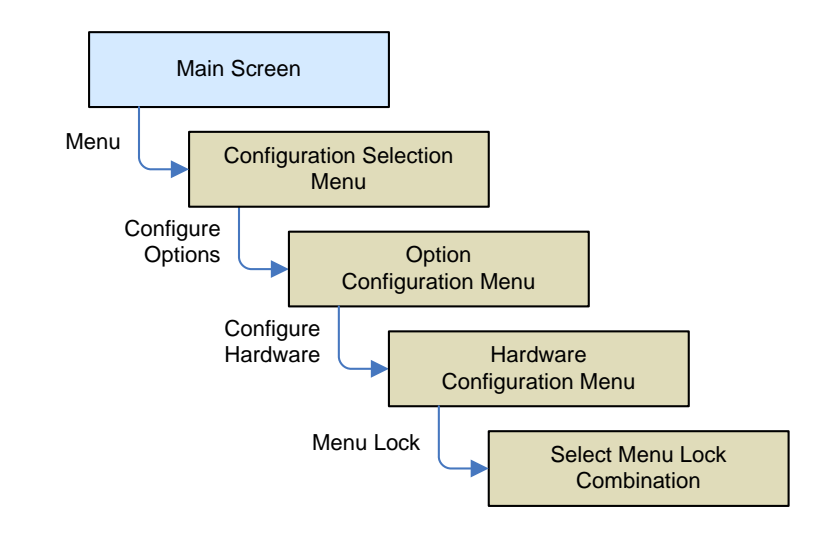

Figure 5–28 Select Menu Lock Combination Screen -Enabled

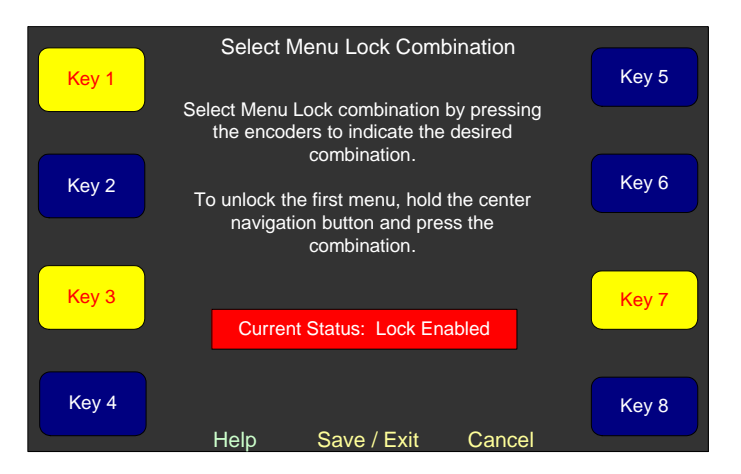

**Keys 1 - 8 – Lock Configuration**: Pressing each control toggles between a bright yellow or a dark blue condition on that control label. The bright yellow labels indicate that the control is part of the lock combination.

#### Chapter 5 Menu List Select Menu Lock Combination

If all labels are dark blue, no combination is set as shown in Figure 5–29 on page 132.

#### Figure 5–29 Select Menu Lock Combination Screen -Disabled

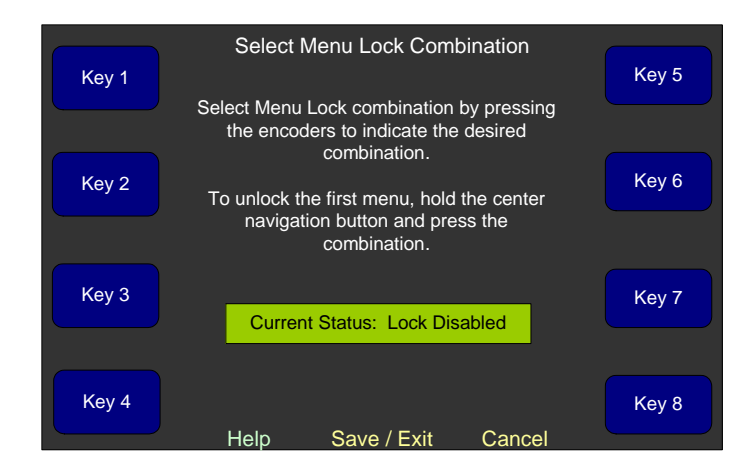

To unlock the menu screen, hold the **Menu** button down (from the **Main Screen**). Then press only the combination buttons (in any order) and no others. Release the **Menu** button and the **Configuration Selection Menu** will appear.

- **Important**: If you forget the combination, you can unlock the menus using the steps below.
  - 1. Unplug the power cord(s) and wait 10 seconds.
  - 2. While pressing and holding the center **Menu** button, connect the power cord(s).
  - 3. Continue holding the center **Menu** button until a screen tells you to release it.
  - 4. Press the **Continue** control.

At this point, the menu unlock combination has been forgotten, effectively unlocking the menu entry. All other system configurations and settings will remain unchanged. To again lock access to the menus after this procedure, you will need to select a new menu lock combination as described earlier in this section.

# SMTPE 2020 Configuration Menu

This menu allows you to select the data that you want to appear on either of the screens depending on how you have arranged the video, data, and meters to display on the **Main Screen**. (See IV. Select the Metadata to Display on the Screen on page 10 for more information.)

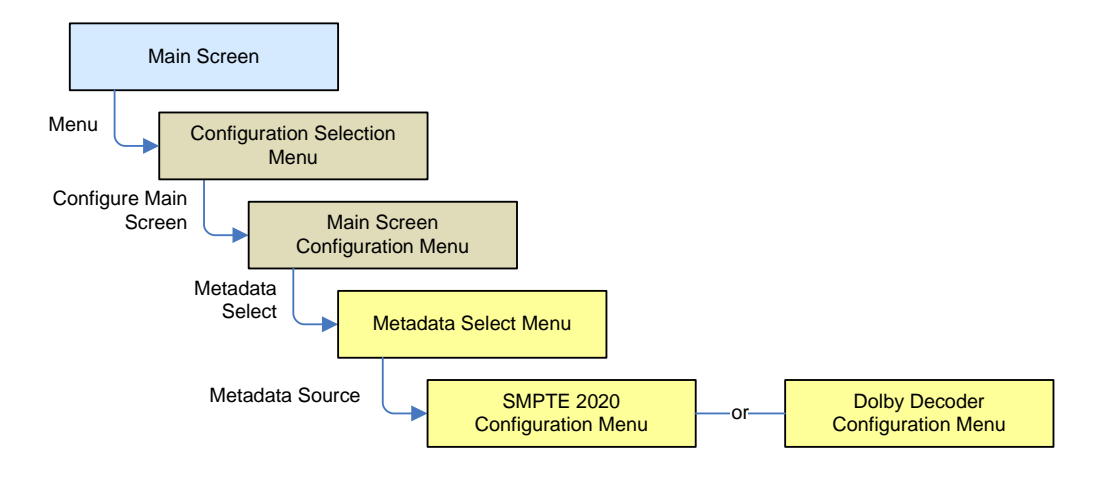

## Figure 5–30 SMPTE 2020 Configuration Menu

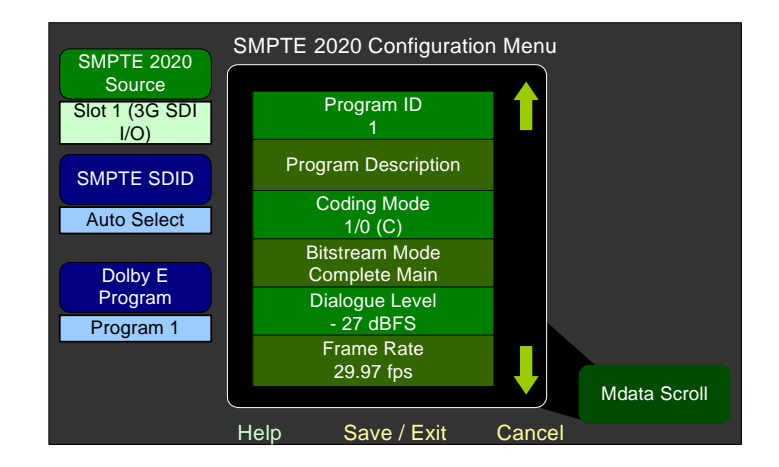

- **SMTPE 2020 Source**: Rotating this control selects the input source of the SMPTE 2020 metadata. The possible choices include any of the 3G/HD/SD SDI cards.
- **SMPTE SDID**: By default, the AMP2-16V will automatically select the lowest numbered SDID containing metadata. If you would prefer to specify a different SDID, rotate the SMPTE SDID to select the desired one. The metadata list to the right of the selection indicates whether the chosen SDID contains metadata. This control

is grayed out if a SMPTE source is not selected. The ten choices include **No Assoc**., **Pair 1** through **Pair 8** and **Auto Select**.

- **Dolby E Program**: Rotating this control selects the desired Dolby E program.
- **Mdata Scroll**: When rotated, this control scrolls up or down an actively updating metadata list.

# Status Select Menu

This menu allows you to select the content and display font size and color of the status information you want to display on the screens.

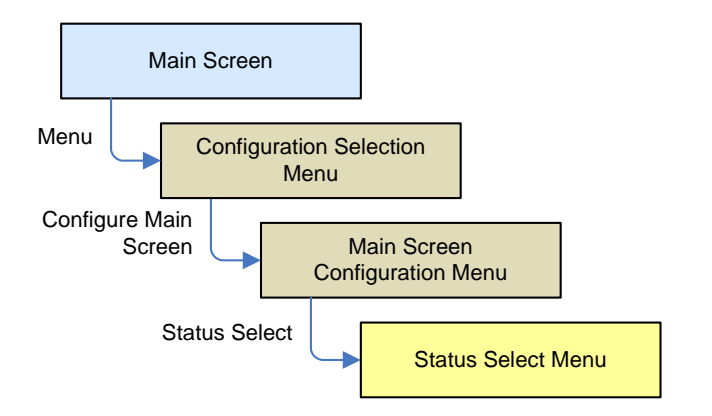

## Figure 5–31Status Select Menu

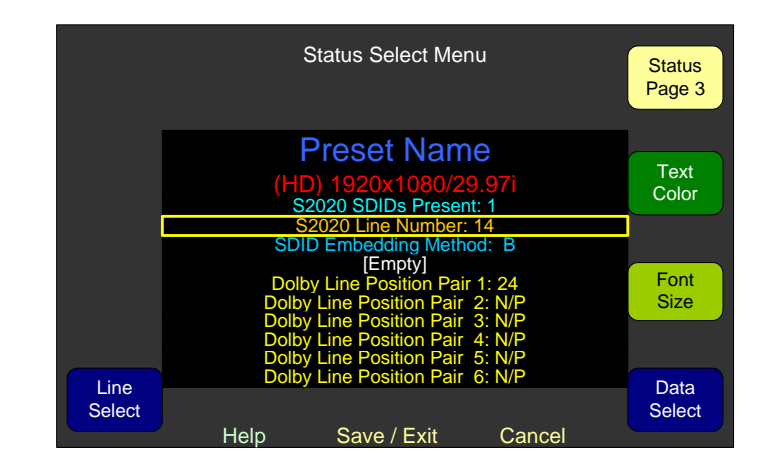

• **Line Select**: Rotating this knob moves the highlight from line to line.

- **Status Page 3**: Rotating this knob selects among the three available pages.
- **Text Color**: Rotating this knob selects the text color of your choice. Use brighter colors for data lines that need to stand out more and dimmer colors for necessary but little used data.
- **Font Size**: Rotating this knob changes the font size, small, medium, or large, for the highlighted line.
- **Data Select**: Rotating this knob selects the type of data you want to display on this line. (If you select **Empty**, a blank line will result on the **Main Screen**. This can be used to separate the data lines so they are easier to read.) The height of the blank line is controlled by the **Font Size** control.

# **Unit Information Menu**

This menu allows you to display the current software version of various internal components, upgrade the software of those components, and establish Ethernet and/or serial connectivity from the unit to a PC. Pressing the **S/W Update** knob enables and displays the **ENABLE FTP** control.

When you first display the **Unit Information Menu**, the **Unit S/W Info**. information will automatically display.

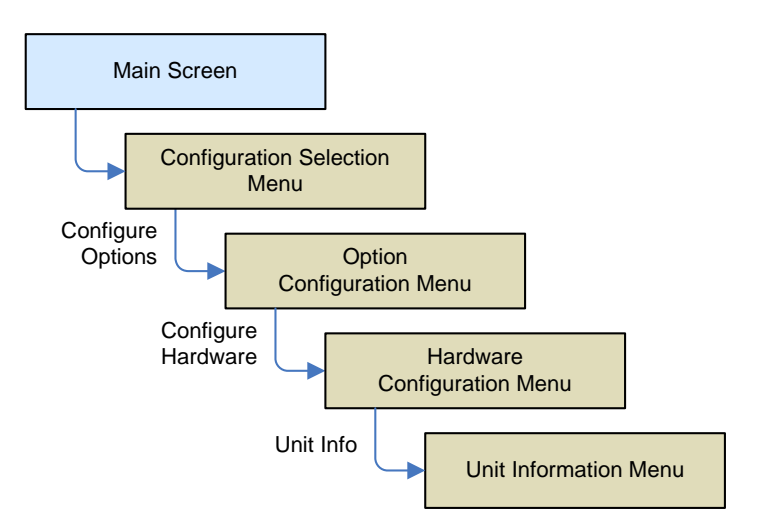

## Figure 5–32 Unit Information Menu - (Application)

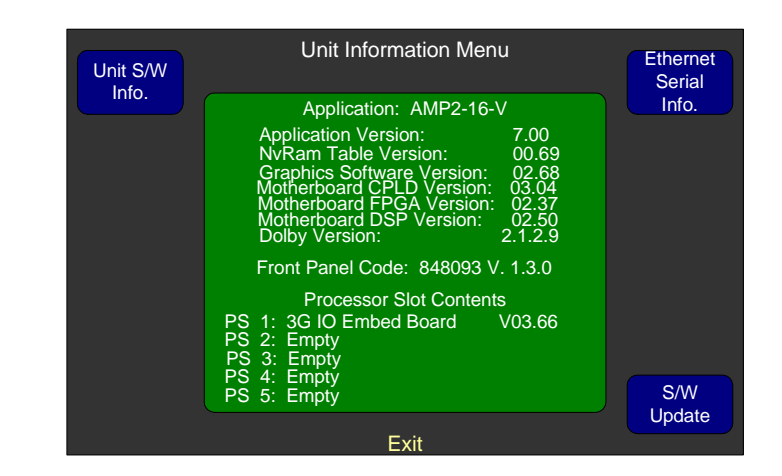

- **Unit Name:** Pressing this knob proceeds to the **Label Menu** where you can name this particular AMP2-16V so that this name can be seen remotely when updating software via the Ethernet.
- Unit S/W Info.: Pressing this knob displays the version of each software component in the unit and the I/O modules that this unit contains.
- Ethernet Serial Info: Pressing this knob changes this menu to show the Ethernet and serial port information as shown in Figure 5–33 below.

#### Figure 5–33 Unit Information Menu - (Ethernet)

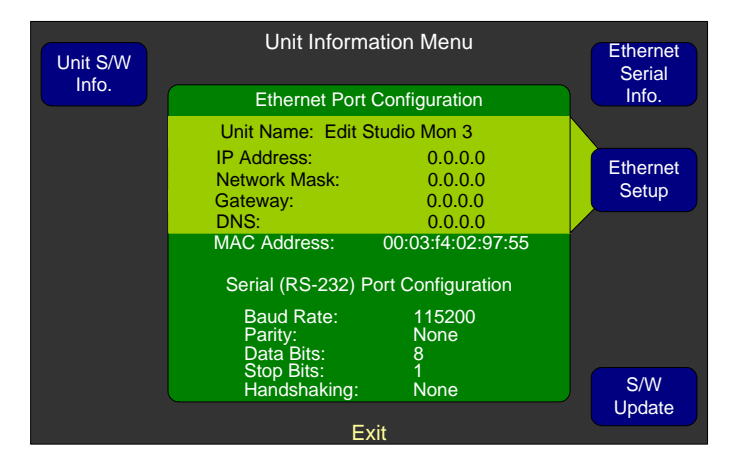

• **S/W Update:** Do not use this knob unless instructed to do so by Wohler technical support.

# CHAPTER 6 Input/Output Modules and Options

# Introduction

## Overview

This chapter discusses the various modules and their impact on the menu system, as well as other available options for the AMP2-16V Series monitors.

# Topics

| Topics                            | Page |
|-----------------------------------|------|
| Introduction                      | 137  |
| Distinctions Among Models         | 138  |
| 3G/HD/SD-SDI Card                 | 139  |
| AES Input Card                    | 142  |
| AES Output Card                   | 143  |
| AVB Listener Card                 | 144  |
| Analog I/O and SPDIF TOSLINK Card | 148  |
| Dolby D/E/DD+ Card                | 149  |
| Adding a Redundant Power Supply   | 150  |
| Adding/Removing Modules           | 153  |
| Option Kits                       | 164  |

Chapter 6 Input/Output Modules and Options Distinctions Among Models

# **Distinctions Among Models**

# **Optional I/O Modules**

You can further customize the AMP2-16V by inserting additional I/O modules (a total of five) to the back plane.

Figure 6–1 Optional I/O Modules

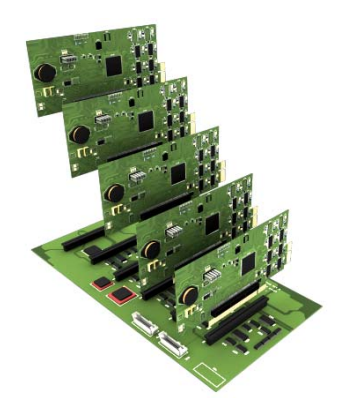

Note that you can add any of the I/O modules (listed in Table 6–1) or multiples of I/O modules, in any order.

## Table 6–1 Available Add-On I/O Modules

| I/O Module Name                         | Functionality Provided                                                                                                    |
|-----------------------------------------|----------------------------------------------------------------------------------------------------|
| 3G/HD/SD-SDI-V Card                     | Two 3G/HD/SD-SDI inputs<br>8 de-embedded AES pairs outputs<br>1 selected reclocked output<br>(Includes automatic frame rate detection) |
| AES Input Card                          | 16 channel (eight AES pairs)                                                                                                    |
| AES Output Card                         | 16 channel (eight AES pairs) consisting of a mix of any channels                                                                       |
| Analog I/O Card                         | 8 channel                                                                                                    |
| Analog I/O and SPDIF<br>TOSLINK Card    | 8 channel and 1 optical pair                                                                                                    |
| Dolby Card D/E/DD+<br>Card <sup>a</sup> | Provides Dolby decoding for an AES pair<br>or de-embedded SDI of your choice                                                           |

a The Dolby D/E/DD+ Card is a daughter card and does not occupy one of the vacant slots since it does not require its own external connectors.

## **Standard Models**

While a huge number of functional combinations are possible, the following typical combinations form Wohler's standard offering.

# Table 6–2Relationship Between Model Name and Included I/OModules

| Model       | 3G/HD/<br>SD-SDI<br>Card | AES<br>I nput<br>Card | AES<br>Output<br>Card | Analog<br>I/O Card | Dolby D/<br>E/DD+<br>Card |
|-------------|--------------------------|-----------------------|-----------------------|--------------------|---------------------------|
| AMP2-16V-M  | √                        |                       |                       |                    |                           |
| AMP2-E16V-M | ✓                        |                       |                       |                    | ~                         |

# Menu Modifications for Input I/O Modules

The menus automatically adjust themselves to accommodate any I/O modules that are added to the system. This means that the channels of any new input cards and the mixed outputs of any output cards automatically appear as sources in the available monitoring or output menus. The output cards automatically cause output menus to appear so that you can assign sources to them.

**Important**: If a card is removed, the unit will return to the factory default settings when it is turned on again.

Do NOT add or remove processor cards with system power applied.

# 3G/HD/SD-SDI Card

## 3G/HD/SD-SDI Rear Panel Adaptor

After adding the 3G/HD/SD-SDI Card and its corresponding rear panel adaptor to the AMP2-16V, the rear panel adaptor provides the connectors shown in Figure 6–2 on page 140.

#### Chapter 6 Input/Output Modules and Options 3G/HD/SD-SDI Card

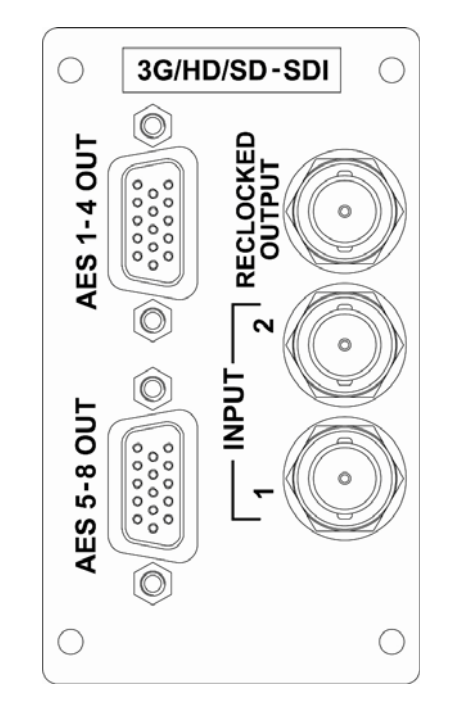

#### Figure 6–2

#### 3G/HD/SD-SDI Card Rear Panel Adaptor and Rear Card Cover Plate

## Menu Modifications

## Inputs

The 3G/HD/SD-SDI Card rear panel adaptor has two selectable BNC inputs from the **Configuration Selection Menu**. The de-embedded audio channels from the selected BNC will appear on the **Monitor Mixer Configuration Menu**.

## **Outputs**

The eight AES output pairs on this card are de-embedded and reclocked from the 3G/HD/SD-SDI signal. No other signals can be routed to these particular outputs. Pairs 1 through 4 are output through the top DB-9 connector and Pairs 5 through 8 are output through the bottom DB-9 connector. The de-embedded pairs that you select in the **Monitor Mixer Menu** are the same ones that display on the level meters and are audible through the internal speakers.

**Note:** The AES outputs are delayed by the **Audio Delay** setting in the **3G SDI I/O Configuration Menu**.

The delay setting in the **Monitor Mixer Configuration Menu** has no effect on any of these outputs.

## **Connector Pin Outs**

The pin out of the unbalanced AES output connectors on the 3G/HD/ SD-SDI rear panel adaptor is listed in Table 6–3 below.

**Note:** The unbalanced AES output pin-out is the same as a commercially-available VGA to BNC cable.

| Table 6–3 | Unbalanced AES Output Connector Pin |
|-----------|-------------------------------------|
|           | Out                                 |

| Pin | AES Outputs<br>1 thru 4 Function | AES Outputs<br>5 thru 8 Function | Use                       |  |
|-----|----------------------------------|----------------------------------|---------------------------|--|
| 1   | AES Pair 1                       | AES Pair 5                       |                           |  |
| 2   | AES Pair 2                       | AES Pair 6                       | Unbalanced AES<br>Outputs |  |
| 3   | AES Pair 3                       | AES Pair 7                       | 1                         |  |
| 4   | Ground                           | Ground                           |                           |  |
| 5   | Ground                           | Ground                           |                           |  |
| 6   | Ground                           | Ground                           | Chassis Ground<br>Return  |  |
| 7   | Ground                           | Ground                           |                           |  |
| 8   | Ground                           | Ground                           |                           |  |
| 9   | Ground                           | Ground                           |                           |  |
| 10  | Ground                           | Ground                           |                           |  |
| 11  | Ground                           | Ground                           |                           |  |
| 12  | Ground                           | Ground                           |                           |  |
| 13  | AES Pair 4                       | AES Pair 8                       | Unbalanced AES<br>Outputs |  |
| 14  | Ground                           | Ground                           | Chassis Ground            |  |
| 15  | Ground                           | Ground                           | Return                    |  |

# AES Input Card

## **AES Input Rear Panel Adaptor**

After adding the AES Input Card and its corresponding rear panel adaptor to the AMP2-16V Series monitor, the rear panel adaptor provides the input connectors shown in Figure 6–3.

Figure 6–3

#### AES Input Card Rear Panel Adaptor and Rear Card Cover Plate

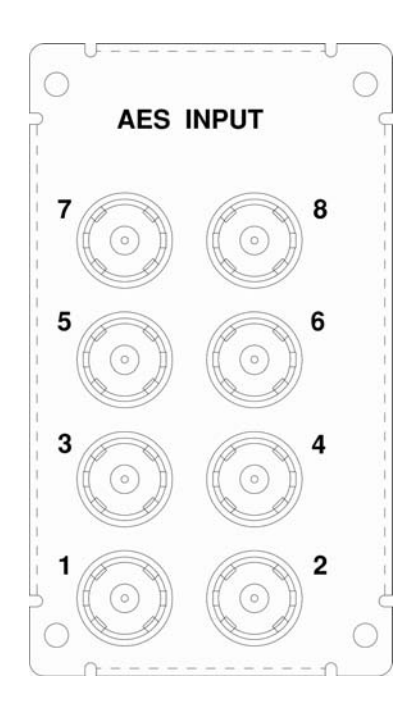

## Menu Modifications

All of the AES input pairs on the AES Input Card rear panel adaptor are selectable on the **Monitor Mixer Configuration Menu** and are also sources on the AES or Analog Output Cards or on the optional Dolby D/E/DD+ Card. Terminations can be turned on or off on the **AES Input Configuration Menu**.

# AES Output Card

## **Rear Panel Adaptor**

After adding the AES Output Card and its corresponding rear panel adaptor to the AMP2-16V, the rear panel adaptor provides the connectors shown in Figure 6–6.

#### Figure 6–4 AES Output Card Rear Panel Adaptor and Rear Card Cover Plate

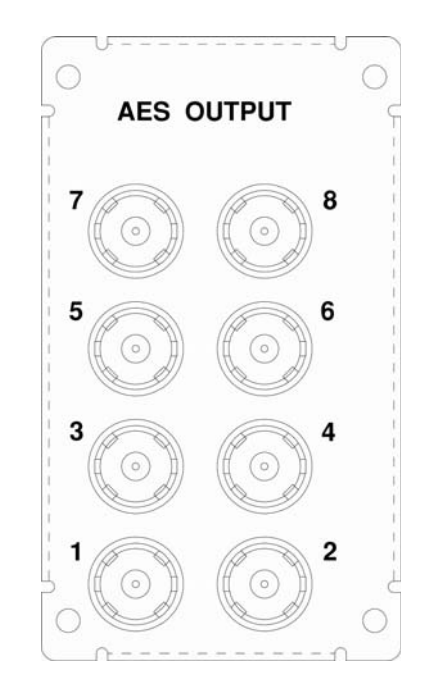

## Menu Modifications

Pressing the **AES Out** knob from the **Audio Processors Configuration Menu** will display the **AES Output Configuration Menu** from which you can select and/or configure each of the AES output pairs. Chapter 6 Input/Output Modules and Options AVB Listener Card

# **AVB Listener Card**

## **AVB Listener Rear Panel Adaptor**

After adding the AVB Listener card and its corresponding rear panel cover to the AMP2-16V Series monitor, the AVB Ethernet connector will be exposed as shown in Figure 6–5.

#### Figure 6–5 AVB Listener Card Rear Panel Adaptor

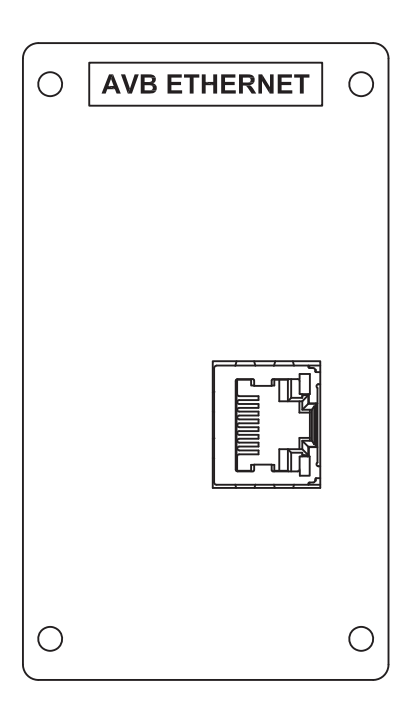

## Menu Modifications

All of the AVB input pairs become selectable in the Monitor Mixer Configuration Menu and are also sources on the AES or Analog Output Cards. The AVB card will be displayed in the Processor Card Configuration menu, but there is currently no configuration necessary for the card. Hence, its background color will be gray.

# Analog I/O Card

## **Rear Panel Adaptor**

After adding the Analog I/O Card and its corresponding rear panel adaptor to the AMP2-16V, the rear panel adaptor provides the connectors shown in Figure 6–4.

Figure 6–6

#### Analog I/O Card Rear Panel Adaptor and Rear Card Cover Plate

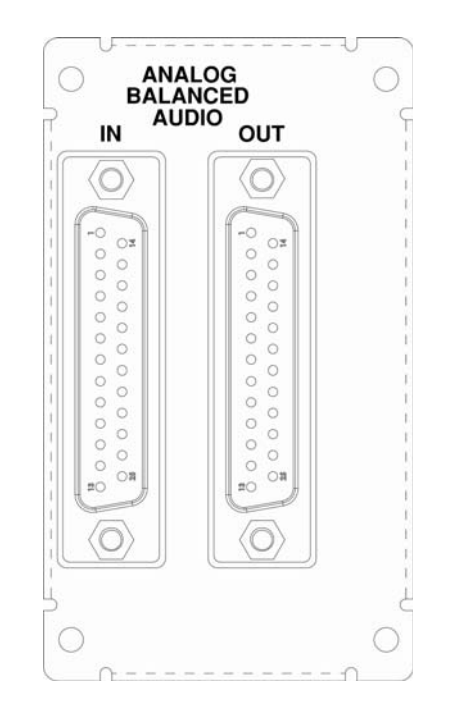

## Menu Modifications

You can select the analog input from the **Monitor Mixer Configuration Menu** and also from the **AES** and **Analog Output Menus**.

The Audio Processor Configuration Menu will now display an Analog I/O knob. Pressing this knob will display the Analog Output Configuration Menu from which you can select and configure the outputs.

**Note:** You can modify the analog reference levels in the **Hardware Configuration Menu**.

## **Connector Pin Outs**

The pin out of the balanced analog input connector is listed in Table 6–4 below.

**Note:** The balanced analog input connector pin out is the same as the commercially-available Tascam DA-88 adapter cables.

| Pin | Function      | Use                                |
|-----|---------------|------------------------------------|
| 1   | Channel 8 (+) | Non-inverted Balanced Analog Input |
| 2   | Ground        | Channel 8 Shield                   |
| 3   | Channel 7 (-) | Inverted Balanced Analog Input     |
| 4   | Channel 6 (+) | Non-inverted Balanced Analog Input |
| 5   | Ground        | Channel 6 Shield                   |
| 6   | Channel 5 (-) | Inverted Balanced Analog Input     |
| 7   | Channel 4 (+) | Non-inverted Balanced Analog Input |
| 8   | Ground        | Channel 4 Shield                   |
| 9   | Channel 3 (-) | Inverted Balanced Analog Input     |
| 10  | Channel 2 (+) | Non-inverted Balanced Analog Input |
| 11  | Ground        | Channel 2 Shield                   |
| 12  | Channel 1 (-) | Inverted Balanced Analog Input     |
| 13  | (NC)          | Not Used                           |
| 14  | Channel 8 (-) | Inverted Balanced Analog Input     |
| 15  | Channel 7 (+) | Non-inverted Balanced Analog Input |
| 16  | Ground        | Channel 7 Shield                   |
| 17  | Channel 6 (-) | Inverted Balanced Analog Input     |
| 18  | Channel 5 (+) | Non-inverted Balanced Analog Input |
| 19  | Ground        | Channel 5 Shield                   |
| 20  | Channel 4 (-) | Inverted Balanced Analog Input     |
| 21  | Channel 3 (+) | Non-inverted Balanced Analog Input |
| 22  | Ground        | Channel 3 Shield                   |

#### Table 6–4 Balanced Analog Input Connector Pin Out

| Pin | Function      | Use                                |
|-----|---------------|------------------------------------|
| 23  | Channel 2 (-) | Inverted Balanced Analog Input     |
| 24  | Channel 1 (+) | Non-inverted Balanced Analog Input |
| 25  | Ground        | Channel 1 Shield                   |

## Table 6–4Balanced Analog Input Connector Pin Out

The pin out of the balanced analog output connector is listed in Table 6–5 below.

| Table 6–5 | Balanced Analog Output Connector Pin |
|-----------|--------------------------------------|
|           | Out                                  |

| Pin | Function      | Use                                 |
|-----|---------------|-------------------------------------|
| 1   | Channel 8 (+) | Non-inverted Balanced Analog Output |
| 2   | Ground        | Channel 8 Shield                    |
| 3   | Channel 7 (-) | Inverted Balanced Analog Output     |
| 4   | Channel 6 (+) | Non-inverted Balanced Analog Output |
| 5   | Ground        | Channel 6 Shield                    |
| 6   | Channel 5 (-) | Inverted Balanced Analog Output     |
| 7   | Channel 4 (+) | Non-inverted Balanced Analog Output |
| 8   | Ground        | Channel 4 Shield                    |
| 9   | Channel 3 (-) | Inverted Balanced Analog Output     |
| 10  | Channel 2 (+) | Non-inverted Balanced Analog Output |
| 11  | Ground        | Channel 2 Shield                    |
| 12  | Channel 1 (-) | Inverted Balanced Analog Output     |
| 13  | (NC)          | Not Used                            |
| 14  | Channel 8 (-) | Inverted Balanced Analog Output     |
| 15  | Channel 7 (+) | Non-inverted Balanced Analog Output |
| 16  | Ground        | Channel 7 Shield                    |
| 17  | Channel 6 (-) | Inverted Balanced Analog Output     |
| 18  | Channel 5 (+) | Non-inverted Balanced Analog Output |
| 19  | Ground        | Channel 5 Shield                    |
| 20  | Channel 4 (-) | Inverted Balanced Analog Output     |

#### Chapter 6 Input/Output Modules and Options Analog I/O and SPDIF TOSLINK Card

# Table 6–5Balanced Analog Output Connector Pin<br/>Out

| Pin | Function      | Use                                 |
|-----|---------------|-------------------------------------|
| 21  | Channel 3 (+) | Non-inverted Balanced Analog Output |
| 22  | Ground        | Channel 3 Shield                    |
| 23  | Channel 2 (-) | Inverted Balanced Analog Output     |
| 24  | Channel 1 (+) | Non-inverted Balanced Analog Output |
| 25  | Ground        | Channel 1 Shield                    |

# Analog I/O and SPDIF TOSLINK Card

**Rear Panel Adaptor** 

After adding the Analog I/O Card and its corresponding rear panel adaptor to the AMP2-16V, the rear panel adaptor provides the connectors shown in Figure 6–4.

Figure 6–7

### Analog I/O and SPDIF TOSLINK Rear Panel Adaptor and Cover Plate

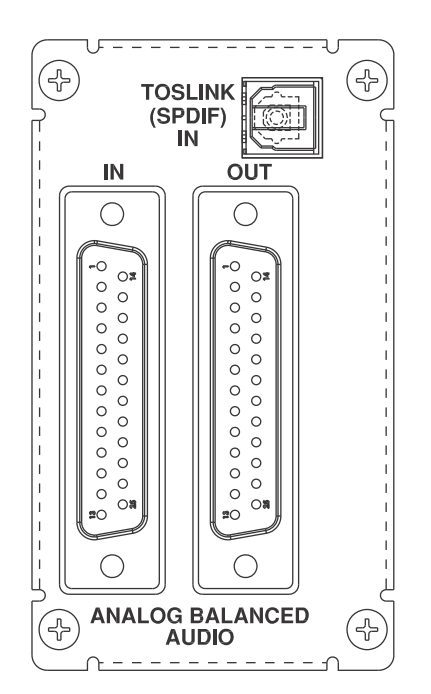

## Menu Modifications

You can select the analog input or the **Toslink Input** from the **Monitor Mixer Configuration Menu** and also from the **AES** and **Analog Output Menus**.

The Audio Processor Configuration Menu will now display an Analog I/O knob. Pressing this knob will display the Analog Output Configuration Menu from which you can select and configure the outputs.

- **Note:** You can modify the analog reference levels in the **Hardware Configuration Menu**.
- **Note:** Analog I/O cards with TOSLINK options will not allow the analog outputs to be routed back to the monitor mixer. The internal pathways used for this feature are also used by the TOSLINK card.

## **Connector Pin-Outs**

Since the pin-outs of the Analog I/O and SPDIF TOSLINK Card are identical to those of the Analog I/O Card, refer to Connector Pin-Outs on page 149.

# Dolby D/E/DD+ Card

**Note:** The Dolby D/E Card does not have a rear panel adaptor.

Installing a Dolby D/E/DD+ Card activates the **Dolby Configuration and Metadata Display Menu** and allows hot keys to be assigned to the **Dolby Zoom** function Chapter 6 Input/Output Modules and Options Adding a Redundant Power Supply

# Adding a Redundant Power Supply

The AMP2-16V Series monitors come with a single 150W power supply that is sufficient to drive a fully-loaded monitor. However, an additional power supply (also 150W) is available as an option to provide for system redundancy. Power supply modules are to be installed into their specialized slots on the far left and far right of the back panel. When adding an optional redundant power supply, remove the blank cover to gain access to the power supply slot.

## Precautions

Before unpacking your new power supply, make sure you have a staticfree surface on which to work.

## Requirements

- A small Phillips screwdriver
- The redundant power supply option kit (See Option Kits on page 164 for more information.)

# Adding the AC Power Supply

To install an additional power supply, follow the instructions below.

- **Note:** It may prove helpful to place the monitor with the rear panel facing you for this procedure.
- 1. Remove the power cord.
- 2. Using a small Phillips screwdriver, remove the blank cover plate on the rear panel on the far right-hand side.
- **Important**: Keep the blank cover plate for future use. We recommend taping it to the side of the monitor; but do not cover the air vent.
  - 3. Slide the power supply into the slot from the rear panel, making sure that the power supply's connector seats securely into the connector inside the monitor.
  - 4. Replace the screws that hold the power supply in place.

#### Chapter 6 Input/Output Modules and Options Adding a Redundant Power Supply

5. Attach the power cords to the power supply connectors and plug them into outlets protected by different breakers.

# **Important:** It is crucial that the secondary power supply be plugged into an outlet on a different circuit breaker than the original power supply to ensure system redundancy.

## Adding the DC Power Module

The DC power supply can be used with a redundant AC or DC power supply.

To install the DC power supply, follow the instructions below.

- **Note:** It may prove helpful to place the monitor with the rear panel facing you for this procedure.
- 1. Using a small Phillips screwdriver, remove the screw on the right side of the rear of the monitor as shown in Figure 6–8 below.

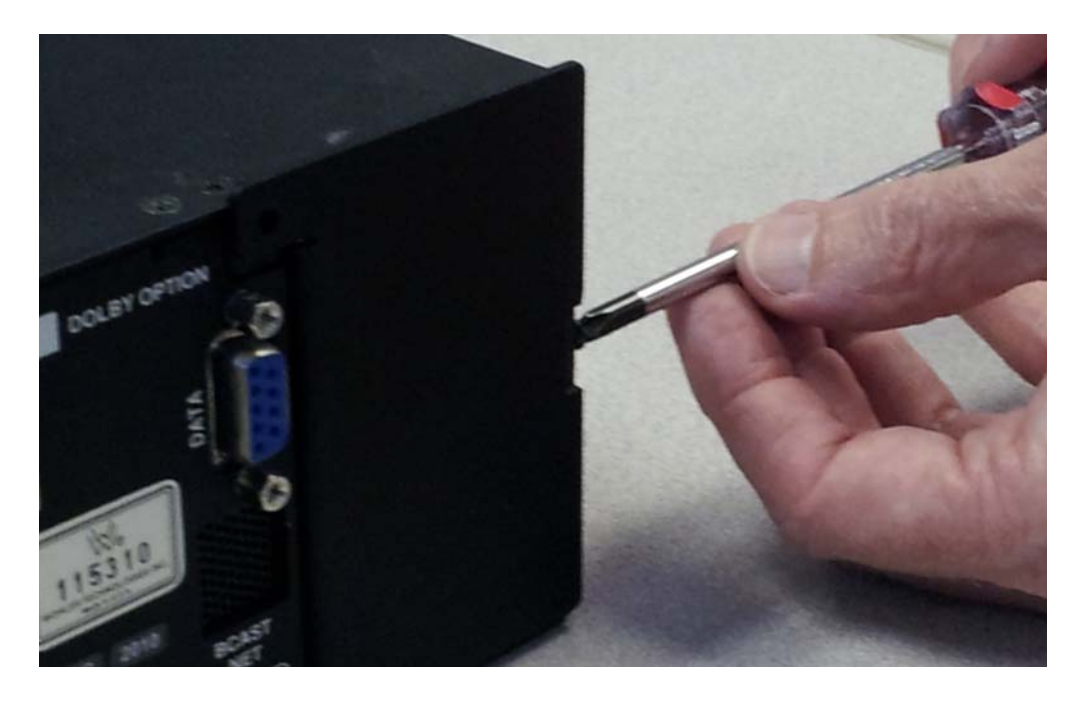

### Figure 6–8Remove Side Screw

2. Remove the screws on the blank cover plate and remove the cover plate.

**Important**: Keep the blank cover plate for future use. We recommend taping it to the side of the monitor; but do not cover the air vent.

#### Chapter 6 Input/Output Modules and Options Adding a Redundant Power Supply

- 3. Slide the power supply into the slot from the rear panel, making sure that the power supply's connector seats securely into the connector inside the monitor.
- 4. Screw in the two captive screws that hold the power supply in place.
- 5. Attach the DC power cord to the power supply connector (4-pin XLR-M) and plug it into an outlet protected by a different breaker.

**Important**: Do not short the DC wire or plug connecting the AMP2-16V monitor.

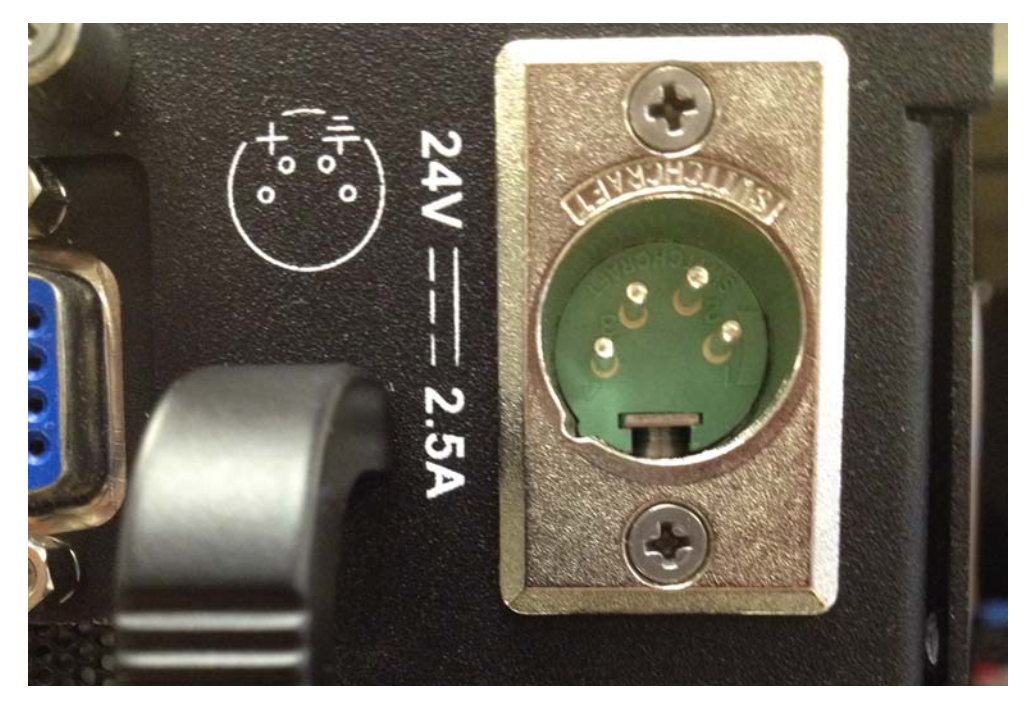

Figure 6–9 DC 4-Pin Power Connector

**Note:** Wohler does not supply the mating connector for this option.

#### Table 6–6DC Power Specifications

| Specification       | Value               |
|---------------------|---------------------|
| Voltage Input Range | 20VDC to 30VDC      |
| Input Current       | Typical <2A; Max 5A |

**Note:** The AMP2-16V monitor will not operate if the DC power is applied with reverse polarity, but doing so will not harm the unit.

# Adding/Removing Modules

Wohler's standard models typically do not populate all five slots, allowing for the addition of other modules. This section describes the procedures for adding new cards and removing existing cards.

Important: After adding or removing a card from the monitor, the software will automatically recognize the new card configuration, and automatically implement all appropriate changes to the menu system. No software upgrades or further modifications are necessary. However, it may take two minutes for the unit to boot the first time after a card swap. A message will briefly be displayed, and the user will have to press Initialize to proceed.

## Precautions

Before unpacking your new module, make sure you have a static-free surface on which to work.

**CAUTION!** Static discharge can cause serious damage to sensitive semiconductor devices. Avoid handling the circuit boards in high static environments such as carpeted areas, and when synthetic or wool fiber clothing is worn. Touch the frame to dissipate static charge before removing boards from a frame, and always exercise proper grounding precautions when handling circuit boards.

Do NOT add or remove processor cards with system power applied.

## Requirements

- A small Phillips screwdriver
- A wrench, preferably an adjustable one
- If you are adding hardware, the components of the option kit you want to add
- If you are removing hardware, a static-free bag or container

# Adding a Dolby D/E/DD+ Card

Figure 6–10

To add a Dolby D/E/DD+ Card, follow the instructions below.

- **Note:** It may prove helpful to place the monitor with the rear panel facing you for this procedure.
- 1. Place the monitor on a solid, static-free surface and remove the power cord(s).

**Remove Bottom Screw** 

2. Using a small Phillips screwdriver, remove the top cover.

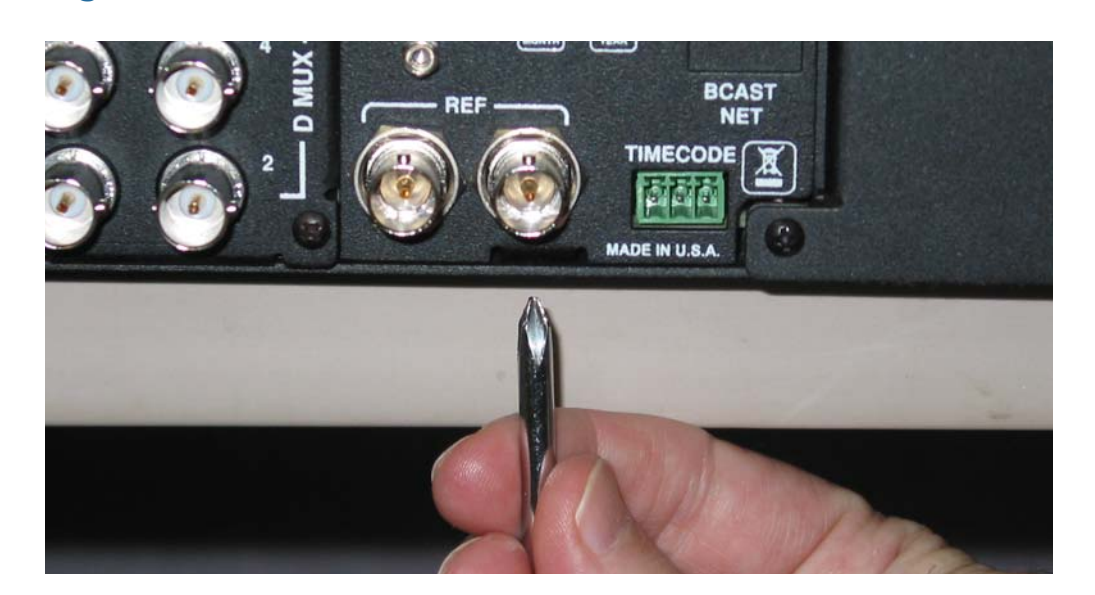

3. Pull the monitor so that it slightly hangs over the edge of the surface on which it is sitting, and remove the screw on the bottom as shown in Figure 6–10 above.

#### Chapter 6 Input/Output Modules and Options Adding/Removing Modules

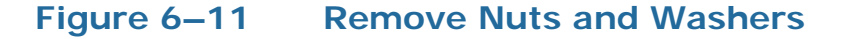

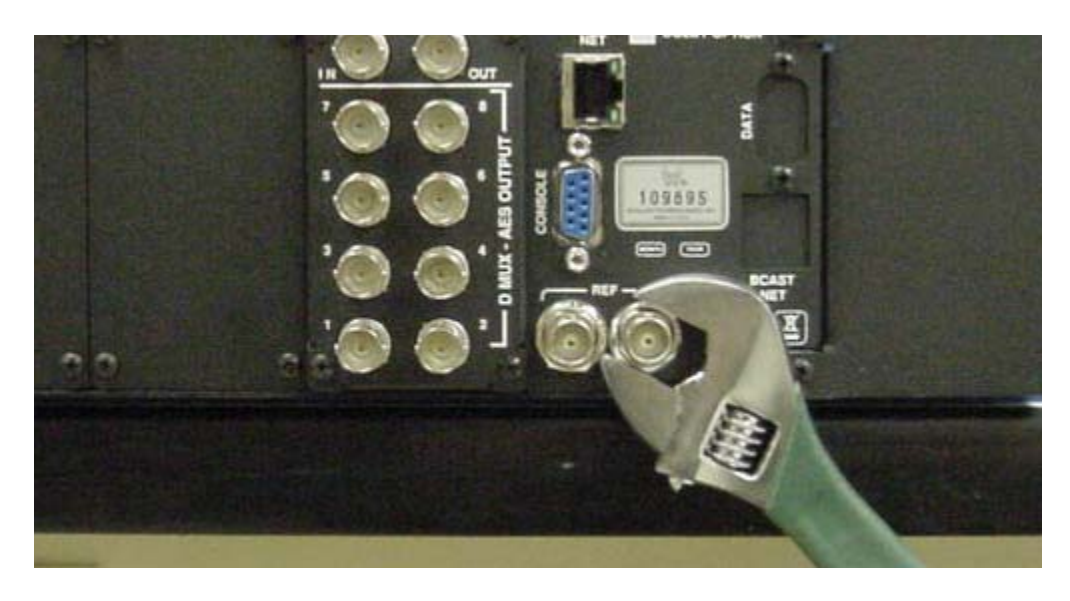

4. Using the wrench, remove the nuts and washers from the **REF** connectors as shown in Figure 6–11 above.

### Figure 6–12 Remove System Control Board's Rear Panel Adaptor

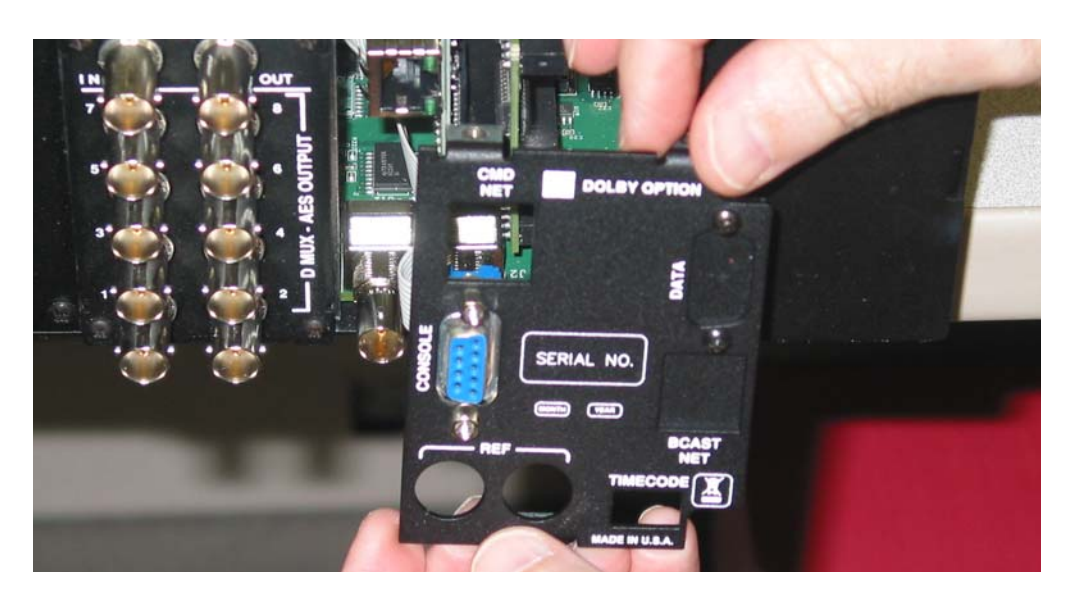

- 5. Remove the rear panel adaptor for the system control board as shown in Figure 6–12 above.
- 6. Gently remove the ribbon cable from the system board.

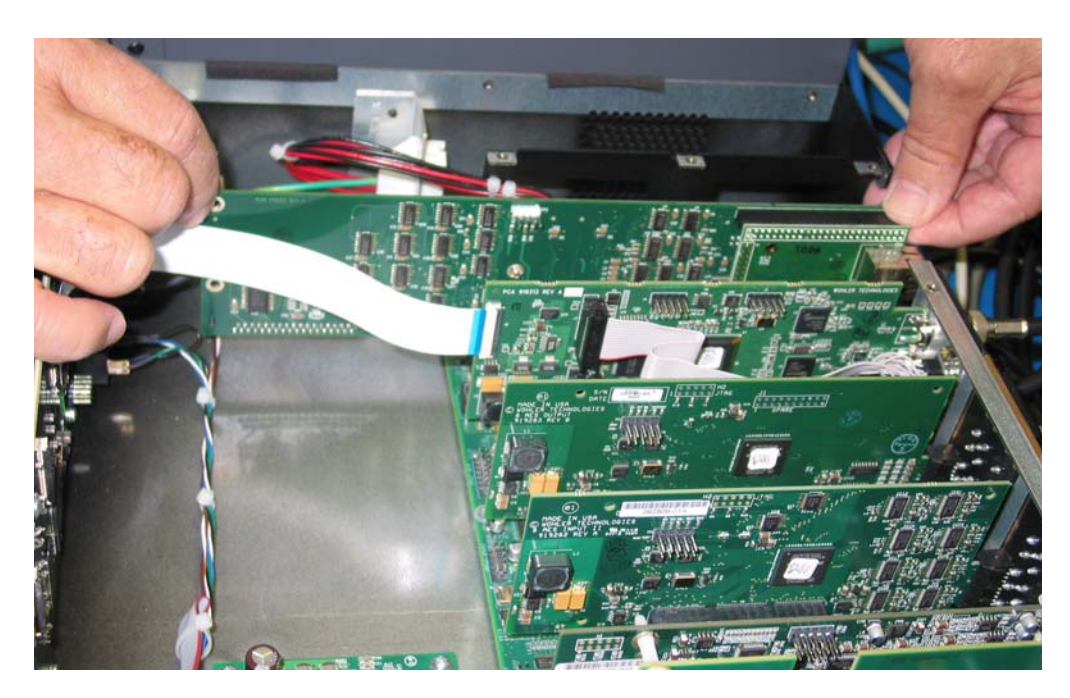

## Figure 6–13 Remove System Control Board

7. Gently tilt the system board out of its slot and remove it from the monitor as shown in Figure 6–13 above.

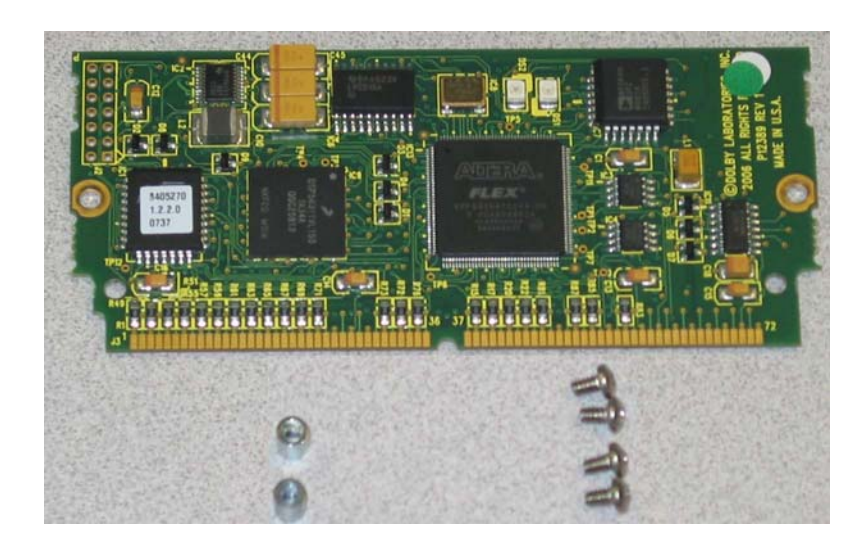

Figure 6–14 Dolby D/E/DD+ Option Kit

8. Remove the new Dolby D/E/DD+ Card from its shipping container being careful to remain grounded. Figure 6–14 above illustrates the card and the two standoffs (left) and the four screws (right).

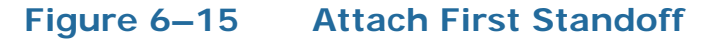

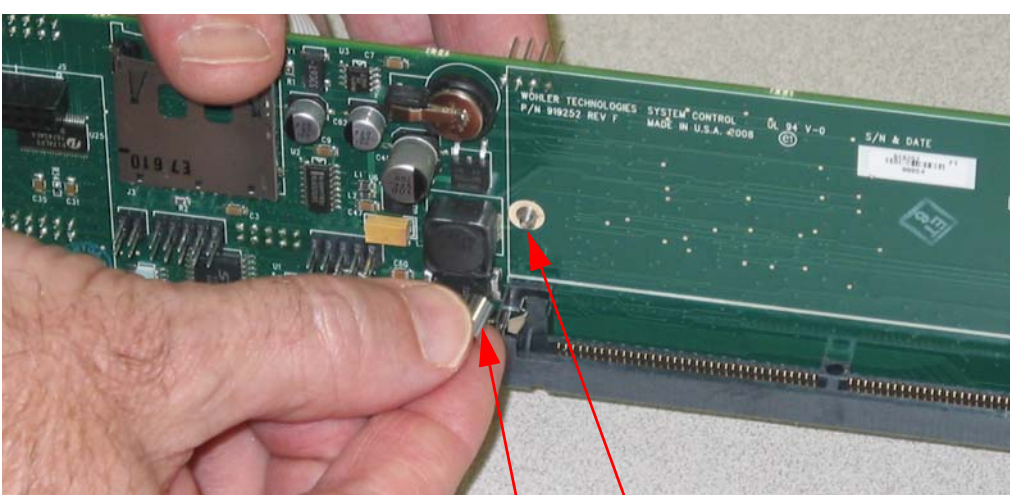

Standoff Screw from the Other Side

9. Attach a standoff to the side of the system control board containing the Dolby slot, by screwing it in from the other side of the board as shown in Figure 6–15 above.

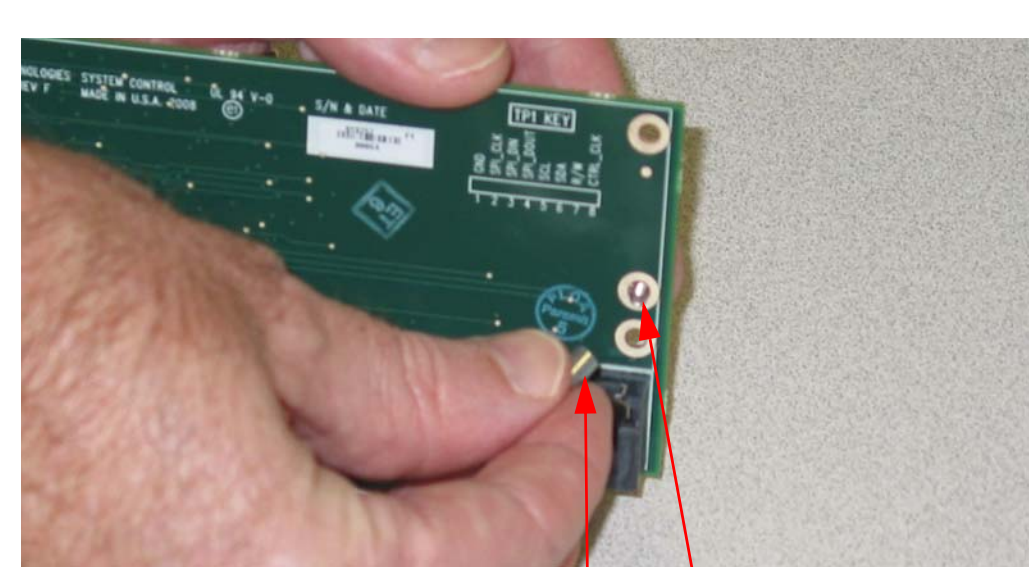

Figure 6–16 Attach Second Standoff

Standoff Screw from the Other Side

10. Attach the second standoff similarly as shown in Figure 6–16 above.

## Figure 6–17 Insert Dolby D/E/DD+ Card

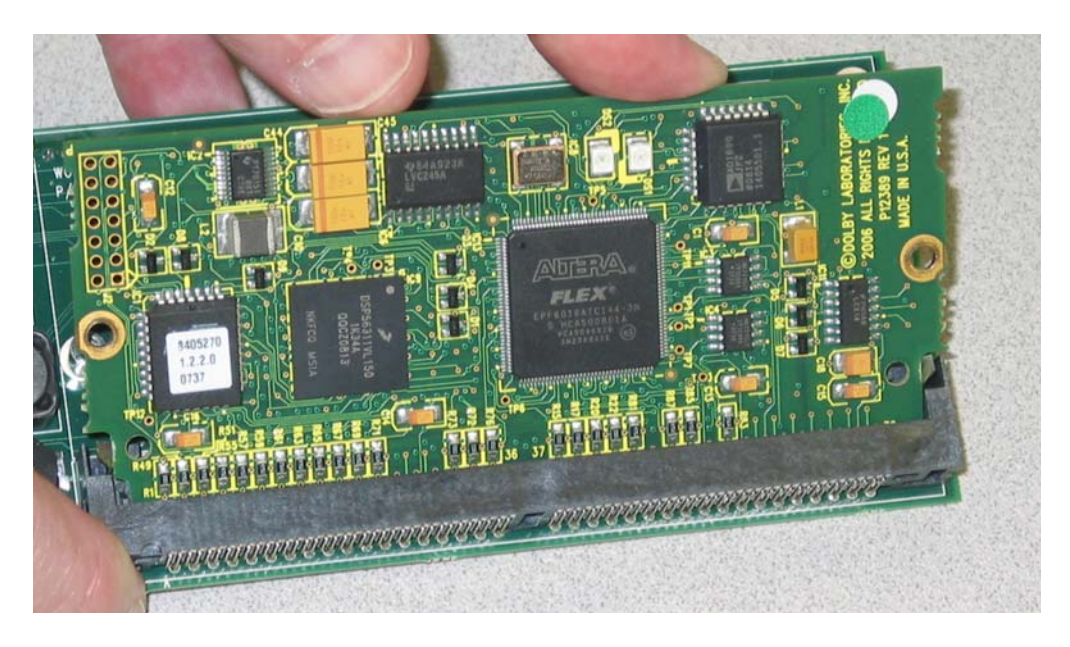

11. Insert the Dolby D/E/DD+ Card into the slot as shown in Figure 6–17 above.

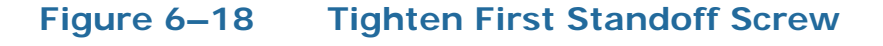

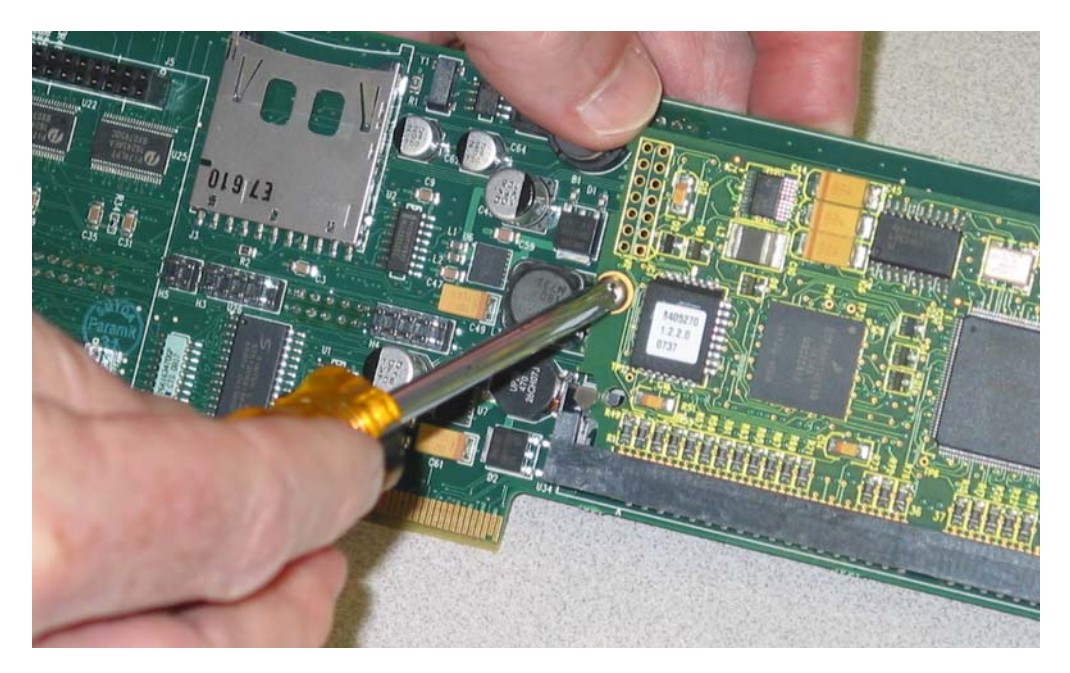

12. Adjust (if needed) and tighten the first standoff screw on the opposite side of the system control board, and then attach another screw on top of the standoff as shown in Figure 6–18 above.

# 

## Figure 6–19 Tighten Second Standoff Screw

13. Similarly, adjust and tighten the second standoff screw on the opposite side of the system control board, and then attach another screw on top of the standoff as shown in Figure 6–19 above.

## Figure 6–20 Re-Seat System Control Board

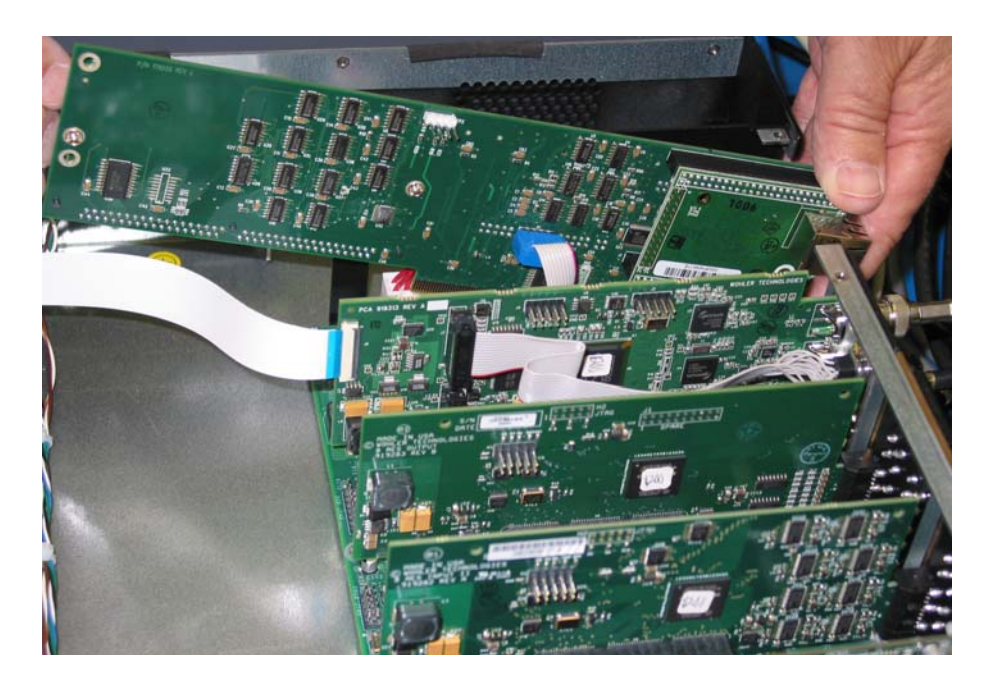

14. Firmly press the system control board back into its slot so that it is securely connected as shown in Figure 6–20. Generally, this board does not snap in.

#### Chapter 6 Input/Output Modules and Options Adding/Removing Modules

15. Connect the ribbon cable to the system card.

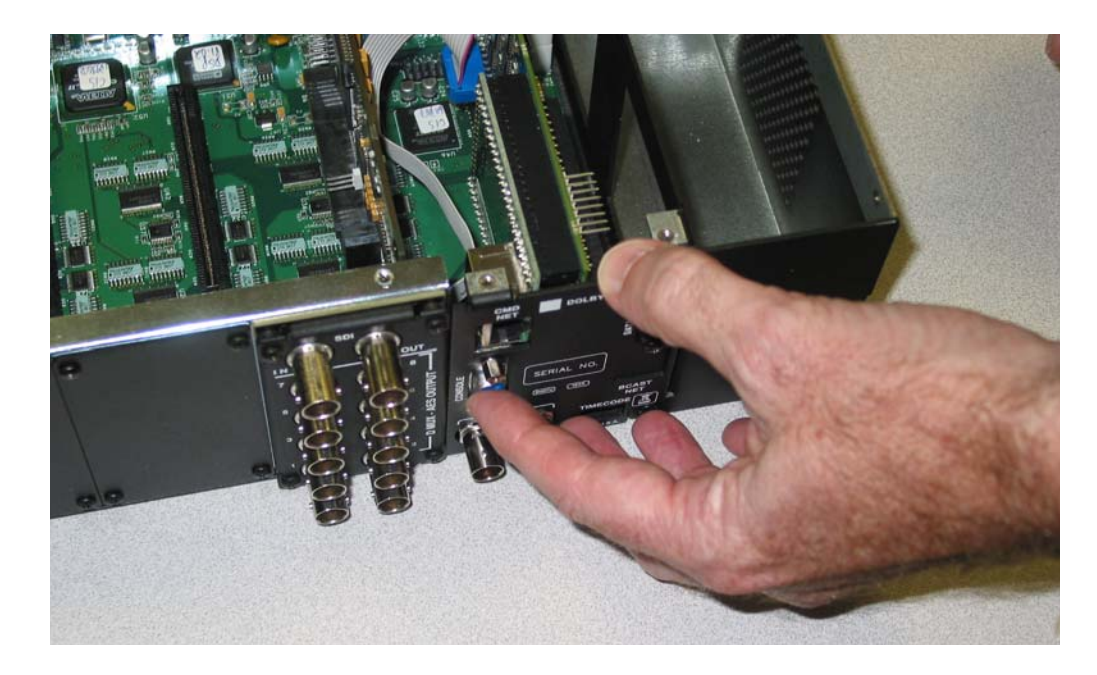

#### Figure 6–21 Replace Rear Panel

- 16. Replace the rear panel as shown in Figure 6–21 above.
- 17. Replace the washers and nuts on the **REF** connectors.
- 18. Screw in the rear panel from the bottom of the monitor.
- 19. Replace the lid and the screws.

## Removing a Dolby D/E/DD+ Card

To remove a Dolby D/E/DD+ Card, follow the instructions in reverse for Adding a Dolby D/E/DD+ Card on page 154 and leave the standoffs attached to the system control board.

**Note:** All presets will be set to a factory default appropriate for the new arrangement of cards.

# Adding an I/O Module

**Decision Point:** 

If you would like to add a 3G Card, then continue on to Adding a 3G Option Card immediately below.

Otherwise, if you would like to add a different type of I/O module, continue on to Adding a Non-3G Card I/O Module on page 162.

## Adding a 3G Option Card

To add a new 3G card, follow the instructions below.

- **Note:** It may prove helpful to place the monitor with the rear panel facing you for this procedure.
- 1. Place the monitor on a solid, static-free surface and remove the power cord(s).
- 2. Using a small Phillips screwdriver, remove the top cover.
- 3. Remove the blank cover plate from the rear panel for the new I/O module's slot. Remember to save the four screws for the new rear panel cover plate.

# **Important**: Keep the blank cover plate for future use. We recommend taping it to the side of the monitor; but do not cover the air vent.

- 4. Remove the 3G Option Card from its shipping container being careful to remain grounded.
- 5. When you receive your 3G Option Card, it will arrive partially assembled. Verify that the external nuts and washers on the gold BNC connectors are loose.
- 6. Insert the 3G Option card into the rear panel opening being careful not to snag the ribbon cables. Keep them folded against the circuit board to keep them out of the way.
- 7. Insert the card into the slot and press firmly until it plugs in securely.
- 8. Insert the rear panel cover screws and tighten.

#### Chapter 6 Input/Output Modules and Options Adding/Removing Modules

- 9. Replace the lid and the screws.
- 10. Tighten the external nuts on the gold BNC connectors.
- **WARNING!** Do not attempt to operate the monitor without all rear panel cover plates in place. Doing so will compromise the unit's shielding.

## Adding a Non-3G Card I/O Module

To add a new I/O module, follow the instructions below.

- **Note:** It may prove helpful to place the monitor with the rear panel facing you for this procedure.
- 1. Place the monitor on a solid, static-free surface and remove the power cord(s).
- 2. Using a small Phillips screwdriver, remove the top cover.
- 3. Remove the blank cover plate from the rear panel for the new I/O module's slot.

# Important: Keep the blank cover plate for future use. We recommend taping it to the side of the monitor; but do not cover the air vent.

- 4. Remove the new I/O module from its shipping container being careful to remain grounded.
- 5. Insert the new I/O module in the empty slot until the I/O module snaps in securely.
- 6. Attach the rear panel connectors to the card and screw it to the rear panel frame.
- 7. Replace the lid and the screws.

**WARNING!** Do not attempt to operate the monitor without all rear panel cover plates in place. Doing so will compromise the unit's shielding.

# Removing an I/O Module

| CAUTION! | Static discharge can cause serious damage to sensitive semiconductor<br>devices. Avoid handling the circuit boards in high static environments<br>such as carpeted areas, and when synthetic or wool fiber clothing is<br>worn. Touch the frame to dissipate static charge before removing<br>boards from a frame, and always exercise proper grounding<br>precautions when handling circuit boards. |  |  |
|----------|----------------------------------------------------------------------------------------------------|--|--|
|          | To remove a new 3G card, follow the instructions below.<br><b>Note:</b> It may prove helpful to place the monitor with the rear panel facing you for this procedure                                                                                                    |  |  |
|          | <ol> <li>Place the monitor on a solid, static-free surface and remove the power cord(s)</li> </ol>                                                                                                    |  |  |
|          | <ol> <li>Using a suitable socket wrench, adjustable wrench, or needle-nose pliers, loosen the nuts on the gold BNC connectors and remove them.</li> </ol>                                                                                                    |  |  |
|          | 3. Using a small Phillips screwdriver, remove the top cover.                                                                                                    |  |  |
|          | 4. Unseat the card from the slot and remove the card (still connected to the rear panel) through the rear panel opening.                                                                                                    |  |  |
|          | 5. Cover the rear panel opening with a blank rear panel cover.                                                                                                    |  |  |
|          | 6. Insert the rear panel cover screws and tighten.                                                                                                    |  |  |
| WARNING! | Do not attempt to operate the monitor without all rear panel cover plates in place. Doing so will compromise the unit's shielding.                                                                                                    |  |  |
|          | 7. Replace the lid and the screws.                                                                                                    |  |  |

**Note:** All presets will be set to a factory default appropriate for the new arrangement of cards.

# **Option Kits**

Table 6–7 below lists the option kits with their respective hardware components for your convenience. Please contact your Wohler sales representative for further information.

### Table 6–7 Part Numbers for Optional Hardware/Kits

| Part<br>Number | Description                                                                                                    |
|----------------|----------------------------------------------------------------------------------------------------|
| 829024         | <b>3G/HD/SD-SDI Audio/Video I/O Card Option Kit</b><br>Note: The 3G/HD/SD-SDI I/O Module does not have<br>a <i>separate</i> rear panel adaptor. The I/O module and the<br>rear panel connectors are all on one piece of hardware.<br>(includes 256756, 919313 and 750645) |
| 256756         | 3G SDI Rear Cover Plate                                                                                                    |
| 919313         | 3G SDI I/O Module                                                                                                    |
| 750645         | 2 Cables<br>(15-Pin VGA Female to IDC 16 Pos Female 6" LG)                                                                                                    |
| 829001         | <b>AES Input Option Kit</b><br>(includes 256455-01, 919256, and 919282)                                                                                                    |
| 256455-01      | AES Input Rear Cover Plate                                                                                                    |
| 919256         | AES Input Rear Panel Adaptor                                                                                                    |
| 919282         | AES Input I/O Module                                                                                                    |
| 829002         | AES Output Option Kit<br>(includes 256455-02, 919256, 919283)                                                                                                    |
| 256455-02      | AES Output Rear Cover Plate                                                                                                    |
| 919256         | AES Output Rear Panel Adaptor                                                                                                    |
| 919283         | AES Output I/O Module                                                                                                    |
| 829009         | AVB Listener Card Option Kit                                                                                                    |
| 256888         | AVB Card Cover Plate                                                                                                    |
| 919414         | AVB Board                                                                                                    |
| 829010         | Analog I/O Option Kit<br>(includes 256885, 919277, and 919285)                                                                                                    |
| 256885         | Analog I/O Rear Cover                                                                                                    |

| Part<br>Number | Description                                                                                                    |
|----------------|----------------------------------------------------------------------------------------------------|
| 919277         | Analog I/O Rear Panel Adaptor                                                                                                    |
| 919285         | Analog I/O Module                                                                                                    |
| 829021         | Analog I/O and SPDIF TOSLINK Card Option Kit<br>(includes 256767, 919316, 919285, and 919301)                                                                                                    |
| 256767         | Analog I/O Rear Cover for TOSLINK Child Card                                                                                                    |
| 919316         | Analog I/O Rear Panel Adaptor for TOSLINK Child<br>Card                                                                                                    |
| 919285         | Analog I/O Module with TOSLINK Child Card<br>Connector                                                                                                    |
| 919301         | TOSLINK Child Card                                                                                                    |
| 829014         | <b>Dolby D/E/DD+ Option Kit</b><br>Note: The Dolby D/E/DD+ Card is a daughter card to<br>the system control board (P/N 919323), so it does not<br>have a rear panel adaptor or a rear panel cover plate.<br>[includes 919210, 281422 (x4), and 285050 (x2)] |
| 919210         | Dolby D/E/DD+ Decoder Module                                                                                                    |
| 281422         | 4 Screws (4-40 x 3/16")                                                                                                    |
| 829013         | Redundant Power Supply Option Kit<br>(includes 760033 and 600001)                                                                                                    |
| 760033         | Power Supply (24V)                                                                                                    |
| 600001         | Power Cord                                                                                                    |
| 829068         | <b>24V DC Power Entry Module</b><br>Converts the AMP2-16V Series monitor to DC power                                                                                                    |
| 829015         | Harness DB25 to Female XLR Option Kit<br>(includes 751017)                                                                                                    |
| 751017         | Cable (DB25 to Female XLR)                                                                                                    |
| 829016         | Harness DB25 to Male XLR Option Kit<br>(includes 751018)                                                                                                    |
| 751018         | Cable (DB25 to Male XLR)                                                                                                    |

## Table 6–7 Part Numbers for Optional Hardware/Kits

## Table 6–7Part Numbers for Optional Hardware/Kits

| Part<br>Number          | Description                                                 |  |
|-------------------------|-------------------------------------------------------------|--|
| Other Optional Hardware |                                                             |  |
| 256262                  | Blank Rear Cover Plate (does not include additional screws) |  |
# **CHAPTER 7** Specifications

# Introduction

## Overview

This chapter lists the specifications for the AMP2-16V Series monitors.

## Topics

| Topics         | Page |
|----------------|------|
| Introduction   | 167  |
| Compliance     | 168  |
| Standards      | 168  |
| Specifications | 168  |

# Compliance

All components comply with UL, CE, FCC, and RoHs specifications.

# Standards

Loudness measurements may be set up to comply with either ITU-1770-3 or EBU R128 standards. Additional standards may be accommodated by adjusting various loudness measurement parameters. Refer to the Loudness Measurement Menu on page 117.

For the AVB card, the following standards apply: IEEE 802.1AS, 802.1Qat, 802.1Qav Incorporates basic 1722.1 protocol, including, advertisements, discovery, and enumeration.

The AVB Ethernet interface is capable of communicating at up to 100 Mbits/s.

# **Specifications**

The AMP2-16V Series monitors meet the following specifications.

#### Table 7–1 Specifications

| Specification          | Values/Domains                          |
|------------------------|-----------------------------------------|
| Power requirements     | 100 V to 240 V AC ± 10%, 50/60Hz        |
| Power consumption      | 250 Watts max                           |
| Dimensions             | 3.5" x 19" x 14.5"                      |
| (H x W x D)            | (89 mm x 483 mm x 368 mm)               |
| Weight                 | about 18 lbs.; depends on configuration |
| Space Required         | 2 RU (rack unit)                        |
| Supplied Accessories   | AC Power Cord (North America)           |
| Optional Accessories   | See card list in Table 6–1 on page 138. |
| LCD Resolution         | 800 x 480                               |
| Level Meter Resolution | 310 segments                            |

**168** © 2014 Wohler Technologies, Inc. All rights reserved.

| Specification                | Values/Domains                                                      |  |
|------------------------------|---------------------------------------------------------------------|--|
|                              | Selectable:                                                         |  |
| Level Meter Scales           | • AES,                                                              |  |
|                              | • VU,                                                               |  |
|                              | • Ext. VU,                                                          |  |
|                              | • BBC,                                                              |  |
|                              | • EBU,                                                              |  |
|                              | • Nordic,                                                           |  |
|                              | • DIN, and                                                          |  |
|                              | • Custom.                                                           |  |
|                              | Selectable:                                                         |  |
| Level Meter Characteristics  | Meter range                                                         |  |
|                              | • Meter thresholds,                                                 |  |
|                              | • Reference,                                                        |  |
|                              | Segment Colors, and                                                 |  |
|                              | Ballistics                                                          |  |
|                              | <ul> <li>Phase Indicators (pair-wise or<br/>arbitrary)</li> </ul>   |  |
| Peak Acoustic Output         | 104 dB SPL (@ 2 feet)                                               |  |
| Power Output                 | 15W (30W peak) per channel                                          |  |
| Frequency Response           | 60 Hz - 16 kHz (±5 dB)<br>(-10 dB @ 50 Hz, 20 kHz)                  |  |
| AES/EBU Input<br>Termination | 75 Ohms unbalanced, switchable                                      |  |
| SDI Input Termination        | 75 Ohms unbalanced                                                  |  |
| AES/EBU Input Sampling       | 48kHz                                                               |  |
| Rate                         |                                                                     |  |
| Analog Input Impedance       | 40K Ohms                                                            |  |
| Hum and Noise                | Better than -/5dB below full output                                 |  |
| Electrical Distortion        | <0.15% at any level below limit threshold                           |  |
| Acoustic Distortion          | 8% or less at worst case frequencies<br>above 300 Hz; typically <2% |  |
| Magnetic Shielding           | < 0.8 gauss any adjacent surface                                    |  |

#### Table 7–1Specifications (Continued)

#### Chapter 7 Specifications Specifications

# **CHAPTER 8** Troubleshooting

# Introduction

## Overview

This chapter lists the potential error and warning messages in the event the AMP2-16V Series monitor may experience an unexpected condition.

If on the outside chance you cannot recover from an error message, contact Wohler's customer support. Wohler's contact information is on the copyright page of this document.

## Topics

| Topics          | Page |
|-----------------|------|
| Introduction    | 171  |
| Normal Messages | 172  |
| Error Messages  | 174  |

# Normal Messages

Occasionally, if you may make changes to your system, you may receive an unexpected message the next time you power up the AMP2-16V Series monitor. Receiving any of the following messages is part of the normal operation of the unit.

### No IP Address

If you are attempting to connect your AMP2-16V Series monitor to your network and you see this message displayed on the **Unit Information Menu**, refer to Ethernet Setup Screen on page 109 for more information.

#### Unit Information Menu Ethernet Unit S/W Serial Info. **Ethernet Port Configuration** Info. Unit Name: Edit Studio Mon 3 IP Address: 0.0.0.0 Ethernet Network Mask: 0.0.0.0 Setup 0.0.0.0 0.0.0.0 Gateway: DNS MAC Address: 00:03:f4:02:97:55 Serial (RS-232) Port Configuration Baud Rate: 115200 Parity: Data Bits: Stop Bits: Handshaking: None 8 S/W None Update Exit

#### Figure 8–1 Unit Information Menu

## Inconsistent Module List

If you recently removed any of the I/O cards from the AMP2-16V Series monitor, you will see the following message.

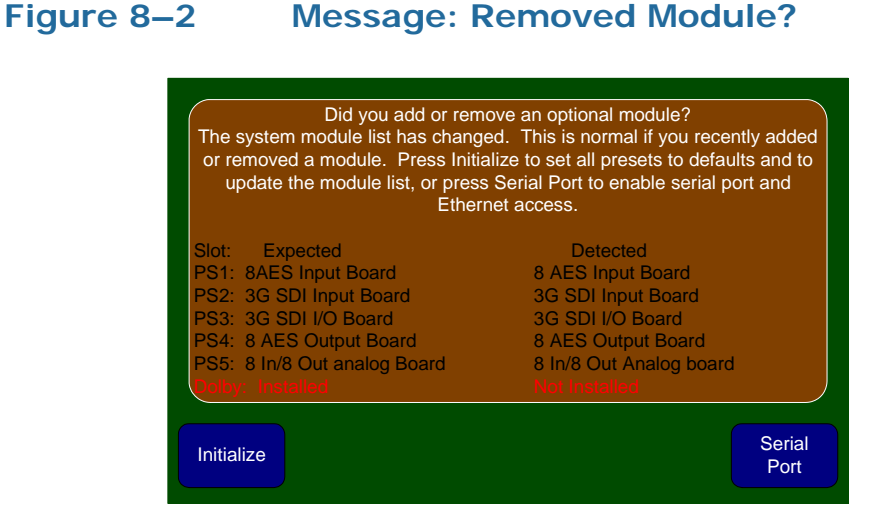

If you have not recently removed an I/O module, remove the top cover to verify that all the cards are seated properly, then restart the unit.

#### Restart

When powering up the AMP2-16V Series monitor, you may see the following message.

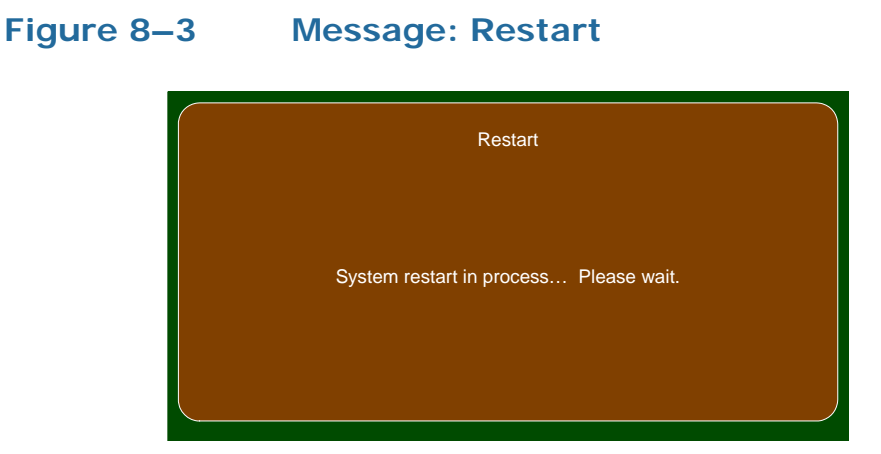

# **Error** Messages

## Front Panel Error

If the AMP2-16V Series monitor cannot communicate with its internal input controls, restarting the unit can often correct this condition.

#### Figure 8–4 Message: Front Panel Error

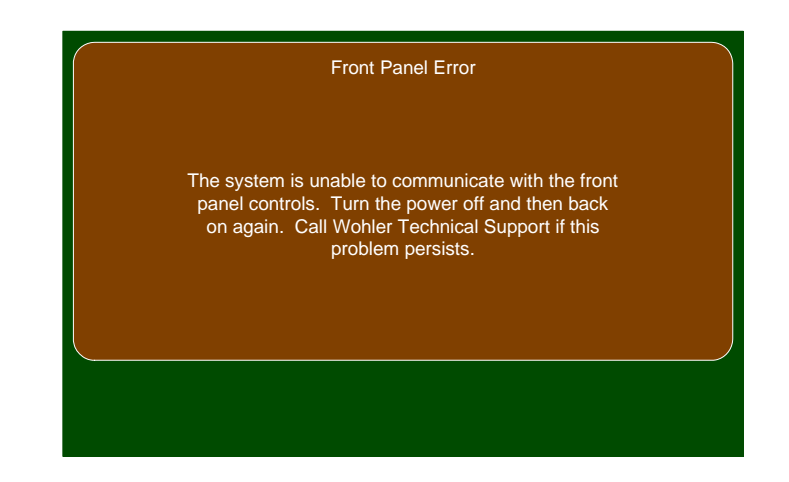

### Minor Issue

In the event of the following error, please print the report and have it available before contacting Wohler's customer support.

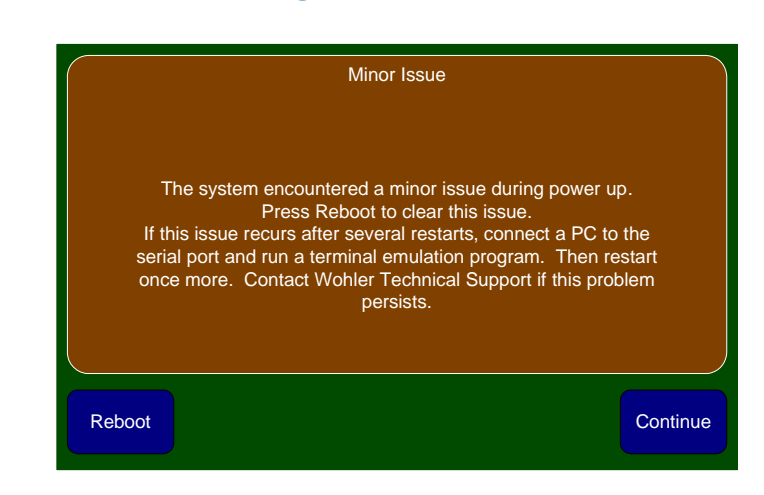

#### Figure 8–5 Message: Minor Issue

## Serial Port Access

In the event of the following error, please print the report and have it available before contacting Wohler's customer support.

#### Figure 8–6Message: Serial Port Access

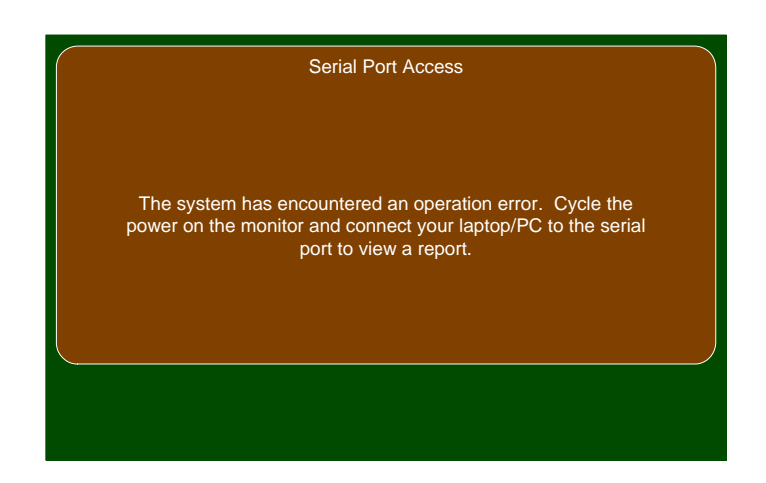

#### Chapter 8 Troubleshooting Error Messages